| ÍNDICE DE CONTENIDOS                                        |        |
|-------------------------------------------------------------|--------|
| 1 INGRESO DE USUARIO, POR PRIMERA VEZ<br>1.1 ACCESO PÚBLICO | 3<br>3 |
| 2 FUNCIONALIDADES<br>2.1 Reportes de Balances               | 4<br>4 |
| 2.1.1 MERCADO DE CORTO PLAZO                                | 6      |
| 2.1.2 DETALLE CLIENTE FINAL                                 | 8      |
| 2.1.3 ENERGÍA                                               | 10     |
| 2.2 Índice de COntratación y COstos SIstÉmicos              | 42     |
| 2.3 CALENDARIO IVTE                                         | 45     |
| 2.4 DESCARGAS                                               | 46     |
|                                                             |        |

|                    | 1 DOCUMENTO INTERNO                   | Código: B43-DIN-GUA26 |
|--------------------|---------------------------------------|-----------------------|
|                    | 2 GUÍA DEL USUARIO PARA LA PLATAFORMA | Elaborado: 06-11-2024 |
| ELECTRICO TROICIRE | 3 PLATAFORMA DE BALANCE COMERCIAL     | Página: 2 / 52        |

## CONTROL DE CAMBIOS

| VERSIÓN | FECHA      | COMENTARIO DE LA MODIFICACION | RESPONSABLE        |
|---------|------------|-------------------------------|--------------------|
| 01      | 06-11-2024 | Versión inicial               | Carlos González J. |
|         |            |                               |                    |
|         |            |                               |                    |
|         |            |                               |                    |
|         |            |                               |                    |

## DOCUMENTOS DECLARADOS

| CODIGO | NOMBRE DOCUMENTO |
|--------|------------------|
|        |                  |
|        |                  |
|        |                  |
|        |                  |
|        |                  |

# ELABORACIÓN Y APROBACIÓN

| ELABORADO POR   | REVISADO POR     | APROBADO POR       |
|-----------------|------------------|--------------------|
| Carlos González | Freddy Arriagada | Lucila Ballesteros |
| Nombre Apellido | Nombre Apellido  | Nombre Apellido    |

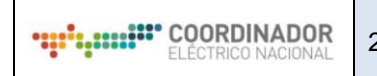

## **GUÍA DEL USUARIO**

**Plataforma Balance Comercial** 

- 1.- INGRESO DE USUARIO, POR PRIMERA VEZ
  - 1.1.- ACCESO PÚBLICO

El acceso al sitio web se debe realizar a través de la Plataforma de Mercados en la siguiente URL:

https://plataformamercado.coordinador.cl/ (ver ilustración 1) o directamente en la URL de dicha plataforma https://plabacom.coordinador.cl/

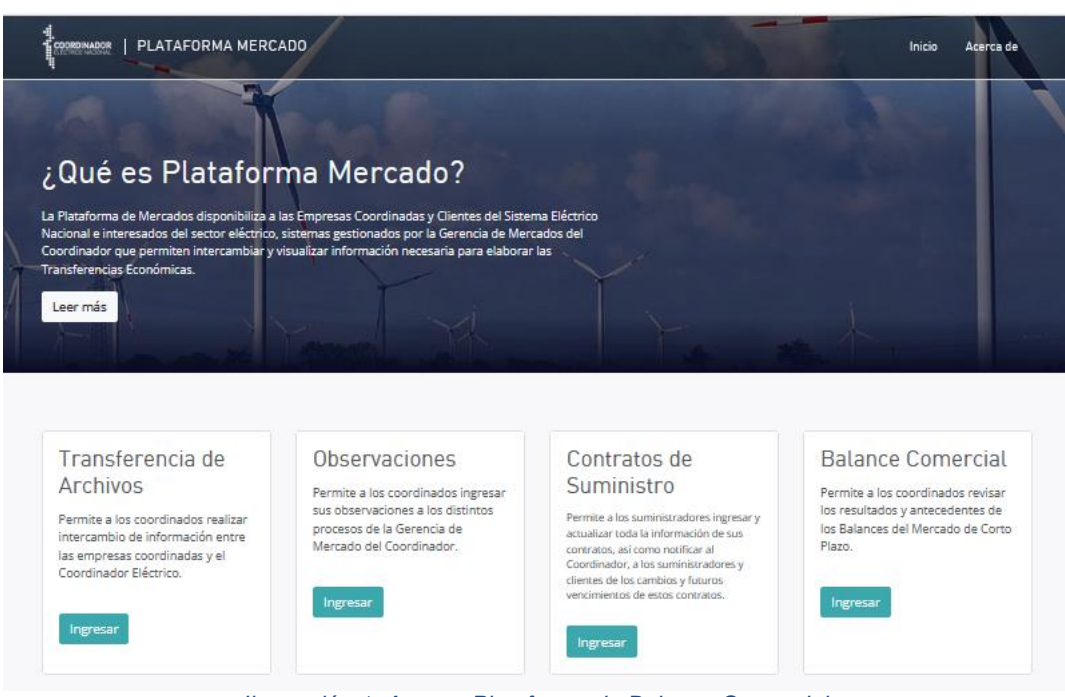

Ilustración 1: Acceso Plataforma de Balance Comercial

La pantalla de inicio entregará lo que se aprecia en la Ilustración 2

|                               | PLABACOM<br>Plataforma de Balance Comercial                     | Usuario: Público |
|-------------------------------|-----------------------------------------------------------------|------------------|
| > 🗅 Reportes de Balances      |                                                                 |                  |
| > 🗠 Calendario de<br>Balances |                                                                 |                  |
| > 🗠 Descargas                 |                                                                 |                  |
|                               |                                                                 |                  |
|                               |                                                                 |                  |
|                               |                                                                 |                  |
|                               | Ilustración 2: Pantalla inicial Plataforma de Balance Comercial |                  |

# 2.- FUNCIONALIDADES

La Plataforma de Balance Comercial tiene el propósito de proporcionar reportes al coordinador de forma gráfica y mensual. Además, permite la unificación de archivos para su descarga. Para acceder a estas funcionalidades, se debe hacer click en "Reportes de Balance". Esto desplegará un menú con diversas opciones de visualización para el usuario.

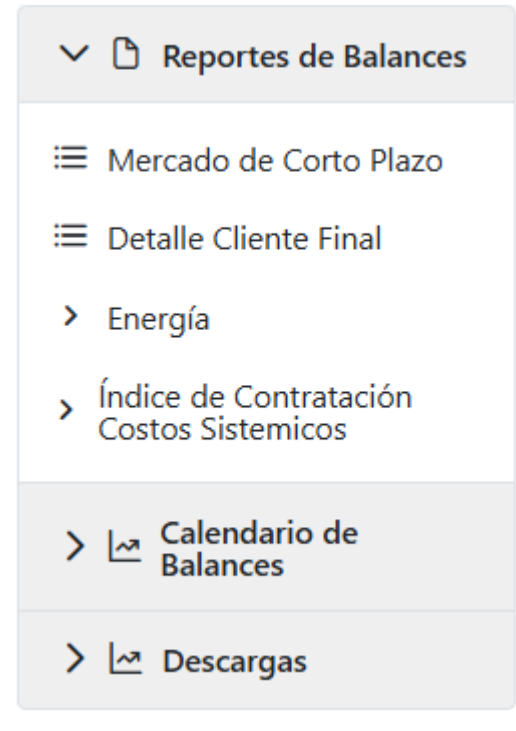

Ilustración 3: Despliegue menú Reportes Públicos

# 2.1.- REPORTES DE BALANCES

En cada formulario en donde se ingrese se verán distintas tablas y gráficos, en cada uno se puede hacer click derecho permitiendo descargar los datos de la manera que más acomode. Puede ser "Exportar como imagen", "Exportar a PDF" o "Exportar datos" que generará un archivo Excel (Ver Ilustración 4). La exportación será realizada en base a lo que se muestra en el gráfico/tabla, esto en referencia a que los elementos que se muestran por formulario pueden ser filtrados y modificados con lo que solo se descargará lo que seleccionado por filtro.

| 2 125 1.9                                                                | AñoMe:<br>ago 2024                                                                                                    | 5 O                                                                                 | Clasific<br>Prelimina | acion Ba ©                                                                 | Version                                        | 0                                                        | 2           |                                      |   |                |                  |                           |                     |                                     |             |               |                                   |                                              |           |                                                                                                 |                                                                                               | 00                                                                                                  | Seleccia                                   |
|--------------------------------------------------------------------------|----------------------------------------------------------------------------------------------------|-------------------------------------------------------------------------------------|-----------------------|----------------------------------------------------------------------------|------------------------------------------------|----------------------------------------------------------|-------------|--------------------------------------|---|----------------|------------------|---------------------------|---------------------|-------------------------------------|-------------|---------------|-----------------------------------|----------------------------------------------|-----------|-------------------------------------------------------------------------------------------------|-----------------------------------------------------------------------------------------------|----------------------------------------------------------------------------------------------------|--------------------------------------------|
| Balance F                                                                | ísico                                                                                                    | y Valorizad                                                                         | o - Ba                | alance de                                                                  | Energi                                         | a                                                        |             |                                      |   |                |                  |                           |                     |                                     |             |               |                                   |                                              |           |                                                                                                 |                                                                                               |                                                                                                    |                                            |
| Año                                                                      |                                                                                                    |                                                                                     |                       |                                                                            | Año Mes                                        |                                                          |             |                                      |   |                | Versid           | 'n                        |                     |                                     |             |               |                                   | Cla                                          | sificació | in Balance                                                                                      |                                                                                               |                                                                                                    |                                            |
|                                                                          |                                                                                                    | 22                                                                                  |                       |                                                                            |                                                |                                                          |             |                                      |   |                |                  |                           |                     |                                     |             |               |                                   |                                              |           |                                                                                                 |                                                                                               |                                                                                                    |                                            |
| Balance de Inj                                                           | /eccion                                                                                                    | nes y retiros por                                                                   | r Barra               | 6                                                                          | _                                              |                                                          |             |                                      |   |                | _                |                           |                     |                                     |             | _             |                                   | _                                            | _         |                                                                                                 |                                                                                               |                                                                                                    |                                            |
| Balance de Inj<br>Barra                                                  | Q E                                                                                                    | tes y retiros por<br>Empresa                                                        | Q                     | Clave<br>Medidor                                                           | Q. Non                                         | ·bre Medidor                                             | ٩           | Tipo<br>Medidor                      | ٩ | Clave<br>Línea | Q                | aido/C                    | Calcul              | Cálci                               | de Q        | Zona<br>Balan | Q.                                | Origen<br>Medida                             | ٩         | Medida<br>Informada<br>(M1) [KWh]                                                               | Medida<br>Calculada<br>(M2) [KWh]                                                             | Medida<br>Ajustada Error<br>(M3) [KWh]                                                              | Valoriza                                   |
| Balance de Ing<br>Barra<br>otal                                          | Q E                                                                                                    | n <b>es y retiros por</b><br>Empresa                                                | Q.                    | Clave<br>Medidor                                                           | Q. Non                                         | ibre Medidor                                             | q           | Tipo<br>Medidor                      | ٩ | Clave<br>Línea | ۹ ل              | aido/C                    | C<br>Dalcul         | Cálci                               | de Q<br>Ilo | Zona<br>Balan | Q.                                | Origen<br>Medida                             | Q         | Medida<br>Informada<br>(M1) [KWh]<br>-431.743.886                                               | Medida<br>Calculada<br>(M2) [KWh]<br>69.811.998                                               | Medida<br>Ajustada Error<br>(M3) [KWh]<br>-48.965.551                                               | Valoriza                                   |
| Balance de Ing<br>Barra<br>Iotar<br>S.MIGUEL013                          | Q E                                                                                                    | es y retiros por<br>Empresa<br>ACIERTA_ENERGIA                                      | Q.                    | Clave<br>Medidor<br>PM5647                                                 | Q.<br>Non<br>3 VO                              | Ibre Medidor                                             | Q           | Tipo<br>Medidor                      | ٩ | Clave<br>Linea | Q                | aido/C                    | Calcul              | Q Tipo<br>Cálcu                     | de Q        | Zona<br>Balan | Q<br>ribución                     | Origen<br>Medida<br>IFC                      | ٩         | Medida<br>Informada<br>(M1) [KWh]<br>-431.743.886<br>-172.217                                   | Medida<br>Calculada<br>(M2) [KWh]<br>69.811.998<br>-172:217                                   | Medida<br>Ajustada Error<br>(M3) [KWh]<br>-48.965.551<br>-172.217                                   | Valoriza<br>18.655.<br>-6                  |
| Balance de Ing<br>Barra<br>Rotal<br>S.MIGUEL013<br>BATUCO013             | Q<br>E<br>A                                                                                                    | <b>es y retiros por</b><br>Empresa<br>ACIERTA_ENERGIA<br>IMELSA_ENERGIA             | Q                     | Clave<br>Medidor<br>PM5647<br>47346_COLINA                                 | Q Non<br>3 VO<br>4734                          | Ibre Medidor                                             | Q           | Tipo<br>Medidor<br>L_D<br>L_D        | Q | Clave<br>Línea |                  | aido/C<br>id: []          | Calcul<br>Ver datos | Cálcu<br>como ima                   | de Q<br>ilo | Zona<br>Balan | ribución<br>ción                  | Origen<br>Medida<br>IFC<br>IFC               | ٩         | Medida<br>Informada<br>(M1) [KWh]<br>-431.743.896<br>-172.217<br>-25.972                        | Medida<br>Calculada<br>(M2) [KWh]<br>69.811.998<br>-172.217<br>-25.972                        | Medida<br>Ajustada Error<br>(M3) [KWh]<br>-48.965.551<br>-172.217<br>-25.972                        | Valorizar<br>18.655.<br>-6                 |
| Balance de Iny<br>Barra<br>otar<br>3.MIGUEL                              | Q E<br>A<br>J<br>5 A                                                                                                    | es y retiros por<br>Empresa<br>ACIERTA_ENERGIA<br>IMELSA_ENERGIA<br>ACCIONA_ENERGIA | Q.                    | Clave<br>Medidor<br>PM5647<br>47346_COLINA<br>2615GRANCGE                  | Q Non<br>3 VO<br>4734<br>LIMI                  | IDRE MEDIDOR<br>LCANES<br>6_COLINA<br>ERVICIOS Y COM     | Q<br>MPANIA | Tipo<br>Medidor<br>L.D<br>L.D<br>L.D | Q | Clave<br>Línea |                  | aido/C<br>id []<br>id [2] | Calcul              | Cálcu<br>Cálcu<br>como ima          | de Q<br>Ilo | Zona<br>Balan | ción<br>ribución                  | Origen<br>Medida<br>IFC<br>IFC<br>IFC        | ٩         | Medida<br>Informada<br>(M1) [KVM]<br>-431./43.000<br>-172.217<br>-25.972<br>-593.401            | Medida<br>Calculada<br>(M2) [KWh]<br>69.811.998<br>-172.217<br>-25.972<br>-393.401            | Medida<br>Ajustada Error<br>(M3) [KWh]<br>-48.965.551<br>-172.217<br>-25.972<br>-393.401            | Valorizar<br>18.655.<br>-60<br>-1<br>-15.  |
| Barna<br>Iota<br>S.MIGUEL013<br>BATUCO013<br>SRANEROS01<br>LO_VALLEDOR01 | A<br>A<br>A<br>A<br>D<br>D<br>5<br>A<br>A<br>B<br>A<br>A<br>D<br>D<br>5<br>A<br>A<br>B<br>B<br>A<br>A<br>D<br>D<br>5<br>A<br>A<br>B<br>B<br>B<br>B<br>B<br>B<br>B<br>B<br>B<br>B<br>B<br>B<br>B<br>B<br>B<br>B<br>B | Empresa<br>ACIERTA_ENERGIA<br>IMELSA_ENERGIA<br>ACCIONA_ENERGIA<br>EMOAC            | Q                     | Clave<br>Medidor<br>PM5647<br>47346_COLINA<br>2615GRANCGE<br>1113974_PEAJI | Q Non<br>3 VO<br>4734<br>A G S<br>LIMI<br>A IM | ICANES<br>6_COLINA<br>ERVICIOS Y COM<br>IADA<br>IRESORES | Q<br>MPANIA | Tipo<br>Medidor<br>LD<br>LD<br>LD    | ٩ | Clave<br>Linea | Q La<br>La<br>La | ido/C                     | Calcul              | Cálcu<br>cálcu<br>como ima<br>a PDF | de Q        | Zona<br>Balan | e<br>ribución<br>ción<br>ribución | Origen<br>Medida<br>IFC<br>IFC<br>IFC<br>IFC | Q         | Medida<br>Informada<br>(M1) [KWn]<br>-431./43.886<br>-172.217<br>-25.972<br>-593.401<br>-18.126 | Medida<br>Calculada<br>(M2) [KWh]<br>69.811.998<br>-172.217<br>-25.972<br>-393.461<br>-18.126 | Medida<br>Ajustada Error<br>(M3) [KWh]<br>-48.965.551<br>-172.217<br>-25.972<br>-393.491<br>-18.126 | Valorizar<br>18.655.<br>-61<br>-1.<br>-15. |

G. Inyección de una central pu senarar el sistema en zonas

Ilustración 4: Filtros o exportaciones por tabla/gráfico

Por otra parte, al ingresar a alguna sección de los Reportes de Balances tales como Mercado de Corto Plazo/Detalle Cliente Final/Energía/Índice de contratación Costos Sistémicos, se podrá seleccionar un elemento permitiendo filtrar la tabla, o bien se pueden usar los filtros mostrados en la Ilustración 4.

A modo de ejemplo, manteniendo el mismo formulario anterior y extendiendo los datos se puede observar que existen datos en Descuadres, al seleccionar algún elemento en la primera tabla este cambio se verá reflejado en ambas mostradas. Se selecciona la Barra A\_\_\_\_\_100 como se puede ver en la Ilustración 5, esto se logra cliqueando en el cuadro rojo.

|                              | ioMes 📀            | Clasif<br>Pretimi | icacion Ba 🕲       | Version O            |   |                 |    |                |    |            |                      |   |                       |                 |          |                                   |                                   | 00                             | Selec             |
|------------------------------|--------------------|-------------------|--------------------|----------------------|---|-----------------|----|----------------|----|------------|----------------------|---|-----------------------|-----------------|----------|-----------------------------------|-----------------------------------|--------------------------------|-------------------|
| Balance Fís                  | ico y Valoriza     | do - E            | alance de E        | nergía               |   |                 |    |                |    |            |                      |   |                       |                 |          |                                   |                                   |                                |                   |
| Año                          |                    |                   |                    | iño Mes              |   |                 | Ve | rsión          |    |            |                      |   |                       | Clasifica       | ación Ba | ilance                            |                                   |                                |                   |
|                              |                    |                   |                    |                      |   |                 |    |                |    |            |                      |   |                       |                 |          |                                   |                                   |                                |                   |
|                              |                    |                   |                    |                      |   |                 |    |                |    |            |                      |   |                       |                 |          |                                   |                                   |                                |                   |
| Ralance de Invec             | cionas y retiros n | or Barr           |                    |                      |   |                 |    |                |    |            |                      |   |                       |                 |          |                                   |                                   |                                |                   |
| balance de Inyec             | ciones y reciros p | OI Dall           | d                  |                      |   |                 |    |                |    |            |                      |   |                       |                 |          |                                   |                                   |                                |                   |
| arra                         | C. Empresa         | ٩                 | Clave C<br>Medidor | Nombre Medidor       | ٩ | Tipo<br>Medidor | ۹  | Clave<br>Línea | ۹  | Q,<br>Leíd | Tipo de C<br>Cálculo | 2 | Zona Q<br>Balance     | Origen<br>Medid | a Q      | Medida<br>Informada<br>(M1) [KWh] | Medida<br>Calculada<br>(M2) [KWh] | Med<br>Ajustada Er<br>(M3) [KV | ida<br>ror<br>Vh] |
|                              |                    |                   |                    |                      |   |                 |    |                |    |            |                      |   |                       |                 |          | -431.743.886                      | 69.811.998                        | -48.965.                       | 551               |
| 100                          | ENGIE              |                   | \$C\$587           | de_CD.TAMAYA110      |   | T               |    | 76             | 94 | Calculado  |                      | 2 | Norte                 | IFC             |          | θ                                 | 6.526.372                         | 6.526.                         | 372               |
| 188                          | CODELCO            |                   | \$C\$571           | de_CHUQUICAMATA100   |   | т               |    | 76             | 87 | Calculado  |                      | 3 | Norte                 | IFC             |          | Θ                                 | -4.676.931                        | -4.676.                        | 931               |
| 100                          | CODELCO            |                   | \$C\$572           | de_CHUQUICAMATA_100  |   | т               |    | 76             | 88 | Calculado  |                      | 3 | Norte                 | IFC             |          | 0                                 | -1.849.440                        | -1.849.                        | 440               |
|                              | ENGIE              |                   | A_110_H1_ECL       | de_TOCOPILLA110      |   | т               |    | 76             | 92 | Leido      |                      | 0 | Norte                 | PRMTE           |          | Θ                                 | 0                                 |                                | 0                 |
|                              |                    |                   | 4 440 100 501      | de TOCOPTILA 119     |   | т               |    | 76             | 93 | Leido      |                      | 0 | Norte                 | PRMTE           |          | Θ                                 | 0                                 |                                | θ                 |
| 100<br>100                   | ENGIE              |                   | A_110_H17_ECT      | 00,100011001,010     |   |                 |    |                |    |            |                      |   |                       |                 |          |                                   |                                   |                                |                   |
| 100<br>100<br>_DE_CORDOVA013 | ENGIE<br>NETEO     |                   | NETEO_ALNDCOR      | ALNDCORD_012_CT1_CHL |   | Ν               |    |                |    | Leido      |                      | 0 | Norte<br>Distribución | IFC             |          | 19.360.483                        | 19.360.483                        | 19.360.                        | 483               |

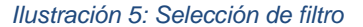

Esta queda seleccionada en el área de filtros principales como se indica en la Ilustración 6, en esta última aparece el nuevo filtro "A\_\_\_\_ 100". El cambio ante la selección del suministrador se verá reflejado en las dos tablas que se aprecian en pantalla.

|                     | 1 DOCUMENTO INTERNO                   |
|---------------------|---------------------------------------|
| EL ÉCTRICO NACIONAL | 2 GUÍA DEL USUARIO PARA LA PLATAFORMA |
| ELECTRICO MADIONAL  | 3 PLATAFORMA DE BALANCE COMERCIAL     |

| 12                             | Barr                        | a100 🚳             | AñoN<br>ago 20 | <b>les (</b><br>24 | Clasificacion Ba       | •••• 🕲 Version                 | 0      | 2               |           |              |       |           |        |               |       |             |       |              |        |               |              |               |              | 00        | Sele |
|--------------------------------|-----------------------------|--------------------|----------------|--------------------|------------------------|--------------------------------|--------|-----------------|-----------|--------------|-------|-----------|--------|---------------|-------|-------------|-------|--------------|--------|---------------|--------------|---------------|--------------|-----------|------|
| Balan                          | ce Físic                    | o y Valoriza       | ldo - I        | Balance de         | e Energía              |                                |        |                 |           |              |       |           |        |               |       |             |       |              |        |               |              |               |              |           |      |
| iño                            |                             |                    |                |                    | Año Mes                |                                |        |                 | Ver       | sión         |       |           |        |               |       |             |       | Clasificació | ón Bal | lance         |              |               |              |           |      |
|                                |                             |                    |                |                    |                        |                                |        |                 |           |              |       |           |        |               |       |             |       |              |        |               |              |               |              |           |      |
|                                |                             |                    |                |                    |                        |                                |        |                 |           |              |       |           |        |               |       |             |       |              |        |               |              |               |              |           |      |
|                                |                             |                    |                |                    |                        |                                |        |                 |           |              |       |           |        |               |       |             |       |              |        |               |              |               |              |           |      |
| ulance d                       | e Inyecci                   | ones y retiros p   | or Bar         | ra                 |                        |                                |        |                 |           |              |       |           |        |               |       |             |       |              |        |               |              |               |              |           |      |
|                                | ٩                           | Empress            | q              | Clave              | Q Nombro Ma            | lidar                          | ۹      | Tipo            | ۹         | Clave        | q     | Loid      | q      | Tipo de       | q     | Zona        | q     | Origen       | ۹      | Medi<br>Infor | Medi<br>Calc | Medi<br>Ajust | Valor<br>CMg |           |      |
|                                |                             | Empresa            |                | Medidor            | Nombre Me              | lidor                          |        | Medidor         |           | Linea        |       | Leid      |        | Calculo       |       | Balance     |       | Medida       |        | (M1)          | (1912)       | EITO          | [ULP]        |           |      |
| 41                             | 00                          | ENGTE              |                | \$0\$597           | de CD TAMAY            | 110                            | -      | T               |           |              | 69.4  | Calculad  | 10     |               | 2     | Norte       |       | 160          |        | 0             | 6.526        | 6.526         | 220.2        |           |      |
|                                | 100                         | CODELCO            |                | \$C\$571           | de CHUQUICA            | MATA 100                       |        | T               |           |              | 687   | Calculad  | 10     |               | 3     | Norte       |       | IFC          |        | 0             | -4.67        | -4.67         | -157.8       |           |      |
|                                | 199                         | CODELCO            |                | \$C\$572           | de_CHUQUICA            | MATA_100                       |        | T               |           |              | 688   | Calculad  | lo     |               | 3     | Norte       |       | IFC          |        | 9             | -1.84        | -1.84         | -62.4        |           |      |
|                                | 100                         | ENGIE              |                | A_110_H1_ECL       | de_TOCOPILL            | A110                           |        | T               |           |              | 692   | Leido     |        |               | 0     | Norte       |       | PRMTE        |        | 0             | 0            | e             | 6            |           |      |
|                                |                             | ENGIE              |                | A_110_H2_ECL       | de_TOCOPILL            | A110                           |        | T               |           |              | 693   | Leido     |        |               | Θ     | Norte       |       | PRMTE        |        | 0             | 0            | e             | e            |           |      |
| Inyección de<br>parar el siste | e una centro<br>ema en zono | al puede correspon | der al ca      | nal D, R o a la m  | idida neta L, Retiro d | e un cliente libre en Transmis | șión L | D, Retiro de ur | n cliente | libre en Die | tribu | ción L_S, | Servic | io Auxiliar d | e uno | Subestación | R, Re | tiro de un c | liente | Regulada      | o en Distril | bución N.     | Medida de    | : Neteo u | sc   |
| )escuadro                      | es                          |                    | 0              |                    | securides M2 [KIMb]    | Decuadro M2                    | [KM    | bl              |           |              |       |           |        |               |       |             |       |              |        |               |              |               |              |           |      |
| nar ra                         |                             |                    | 4              |                    | account of 2 [readily  | Seacuaure His                  | 1.000  |                 |           |              |       |           |        |               |       |             |       |              |        |               |              |               |              |           |      |
|                                |                             |                    |                |                    |                        |                                |        | 0               |           |              |       |           |        |               |       |             |       |              |        |               |              |               |              |           |      |

INTERNO

Ilustración 6: Filtro activo y cambio de tablas

# 2.1.1.- MERCADO DE CORTO PLAZO

Se debe ingresar a la Sección de Reportes de Balances y se debe realizar click en Mercado de Corto Plazo.

| ✓                                                                |
|------------------------------------------------------------------|
| ≔ Mercado de Corto Plazo                                         |
| ≔ Detalle Cliente Final                                          |
| > Energía                                                        |
| <ul> <li>Índice de Contratación<br/>Costos Sistemicos</li> </ul> |
| Calendario de Balances                                           |
| > 🗠 Descargas                                                    |

Ilustración 7: Selección Mercado de Corto Plazo

Esta sección muestra los cuadros consolidados de Energia, Potencia (\*) y SSCC (\*)

(\*): Información se incorporará durante la Marcha Blanca

| 1 DOCUMENTO INTERNO                   | Código: B43-DIN-GUA26 |
|---------------------------------------|-----------------------|
| 2 GUÍA DEL USUARIO PARA LA PLATAFORMA | Elaborado: 06-11-2024 |
| 3 PLATAFORMA DE BALANCE COMERCIAL     | Página: 7 / 52        |
|                                       |                       |

Selecciones

|     | 172 | 10 | AñoMes 👔 | 3 | Clasificacion Ba 🔊 | Version | 0 | Empresa Sumin | 0 |
|-----|-----|----|----------|---|--------------------|---------|---|---------------|---|
| 2.5 | 125 |    | ago 2024 | ~ | Preliminar 🖤       | 1       | ~ | ABASTIBLE     | ~ |

### Mercado de Corto Plazo - Vista Consolidada Cliente Final

| Mercado de Corto Plazo                  | vista consolidada chence i m | a       |              |                    |                       |
|-----------------------------------------|------------------------------|---------|--------------|--------------------|-----------------------|
|                                         |                              |         |              |                    |                       |
| Año                                     | Año Mes                      | Versión | Tipo Balance | Empresa            | Clasificación Balance |
|                                         |                              |         |              |                    |                       |
| Cuadro Consolidado de Energía, Po       | tencia y SSCC [CLP]          |         |              |                    |                       |
|                                         | -                            |         |              |                    |                       |
| [Tipo Pago] 🔍                           | Tipo Cálculo Q               |         |              |                    |                       |
| Empresa Sumini Q                        |                              |         |              |                    |                       |
|                                         |                              | Total   |              | Balance de Energia |                       |
| Total                                   |                              |         | -6.064.098   |                    | -6.064.098            |
| Asignación IT Dedicada uso Regulado     |                              |         | 87.296       |                    | 87.296                |
| Asignación IT Nacional Antigua          |                              |         | 12.978.735   |                    | 12.978.735            |
| Asignación IT Nacional Nueva            |                              |         | 601.577      |                    | 601.577               |
| <ul> <li>Asignación IT Zonal</li> </ul> |                              |         | 1.770.003    |                    | 1.770.003             |
| <ul> <li>Sobrecosto PD</li> </ul>       |                              |         | -614.813     |                    | -614.813              |
| <ul> <li>Sobrecostos Energía</li> </ul> |                              |         | -20.886.896  |                    | -20.886.896           |
|                                         |                              |         |              |                    |                       |
|                                         |                              |         |              |                    |                       |
|                                         |                              |         |              |                    |                       |
|                                         |                              |         |              |                    |                       |
| Cuadro Consolidado Devolución de        | Ingresos Tarifarios [CLP]    |         |              |                    |                       |
| Tipo Pago Q Empresa Transm Q            | Tipo Cálculo Q               |         |              |                    |                       |
| Empresa Sumini Q                        |                              |         |              |                    |                       |

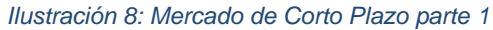

Además, se mostrarán las Devoluciones de Ingresos Tarifarios de Energía y Potencia (\*) como se indica en la Ilustración 9.

| Cuadro Consolidado Devolución de Ingresos Tarifarios [CLP] |                |                    |  |  |  |  |  |  |
|------------------------------------------------------------|----------------|--------------------|--|--|--|--|--|--|
| Tipo Pago Q     Empresa Transm Q       Empresa Sumini Q    | Tipo Cálculo Q |                    |  |  |  |  |  |  |
|                                                            | Total          | Balance de Energia |  |  |  |  |  |  |
| Total                                                      | 15.437.611     | 15.437.611         |  |  |  |  |  |  |
| <ul> <li>Devolución IT Dedicada uso Regulado</li> </ul>    | 87.296         | 87.296             |  |  |  |  |  |  |
| AELA_GENERACION                                            | 47             | 47                 |  |  |  |  |  |  |
| AES_GENER                                                  | 10.654         | 10.654             |  |  |  |  |  |  |
| ALFA_TRANSMISORA                                           | 1.193          | 1.193              |  |  |  |  |  |  |
| ALGORTA_NORTE                                              | 9              | e                  |  |  |  |  |  |  |
| BE FORESTALES                                              | 654            | 654                |  |  |  |  |  |  |
| CGE_TRANSMISION                                            | 11.690         | 11.696             |  |  |  |  |  |  |
| CODELCO                                                    | 194            | 194                |  |  |  |  |  |  |
| CONEJO_SOLAR                                               | θ              | e                  |  |  |  |  |  |  |
| DOS_VALLES                                                 | θ              | e                  |  |  |  |  |  |  |

Ilustración 9: Mercado de Corto Plazo parte 2

(\*): Información se incorporará durante la Marcha Blanca

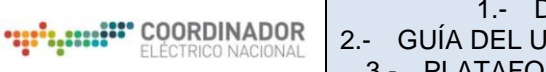

# 2.1.2.- DETALLE CLIENTE FINAL

Esta sección corresponde a los cargos asociados a cada cliente de contrato de suministro, para visualizarla se debe ingresar a la Sección de Reportes de Balances y se debe realizar click en Detalle Cliente Final.

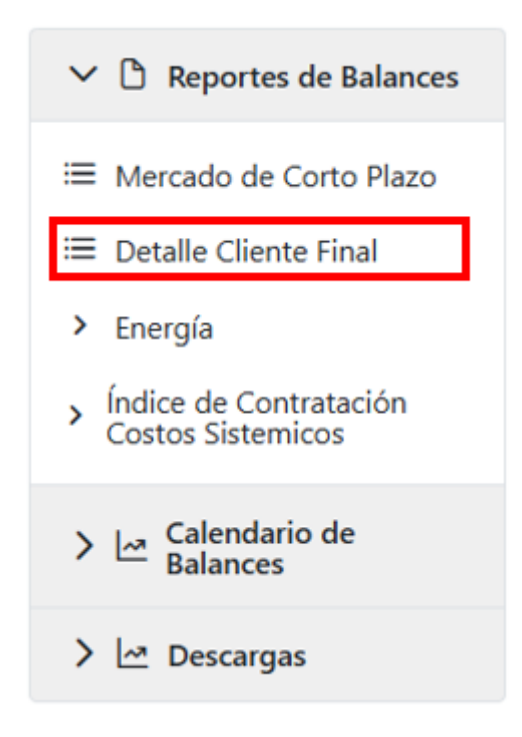

Ilustración 10: Selección Detalle

En este reporte se encontrarán los montos de Energía y Potencia (\*) retirados y su Valorización, Así mismo se encontrar los montos asociados a pagos laterales, tales como Sobrecostos, Compensaciones de Precio Nudo Estabilizado y o pagos por Servicios Complementarios (\*).

## 1.- DOCUMENTO INTERNO 2.- GUÍA DEL USUARIO PARA LA PLATAFORMA 3.- PLATAFORMA DE BALANCE COMERCIAL

| 9       | ${}^{\odot}$ | 0        | AñoMes<br>ago 2024 | 0    | Clasificacion Ba 🔕 | Vers<br>1 | ion 🛛 😒         | Razo<br>WALMA | n Social Cli<br>ART CHILE | 8 |
|---------|--------------|----------|--------------------|------|--------------------|-----------|-----------------|---------------|---------------------------|---|
| Re      | tiros o      | de Ene   | ergía y Pote       | ncia |                    |           |                 |               |                           |   |
| Raz     | ón So        | cial Cli | ente               | c    | Retiro [KW         | /h]       | Pago Energía (O | CLP]          |                           |   |
| Totales |              |          | -229.8             | 878  | -7.227             | .532      |                 |               |                           |   |
| WAI     | MART         | CHILE    |                    |      | -229.8             | 378       | -7.227          | 7.532         |                           |   |

#### Asignación de Pagos Laterales [CLP]

| Razón Social Cliente Q | Suministrador Q | TipoPago Q               | Pago [CLP] |
|------------------------|-----------------|--------------------------|------------|
| Totales                |                 |                          | 7.227.532  |
| WALMART CHILE          | COLBUN          | Compensación Precio Nudo | -671.840   |
| WALMART CHILE          | COLBUN          | Sobrecostos Energía      | -658.580   |
| WALMART CHILE          | COLBUN          | Sobrecosto PD            | -23.258    |
| WALMART CHILE          | COLBUN          | Retiro de energía        | 8.581.209  |

Ilustración 11: Detalle parte 1

| 83 | æ | 0 | AñoMes<br>ago 2024 | 8 | Clasificacion Ba ⊗ | Version | 0 | Razon Social Cli ⊗ |
|----|---|---|--------------------|---|--------------------|---------|---|--------------------|

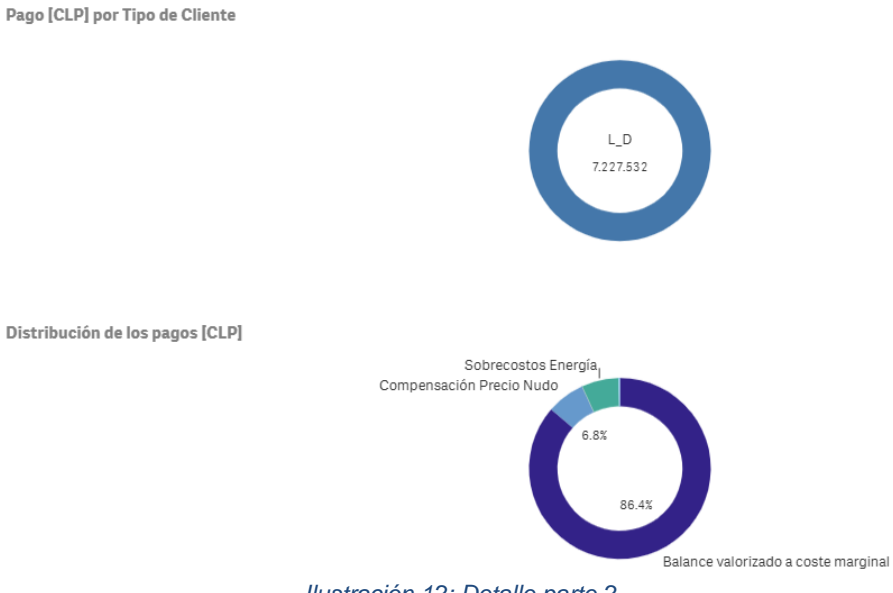

Ilustración 12: Detalle parte 2

|                    | 1 DOCUMENTO INTERNO                   | Código: B43-DIN-GUA26 |
|--------------------|---------------------------------------|-----------------------|
|                    | 2 GUÍA DEL USUARIO PARA LA PLATAFORMA | Elaborado: 06-11-2024 |
| ELECTRICO TROICIRE | 3 PLATAFORMA DE BALANCE COMERCIAL     | Página: 10 / 52       |

# 2.1.3.- ENERGÍA

Se debe ingresar a la Sección de Reportes de Balances y se debe realizar click en "Energía".

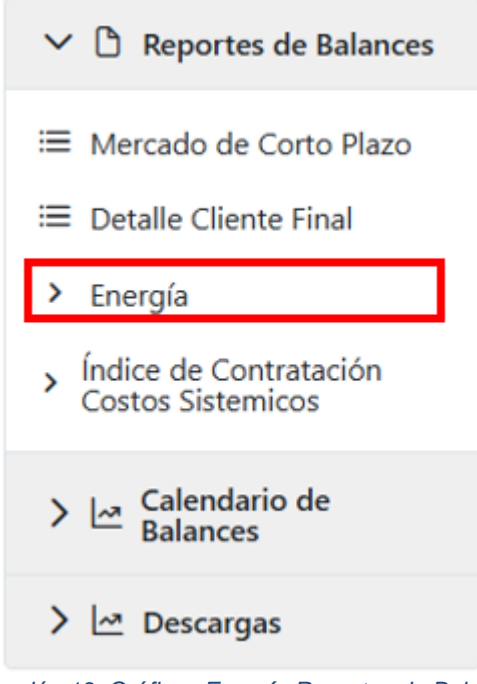

Ilustración 13: Gráficos Energía Reportes de Balances

Realizando el paso anterior el menú Energía mostrará todas sus opciones.

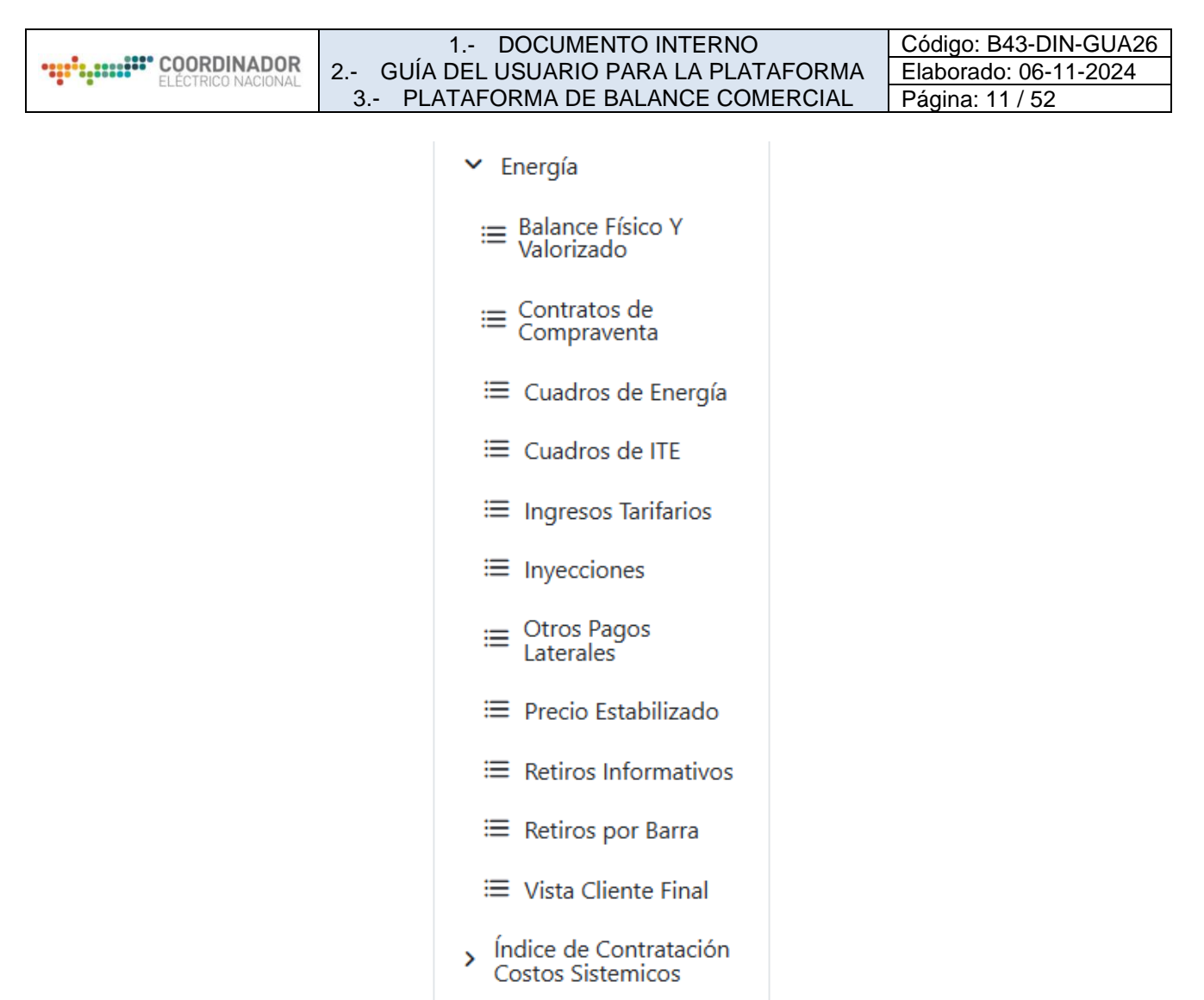

Ilustración 14: Menú de Energía desplegado

En la llustración 14 se puede ver cada sección de energía y se procede a describir cada uno de los ítems anteriores.

# 2.1.3.1.- Balance físico y valorizado

Actualmente el archivo del balance valorizado descargado desde la página del Coordinador Eléctrico Nacional "Informes y Estudios/Mercados/Transferencias Económicas/Antecedentes de cálculo para las Transferencias Económicas" como "01 Resultados" en "01 Balance de Energía" y luego "01 Balance Valorizado" (Ver Ilustración 15) se encuentra el archivo "Balance\_MMAA\_BD01" posee la hoja "TD\_EMPRESAS" junto con la hoja "EMPRESAS", en ellas existe una variedad de datos donde se puede apreciar la clave de transferencia, referencia a la empresa propietaria, su zona, tipo de cliente, su energía total o el valor en que esta energía se traduce. Para su referenciación se deja la Ilustración 16 e Ilustración 17.

# DOCUMENTO INTERNO GUÍA DEL USUARIO PARA LA PLATAFORMA PLATAFORMA DE BALANCE COMERCIAL

Código: B43-DIN-GUA26 Elaborado: 06-11-2024 Página: 12 / 52

Carpeta de archivos

|   | Nombre                                        |
|---|-----------------------------------------------|
| ľ | 01 Balance Valorizado                         |
| 1 | 02 Balance Físico                             |
|   | 03 Precio Estabilizado                        |
|   | 04 Sobrecostos                                |
|   | 05 Contratos entre Generadores                |
|   | 06 Prorratas Líneas                           |
|   | 📒 07 Costo de Oportunidad por Reserva Hídrica |
|   | 08 Uso RH                                     |
|   |                                               |

| Fecha de modificación | Тіро                |
|-----------------------|---------------------|
| 22-07-2024 9:46       | Carpeta de archivos |
| 21-03-2024 21:51      | Carpeta de archivos |
| 15-04-2024 8:11       | Carpeta de archivos |
| 21-03-2024 21:33      | Carpeta de archivos |
| 22-07-2024 12:09      | Carpeta de archivos |
| 21-03-2024 21:28      | Carpeta de archivos |
| 11-08-2023 17:04      | Carpeta de archivos |

## Ilustración 15: Selección "01 Balance Valorizado"

15-12-2022 0:01

| 4 A                       | В            |        | c                 | D           |                            | E                    | F           | G     |
|---------------------------|--------------|--------|-------------------|-------------|----------------------------|----------------------|-------------|-------|
| 1 clave                   | ▼ Barra      | a 🔻    | nro_lt 💌          | Empresa     | v                          | Nombre               | Fisico_kWh  | tipo1 |
| 2 ATRIA_TERRAMATER        | V.PRAT       | 013    | 0 COLBUN          |             | TERRAMATER S.A             |                      | 0           | DL_D  |
| 3 CCHIMONTEBLOQA          | MONTENEGRO   | 013    | 0 SUM_COPELEC_A   |             | COPELEC                    |                      | -673,078    | R     |
| 4 CENINNOVAQUA            | MELIPULLI    | 023    | 0 RUCATAYO        |             | INNOVACION AQUAINNOVO      |                      | -128,814    | L_D   |
| CGEDMOLICGERB             | MOLINA       | 013    | 0 SUM_CGED_B_S    |             | CGED                       |                      | -4,681,474  | R R   |
| C_EL_MONTE                | ELMONTE      | 013    | 0 CALLAQUI_DE_VER | RANO        | C_PMGD_FV_EL_MONTE         |                      | -903        | G     |
| 7 NETEO_LATORRE_015_CT1   | LATORRE      | 013    | 0 NETEO           |             | ZONA_Dx                    |                      | -7,107,732  | 2 N   |
| 8 EJERCOLOB10             | EJERCITO     | 066    | 36106 IT_ZE       |             | de_COLOCOLO066             |                      | 130         | DT    |
| 9 LOSOFRUTBLOQC           | FRUTILLAR    | 013    | 0 SUM_LUZOSORNO   | _c          | LUZOSORNO                  |                      | -97,660     | R     |
| 0 SERVSANLAGOSPV          | P.VARAS      | 013    | 0 ENEL_GENERACIO  | N           | EMP DE SERVICIOS SANITARIO | OS DE LOS LAGOS S.A. | -110,597    | 7 L_D |
| 1 1194935_PEAJE           | LORD_COCHRA  | NE_012 | 0 IMELSA_ENERGIA  |             | BANCO SANTANDER            |                      | -46,038     | L_D   |
| 2 G_LA_SANTA_ROSA         | STA.ROSA     | 023    | 0 GR_CHAQUIHUE    |             | G_PMGD_FV_LA_SANTA_ROS     | 5A                   | 1,820,131   | 1 G   |
| 8 NETEO_LSARANAS_013_CTDx | LASARANAS    | 013    | 0 NETEO           |             | LSARANAS_013_CT_TRS        |                      | 2,749,697   | 7 N   |
| 4 LASTARIA_220_J5-J6_TRL  | LASTARRIA    | 220    | 36094 TRANSELEC   |             | de_CIRUELOS220             |                      | -39,462,084 | t T   |
| 5 PM5541                  | SAN_CLEMENT  | E_013  | 0 IMELSA_ENERGIA  |             | AGROFRUTA LIMITADA         |                      | -210,129    | LD    |
| 6 EATACERRB               | CERRILLOS    | 013    | 0 SUM_EMELAT_B    |             | EMELAT                     |                      | -1,039,957  | 7 R   |
| 7 3254547_PEAJE           | CLUB_HIPICO_ | 013    | 0 ENEL_GENERACIO  | N           | SERVICIO DE SALUD METROPO  | OLITANO SUR          | -697,770    | LD    |
| 8 EXTNATGEL               | EMPALME      | 013    | 0 ENEL_GENERACIO  | N           | EXTRACTOS NAT.GELYMAR S    |                      | -577,109    | 5 L_D |
| 9 CONACASAC               | CASASVIEJAS  | 023    | 0 SUM_CONAFE_C    |             | CONAFE                     |                      | -925,963    | 3 R   |
| 0 NETEO_CHVILCAN_015_CT1  | CHIVILCAN    | 013    | 0 NETEO           |             | ZONA_Dx                    |                      | -6,688,101  | 1 N   |
| 1 946206_PEAJE            | MACUL        | 013    | 0 COLBUN          |             | WALMART CHILE SA           |                      | -171,601    | L_D   |
| RETEO_CGED _MOL_013_1Dx   | MOLINA       | 013    | 3640 IT_ZE        |             | de_MOLINA066               |                      | 10,503,385  | 5 T   |
| 2674393_PEAJE             | A_DE_CORDOV  | A_013  | 0 ACIERTA_ENERGIA |             | COMUNIDAD EDIFICIO NERUE   | DA                   | -219,462    | 2 L_D |
| 263446_PEAJE              | QUILICURA    | 013    | 0 COLBUN          |             | CERVECERIA CCU CHILE LTDA  |                      | -176,240    | L_D   |
| 6 EMELSRAFEMERA           | S.RAFAEL_S   | 013    | 0 SUM_CGED_EX_EN  | MELECTRIC_A | CGED_EX_EMELECTRIC         |                      | -350,312    | 2 R   |
| C CHUCHNE                 | CALAMANICA   | 032    | 0.00004           |             | C DMCD DV CHUCHNI          |                      |             |       |

Ilustración 16: Hoja TD\_EMPRESAS versión previa Plataforma Balance Comercial

|       | A      | В                 | С              | D                  | E                                      | F                              | G             | н      |
|-------|--------|-------------------|----------------|--------------------|----------------------------------------|--------------------------------|---------------|--------|
| 1     | mpresa | a AES_GENER       | T              |                    |                                        |                                |               |        |
| 2     |        |                   |                | Volver al Inicio   | Revisar Balance Físico Mensual         |                                |               |        |
| 3 t   | ipo    | * clave           | nro It         | Barra *            | Nombre                                 | <ul> <li>Fisico kWh</li> </ul> | Monetario \$  |        |
| 4     | G      | 21534800000IA     | -              | 0 ANDES_SNG345     | G_CTRL_TE_SALTA                        | 0                              | 0             |        |
| 5     | G      | 21534800000RA     |                | 0 ANDES_SNG345     | C_CTRL_TE_SALTA                        | 0                              | 0             |        |
| 6     | G      | ANDESAES_023_ET1_ | A              | 0 ANDES_SNG220     | C_BESS_ANDES                           | -132,965                       | -7,454,796    |        |
| 7     | G      | ANDESAES_023_ET1_ | A              | 0 ANDES_SNG220     | G_BESS_ANDES                           | 1,929                          | 59,825        |        |
| 8     | G      | ANDSOLAR_023_ET4_ | A              | 0 ANDES_SNG220     | G_CTRL_FV_ANDESSOLAR                   | 4,357,471                      | 22,431,066    |        |
| 9     | G      | ANDSOLAR_023_ET4_ | A              | 0 ANDES_SNG220     | C_CTRL_FV_ANDESSOLAR                   | -10,515                        | -1,030,803    |        |
| 10    | G      | C_KAUFMANN        |                | 0 BATUCO013        | C_PMGD_FV_KAUFMANN                     | 0                              | 0             |        |
| 11    | G      | C_LAJA            |                | 0 BUCALEMU066      | C_CTRL_BM_LAJA_E.VERDE                 | 0                              | 0             |        |
| 12    | G      | C_NORGENER        |                | 0 NORGENER 220     | C_CTRL_TE_NORGENER                     | -934,173                       | -48,853,684   |        |
| 13    | G      | CQLTHUES_012_CG4  | 1              | 0 QUELTEHUES110    | G_CTRL_HP_VOLCAN                       | -0                             | 0             |        |
| 14    | G      | G_KAUFMANN        |                | 0 BATUCO013        | G_PMGD_FV_KAUFMANN                     | 1,914                          | 0             |        |
| 15    | G      | G_LAJA            |                | 0 BUCALEMU066      | G_CTRL_BM_LAJA_E.VERDE                 | 2,939,603                      | 155,449,486   |        |
| 16    | G      | G_MAITE           |                | 0 MAITENES110      | G_CTRL_HP_MAITENES                     | 0                              | 0             |        |
| 17    | G      | G_NORGENER        |                | 0 NORGENER 220     | G_CTRL_TE_NORGENER                     | 43,885,767                     | 2,930,696,615 |        |
| <     | >      | INICIO EMPRESAS   | IT CONTRATOS T | D_EMPRESAS PRORRAT | AS_NACIONALES PRORRATAS DEDICADAS PROF | •• + : •                       |               | → →    |
| Linte | 1000   | ( <sup>0</sup> )  |                |                    | Configuración do vigualización         |                                | m _           | L + 10 |

Ilustración 17: Hoja EMPRESAS versión previa Plataforma Balance Comercial

Además, hay que considerar que en los archivos "01 Resultado" los archivos que vienen en la carpeta "02 Balance Físico" (Ver Ilustración 18), donde están los "Revisión Norte/Sur/Norte Dx/Sur Dx" que se muestra en la Ilustración 19.

|                                               | 1 DOCUMENTO INTERNO<br>2 GUÍA DEL USUARIO PARA LA PLATAFORMA<br>3 PLATAFORMA DE BALANCE COMERCIAL |     |                   |  |  |
|-----------------------------------------------|---------------------------------------------------------------------------------------------------|-----|-------------------|--|--|
| 3 PLATAFORMA                                  |                                                                                                   |     |                   |  |  |
| · · · · · · · · · · · · · · · · · · ·         |                                                                                                   |     |                   |  |  |
| Nombre                                        | Fecha de modificación                                                                             | Tip | 0                 |  |  |
| 01 Balance Valorizado                         | 22-07-2024 9:46                                                                                   | Car | rpeta de archivos |  |  |
| 02 Balance Físico                             | 21-03-2024 21:51                                                                                  | Car | peta de archivos  |  |  |
| 📜 03 Precio Estabilizado                      | 15-04-2024 8:11                                                                                   | Car | peta de archivos  |  |  |
| 04 Sobrecostos                                | 21-03-2024 21:33                                                                                  | Car | peta de archivos  |  |  |
| 05 Contratos entre Generadores                | 22-07-2024 12:09                                                                                  | Car | peta de archivos  |  |  |
| 📜 06 Prorratas Líneas                         | 21-03-2024 21:28                                                                                  | Car | peta de archivos  |  |  |
| 📜 07 Costo de Oportunidad por Reserva Hídrica | 11-08-2023 17:04                                                                                  | Car | peta de archivos  |  |  |
| 08 Uso RH                                     | 15-12-2022 0:01                                                                                   | Car | peta de archivos  |  |  |

### Ilustración 18: Selección "02 Balance Físico"

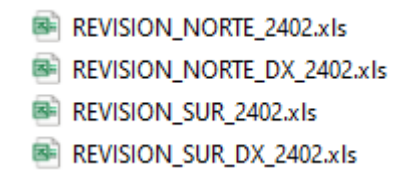

### Ilustración 19: Ejemplo de archivos Revisión con su zona respectiva para febrero 2024

Donde cada archivo contiene el balance por barra con su respectivo descuadre y las pérdidas en líneas, ambas en distintas hojas.

Para acceder al Balance Físico y Valorizado en Plataforma Balance Comercial se debe hacer click en dicha sección como se muestra en la Ilustración 20.

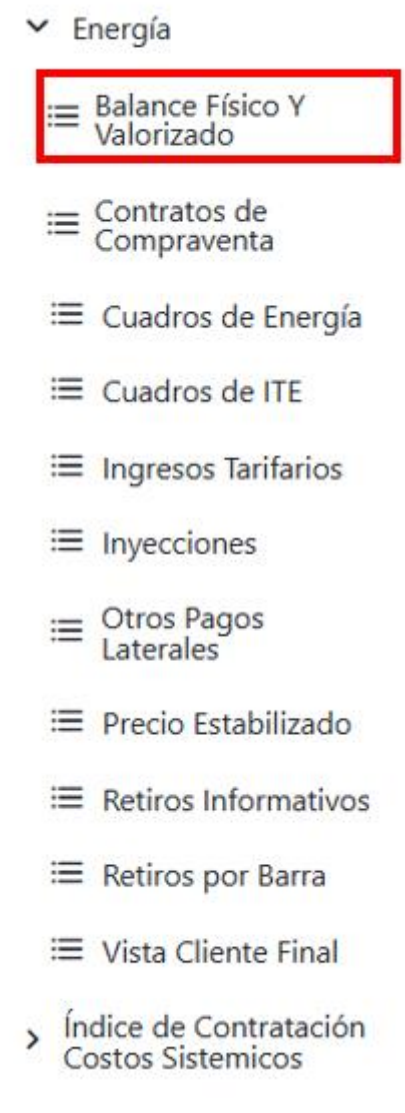

## Ilustración 20: Selección Balance Físico Y Valorizado

Al ingresar en lo marcado en la Ilustración 20 se puede ver la Ilustración 21 y Ilustración 22. Donde se puede apreciar que se entrega el origen de la medida (sea IFC o PRMTE) junto con los descuadres de cada barra, además al desplazarse hacia la derecha en este gráfico se podrá ver la valorización para la medida 3 acorde a la clave de transferencia como en la hoja TD\_EMPRESA.

# DOCUMENTO INTERNO GUÍA DEL USUARIO PARA LA PLATAFORMA PLATAFORMA DE BALANCE COMERCIAL

Código: B43-DIN-GUA26 Elaborado: 06-11-2024 Página: 15 / 52

#### Balance Físico y Valorizado - Balance de Energía

| Año Mes | Versión | Clasificación Balance |
|---------|---------|-----------------------|
|         |         |                       |

#### Balance de Inyecciones y retiros por Barra

Año

| Q,<br>Barra                                             | Q                                                                                                    | Clave Q<br>Medidor | Q.<br>Nombre Medidor                 | Tipo Q<br>Medidor | Clave Q<br>Línea | Q<br>Leído/Calcul | Tipo de Q<br>Cálculo | Zona Q<br>Balance     | Origen Q<br>Medida | Medida<br>Informada<br>(M1) [KWh] | Medida<br>Calculada<br>(M2) [KWh] | Medida<br>Ajustada Error<br>(M3) [KWh] | Valorizad |
|---------------------------------------------------------|----------------------------------------------------------------------------------------------------|--------------------|--------------------------------------|-------------------|------------------|-------------------|----------------------|-----------------------|--------------------|-----------------------------------|-----------------------------------|----------------------------------------|-----------|
| Total                                                   |                                                                                                    |                    |                                      |                   |                  |                   |                      |                       |                    | -431.743.006                      | 69.811.998                        | -48.965.551                            | 18.655.€  |
| S.MIGUEL013                                             | ACIERTA_ENERGIA                                                                                                    | PM5647             | 3 VOLCANES                           | L_D               | -                | Leido             | 9                    | Sur Distribución      | IFC                | -172.217                          | -172.217                          | -172.217                               | -6.3      |
| BATUCO013                                               | IMELSA_ENERGIA                                                                                                    | 47346_COLINA       | 47346_COLINA                         | L_D               | -                | Leido             | 0                    | Norte<br>Distribución | IFC                | -25.972                           | -25.972                           | -25.972                                | -1.1      |
| GRANEROS015                                             | ACCIONA_ENERGIA                                                                                                    | 2615GRANCGE        | A G SERVICIOS Y COMPANIA<br>LIMITADA | L_D               | -                | Leido             | 0                    | Sur Distribución      | IFC                | -393.401                          | -393.401                          | -393.401                               | -15.8     |
| LO_VALLEDOR013                                          | EMOAC                                                                                                    | 1113974_PEAJE      | AIMPRESORES                          | L_D               | -                | Leido             | 6                    | Norte<br>Distribución | IFC                | -18.126                           | -18.126                           | -18.126                                | -8        |
| PAJARITOS013                                            | EMOAC                                                                                                    | 623742_PEAJE       | AIMPRESORES                          | L_D               | -                | Leido             | 0                    | Norte                 | IFC                | -370.767                          | -370.767                          | -370.767                               | -16.6     |
| G, Inyección de una centro<br>senarar el sistema en zon | Invección de una central puede corresponder al canal D, R o a la medida neta L, Retiro de un cliente libre en Transmisión L, D, Retiro de un cliente libre en Distribución L, S, Servicio Auxiliar de una Subestación R, Retiro de un cliente Regulado en Distribución N, Medida de Neteo usada para |                    |                                      |                   |                  |                   |                      |                       |                    |                                   |                                   |                                        |           |

Ilustración 21: Balance de Inyecciones y retiros por barra junto con Descuadres

#### 51 3 3 ago 2024 S Clasificacion Ba... S Version

| Descuadres       |                    |                    |  |
|------------------|--------------------|--------------------|--|
| Barra Q          | Descuadre M2 [KWh] | Descuadre M3 [KWh] |  |
| Total            | 69.811.998         | -48.965.551        |  |
| A100             | θ                  | -0                 |  |
| A_DE_CORDOVA_013 | θ                  | θ                  |  |
| A_DE_CORDOVA110  | θ                  | 0                  |  |
| A.BLANCAS013     | 7.638              | 0                  |  |
| A.BLANCAS066     | 125.798            | 0                  |  |
| A.CLARAS066      | θ                  | 0                  |  |
| A.DERIBERA066    | θ                  | 0                  |  |
| A.DERIBERA154    | 0                  | 0                  |  |
| A.HOSPICIO013    | 33.172             | 35.303             |  |
| A.HOSPICIO 110   | 0                  | 0                  |  |

Se excluyen los tipos de medidor: C\_FIN y C\_FIS

#### Pérdidas en las líneas

| Clave<br>Línea Q | Empresa Q | Segmento Q               | Tipo<br>Medidor Q | Zona<br>Balance Q | Barra Inicial Q | Barra Final Q | Pérdida M2 [KWh] | Pérdida M3 [KWh] | IT [CLP]       |
|------------------|-----------|--------------------------|-------------------|-------------------|-----------------|---------------|------------------|------------------|----------------|
| Total            |           |                          | •                 |                   |                 |               | 256.156.793      | 338.350.181      | 18.087.880.263 |
| 1                | AJTE      | Nacional Antigua         | т                 | Sur               | AJAHUEL500      | ANCOA500      | 5.081.248        | 6.065.329        | 52.006.411     |
| 2                | AJTE      | Nacional Antigua         | т                 | Sur               | AJAHUEL500      | ANCOA500      | 75.099           | 1.119.672        | 240.206.246    |
| 3                | Transelec | Nacional Antigua         | Т                 | Sur               | AJAHUEL500      | ANCOA500      | 3.212.582        | -955.304         | 1.187.347.900  |
| 4                | Transelec | Nacional Antigua         | Т                 | Sur               | AJAHUEL500      | ANCOA500      | 3.113.935        | 4.238.679        | 168.626.143    |
| 5                | Transelec | Nacional Antigua         | Т                 | Norte             | AJAHUEL500      | LO_AGUIRRE500 | 664.149          | 953.320          | 4.289.633      |
| 6                | Transelec | Nacional Antigua         | Т                 | Norte             | AJAHUEL500      | A.JAHUEL220   | 34.396           | 919.127          | 23.563.012     |
| 7                | Transelec | Nacional Antigua         | Т                 | Norte             | POLPAICO500     | POLPAICO220   | 326.380          | -461.057         | 54.669.285     |
| 8                | Transelec | Nacional Antigua         | т                 | Norte             | AJAHUEL500      | LO_AGUIRRE500 | 568.224          | 842.775          | 21.306.494     |
| 9                | Transelec | Nacional Antigua         | Т                 | Norte             | POLPAICO500     | POLPAICO220   | 1.564.819        | 762.446          | -1.270.167     |
| 10               | Transelec | Dedicado uso<br>regulado | т                 | Norte             | PAPOSO220       | TAPTALTAL1220 | 5.313            | 62.666           | -7.847.358     |
| 11               | Transelec | Nacional Antigua         | Т                 | Norte             | AJAHUEL500      | A.JAHUEL220   | 34.215           | 383.674          | 49.564.894     |

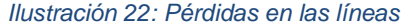

En la Ilustración 22 se pueden apreciar las pérdidas en las líneas, las que actualmente están contenida en una hoja distinta a los descuadres en los archivos de la Ilustración 19. Adicionalmente, se puede seleccionar cada elemento para filtrar con el fin de observar claramente los cambios o datos necesarios.

## 2.1.3.2.- Contratos de Compraventa

Para los contratos existen tres archivos, se inicia con el archivo del balance valorizado que se descarga desde la página del Coordinador Eléctrico Nacional "Informes y Estudios/Mercados/Transferencias Económicas/Antecedentes de cálculo para las Transferencias Económicas" como "01 Resultados" en "01 Balance de Energía" y luego "01 Balance Valorizado" se encuentra el archivo "Balance\_MMAA\_BD01" posee la hoja "CONTRATOS". Adicionalmente, para el archivo descargado anteriormente existe la carpeta "05 Contratos entre Generadores", ambas carpetas quedan referenciadas en la Ilustración 23.

| Nombre                                        | Fecha de modificación | Тіро                |
|-----------------------------------------------|-----------------------|---------------------|
| 01 Balance Valorizado                         | 22-07-2024 9:46       | Carpeta de archivos |
| 02 Balance Físico                             | 21-03-2024 21:51      | Carpeta de archivos |
| 📜 03 Precio Estabilizado                      | 15-04-2024 8:11       | Carpeta de archivos |
| 04 Sobrecostos                                | 21-03-2024 21:33      | Carpeta de archivos |
| 05 Contratos entre Generadores                | 22-07-2024 12:09      | Carpeta de archivos |
| 📜 06 Prorratas Líneas                         | 21-03-2024 21:28      | Carpeta de archivos |
| 📜 07 Costo de Oportunidad por Reserva Hídrica | 11-08-2023 17:04      | Carpeta de archivos |
| 08 Uso RH                                     | 15-12-2022 0:01       | Carpeta de archivos |

## Ilustración 23: Selección "01 Balance Valorizado" y "05 Contratos entre Generadores"

La hoja "CONTRATOS" tiene la siguiente estructura en el balance valorizado:

| A A                                | 8                          | C                       | D                | E F              | G H                      |             |               | J              | K              | L               | и п     | 0                   |
|------------------------------------|----------------------------|-------------------------|------------------|------------------|--------------------------|-------------|---------------|----------------|----------------|-----------------|---------|---------------------|
| 1 11<br>2<br>3<br>4                | informe de Balance B01D de | el mes de Eneco de 2024 | · ·              | /olver al Inicio | Revisar Cálculo          |             |               |                |                |                 | Transac | sior COMPRA [\$]    |
| CONTRATOS GENERADORES<br>6 FÍSICOS | TRANSACCIÓN                |                         |                  |                  | CONTRATOS GE<br>FINANCIE | NERADORES T | TRANSACCION   |                |                |                 | ki      | Empresa             |
| 7 Empresas                         | COMPRA                     | VENTA                   | Total CLP        | emp en energ     | gía? EMPRESAS            | CON         | MPRA (\$]     | VENTA [\$]     | NETO [5]       | emp en energía? | 20      | 088 AES_GENER       |
| atria_energia                      | \$219,687,907              | \$-213,303,963          | \$6,384,044      |                  | 1 ABASTIBLE              |             | 230,026,883   | 0              | 230,026,883    |                 | 20      | 090 AES_GENER       |
| BEFORESTALES                       | \$0                        | \$-637,498,800          | \$-637,499,900   |                  | 1 AES_GENER              |             | 5,420,314,072 | -643,871,168   | 4,776,442,904  |                 | 20      | 092 LIPIGAS         |
| 10 CHACAYES                        | \$0                        | \$0                     | \$0              |                  | 1 ATRIA_ENERGIA          |             | 2,801,567,884 | -338,473,670   | 2,463.094,214  |                 | 20      | 128 RUCATAYO        |
| 1 COYANCO                          | \$0                        | \$0                     | \$0              |                  | 1 AUSTRIAN_SOLAR         |             | 0             | -19,369,777    | -19,389,777    |                 | 20      | 148 ATRIA_ENERGIA   |
| 12 DUQUECO                         | \$0                        | \$0                     | \$0              |                  | 0 CAREN                  |             | 0             | -516,279,605   | -516,279,605   |                 | 20      | 186 SONNEDIX_ENERGY |
| 13 EGP_CHLE                        | \$2,977,745,234            | \$-10.859.706.727       | \$-7,881,961,493 |                  | 1 CHACAYES               |             | 0             | 0              | 0              |                 | 20      | 192 ECOM_GENERACION |
| 16 ENEL_GENERACION                 | \$25,316,688,368           | \$-11,048,381,268       | \$14,268,307,100 |                  | 1 CHUNGUNGO              |             | 0             | -195,617,834   | -195,617,834   |                 | 20      | 193 ENEL_GENERACION |
| 15 ENGIE                           | \$8,823,171,041            | \$-53,013,553           | \$8,770,157,498  |                  | 1 COLEUN                 |             | 504,211,934   | 0              | 504,211,934    |                 | 20      | 194 ENEL_GENERACION |
| 16 GUACOLDA                        | \$1,103,785,058            | \$-9,718,867,391        | \$-8,615,082,333 |                  | 1 EMBALSE_ANCOA          |             | 0             | 0              | 0              |                 | 20      | 195 ENEL_GENERACION |
| 17 IMELSA_ENERGIA                  | \$2,536,047,964            | \$-220,341,961          | \$2,415,706,003  |                  | 1 ENEL_GENERACION        |             | 334,900,461   | -2,397,350,190 | -2,052,449,729 |                 | 20      | 196 ENEL_GENERACION |
| 13 LIPIGAS                         | \$612,957,550              | \$0                     | \$612,957,550    |                  | 1 ENGIE                  |             | 3,082,551,848 | -944,732,818   | 2,137,819,030  |                 | 20      | 197 ENEL_GENERACION |
| 19 PEHUENCHE                       | \$0                        | \$-1,839,915,178        | \$-1,839,915,178 |                  | 1 GM HOLDINGS            |             | 299,724,118   | 0              | 299,724,118    |                 | 20      | 203 ENEL GENERACION |
| 20 TECNOFED                        | \$75,178,289               | \$0                     | \$75.178.289     |                  | 1 GUACOLDA               |             | 12.846.255    | 0              | 12.846,255     |                 | 20      | 204 EMDAC           |
| 21 SAFIRA_ENERGIA_CHILE            | \$446,959,943              | \$0                     | \$446,959,943    |                  | 1 HE_EL_PASD             |             | 0             | -536,478,044   | -536,478,044   |                 | 20      | 210 ENEL_GENERACION |
| 22 GMETROPOLITANA                  | \$0                        | \$-9,273,332,369        | \$-9,273,332,369 |                  | 1 IMELSA_ENERGIA         |             | 234,403,906   | -614,485,526   | -380,081,620   |                 | 20      | 211 ENGIE           |
| 23 ABUAS DEL MELADO                | \$0                        | \$-97,805,759           | \$-97,805,759    |                  | 1 LIPIGAS                |             | 0             | 0              | 0              |                 | 20      | 213 ENGIE           |
| 24 SONNEDIX_ENERGY                 | \$0                        | \$-96,523,405           | \$-96,523,405    |                  | 1 NDRVIND                |             | 0             | 0              | 0              |                 | 20      | 214 ENGIE           |
| 25 CUMBRES                         | \$0                        | \$0                     | \$0              |                  | 0 SAFIRA_ENERGIA_CH      | LE          | 221,853,259   | -34,540,311    | 187,312,948    |                 | 20      | 228 IMELSA_ENERGIA  |
| 26 AES_GENER                       | \$14,500,075,652           | \$-1.103,785,058        | \$13,396,290,594 |                  | 1 PACIFIC HYDRO          |             | 0             | -3,279,767,942 | -3,279,767,942 |                 | 25      | 001 ATRIA_ENERGIA   |
| 27. EMBAC                          | \$509,088,006              | \$0                     | \$509,068,006    |                  | 1 EMDAC                  |             | 1,903,022,618 | 0              | 1,903,022,618  |                 | 25      | 000 ATRIA_ENERGIA   |
| 28 GEOTERMCA_DEL_NORTE             | \$0                        | \$-2,128,154,779        | \$-2,128,154,779 |                  | 1 HUEMUL_ENERGIA         |             | 0             | -1,700,542,111 | -1,700,542,111 |                 | 6       | 908 COLBUN          |
| 29 LA_HUELLA                       | \$0                        | \$-5.598.753            | \$-5,598,753     |                  | 1 SAN_JUAN_LAP           |             | 0             | 0              | 0              |                 |         | 41 NORVIND          |
| 30 CINERGIA CHILE SPA              | \$191,628,817              | \$-68,804,528           | \$122,824,289    |                  | 1 CERRO_DOMINADOR_       | CSP         | 0             | -862,358,137   | -862,358,137   |                 | 20      | 300 GUACOLDA        |
| 31 LA LEONERA                      | \$0                        | \$-161,162,609          | \$-161.162.609   |                  | 1 RUCATAYO               |             | 0             | -234,403,906   | -234,403,906   |                 | 20      | 101 ENGIE           |
| 32 CH_CONVENTO_VIEJO               | \$0                        | \$-236.825.145          | \$-236.825.145   |                  | 1 CONDOR_ENERGIA         |             | 0             | -2,618,482,485 | -2,618,482,485 |                 | 20      | 302 AES_GENER       |
| < > INICIO                         | EMPRESAS                   | IT CONTR                | ATOS TD_E        | MPRESAS PRO      | ORRATAS_NACIONALES       | PRORRA      | TAS DEDIC     | ADAS PROF      | ••• +          | : •             |         | Þ                   |

Ilustración 24: Hoja CONTRATOS versión previa Plataforma Balance Comercial

Por otro lado, al ingresar en "05 Contratos entre Generadores" se pueden ver dos archivos que se encuentran en la Ilustración 25.

| Nombre                                                                                                    | Fecha de modificación | Тіро                             | Tamaño   |
|----------------------------------------------------------------------------------------------------|-----------------------|----------------------------------|----------|
| <ul> <li>Contratos_Generadores_2402_Financieros.xlsb</li> <li>Contratos_Generadores_2402_Fisicos_Resultados.xlsx</li> </ul> | 21-03-2024 10:58      | Hoja de cálculo binaria de Micro | 9,080 KB |
|                                                                                                    | 21-03-2024 18:10      | Hoja de cálculo de Microsoft Ex  | 1,110 KB |

Ilustración 25: Archivos de "05 Contratos entre Generadores"

Una vez presentada la información, en Plataforma Balance Comercial se tiene la sección Contratos de Compraventa. Esta sección comprende lo anterior solo en una sección. La cual anteriormente era encontrada y debía mezclarse entre tres planillas o bien se encontraba información repetida.

Para acceder se debe hacer click en Contratos de Compraventa, tal como se indica en la Ilustración 26.

| COORDINADOR<br>ELÉCTRICO NACIONAL | 1DOCUMENTO INTERNOCódigo: B43-DIN-GUA2GUÍA DEL USUARIO PARA LA PLATAFORMAElaborado: 06-11-20243PLATAFORMA DE BALANCE COMERCIALPágina: 17 / 52 | 26<br> |
|-----------------------------------|----------------------------------------------------------------------------------------------------|--------|
|                                   | ✓ Energía                                                                                                    |        |
|                                   | ≔ Balance Físico Y<br>Valorizado                                                                                                    |        |
|                                   | ≔ Contratos de<br>Compraventa                                                                                                    |        |
|                                   | ≔ Cuadros de Energía                                                                                                    |        |
|                                   | ≔ Cuadros de ITE                                                                                                    |        |
|                                   | ≔ Ingresos Tarifarios                                                                                                    |        |
|                                   | ≅ Inyecciones                                                                                                    |        |
|                                   | ≔ Otros Pagos<br>Laterales                                                                                                    |        |
|                                   | ≔ Precio Estabilizado                                                                                                    |        |
|                                   | ≔ Retiros Informativos                                                                                                    |        |
|                                   | ≔ Retiros por Barra                                                                                                    |        |
|                                   | ≔ Vista Cliente Final                                                                                                    |        |
|                                   | <ul> <li>Índice de Contratación<br/>Costos Sistemicos</li> </ul>                                                                              |        |

Ilustración 26: Selección Contratos de Compraventa

Al ingresar en la sección previamente mencionada se podrá observar el detalle de contratos de compraventa en donde se pueden ver los contratos financieros y los contratos físicos, junto con la energía y su valorización, esto se puede ver en la Ilustración 27.

| signt Adviso                                  | 19      | 1 년 년 ago 2024       | ^ Prelimina       | ar ^ 1             |               |                   |                       |                  |         | Marcadores V | L Hojas |
|-----------------------------------------------|---------|----------------------|-------------------|--------------------|---------------|-------------------|-----------------------|------------------|---------|--------------|---------|
| eee Co                                        | ontrate | os de compraven      | ta- Balance de I  | Energía            |               |                   |                       |                  |         |              | < >     |
| Contratos de compraventa - Balance de Energía |         |                      |                   |                    |               |                   |                       |                  |         |              |         |
|                                               |         |                      |                   |                    |               |                   |                       |                  |         |              |         |
| Año                                           |         |                      |                   | Año Mes            |               |                   | Clasificación Balance | 8                | Versión |              |         |
|                                               |         |                      |                   |                    |               |                   |                       |                  |         |              |         |
| Detal                                         | e Contr | atos Compraventa [KW | /h] vs [CLP]      |                    |               |                   |                       |                  |         |              |         |
| Contra                                        | Id Q    | Barra                | Clave Medidor Q   | Empresa Q          | Transacción O | Tipo<br>Medidor C | Energía (KWh)         | Valorizado [CLP] |         |              |         |
| Total                                         |         |                      |                   |                    |               |                   | 3                     | 1.943            |         |              |         |
|                                               | 908     | TAP_PULELFU066       | CACCIONALLEO      | ACCIONA_ENERGIA    | Compra        | C_FIS             | 2.020.320             | 113.837.436      |         |              |         |
|                                               | 908     | TAP_PULELFU066       | VLLEOACCIONA      | LA_LEONERA         | Venta         | C_FIS             | -2.020.320            | -113.837.436     |         |              |         |
|                                               | 5187    | SAN_BERNARDO013      | C_ENORAJAHENEL    | ENORCHILE          | Compra        | C_FIS             | 9.473                 | 439.276          |         |              |         |
|                                               | 5188    | EMPALME013           | CENORENEL         | ENORCHILE          | Compra        | C_FIS             | 47.468                | 3.710.595        |         |              |         |
|                                               | 5228    | ANTUCO220            | C_ENEL_SAFIRA_ANT | SAFIRA_ENERGIA_CHI | Compra        | C_FIS             | 542.440               | 18.536.030       |         |              |         |
|                                               | 5228    | ANTUCO220            | C_ENEL_SAFIRA_ANT | SAFIRA_ENERGIA_CHI | Compra        | C_FIS             | 427.901               | 16.903.919       |         |              |         |
|                                               | 5228    | S.LUIS220            | V_ENEL_SAFIRA_SI1 | SAFIRA_ENERGIA_CHI | Compra        | C_FIS             | 392.087               | 19.241.487       |         |              |         |
|                                               | 5228    | S.LUIS220            | V_ENEL_SAFIRA_SI2 | SAFIRA_ENERGIA_CHI | Compra        | C_FIS             | 1.432.652             | 60.741.585       |         |              |         |

Ilustración 27: Contratos de Compraventa parte 1

Por otra parte, se presenta una tabla con el detalle de compraventa la cual permite seleccionar la empresa o el tipo de medidor para mayor detalle. Junto con lo anteriormente comentado, se puede ver un gráfico para mejorar la visualización y posible comparación.

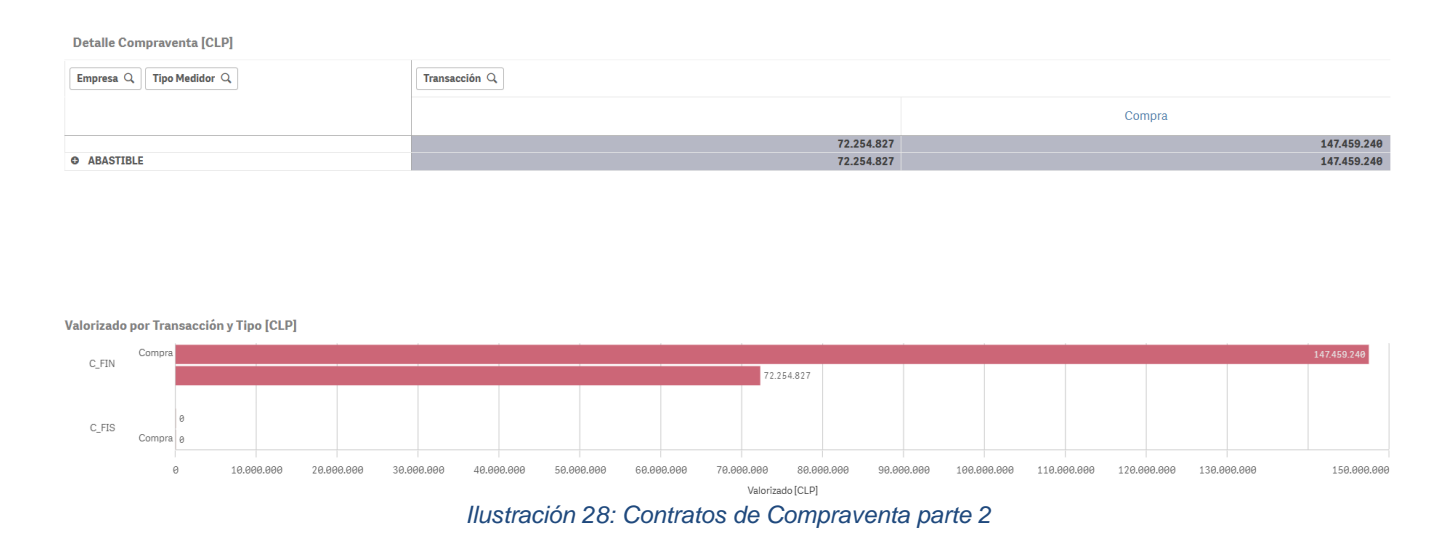

#### 2.1.3.3.-Cuadro de energía

Actualmente el archivo del balance valorizado descargado desde la página del Coordinador Eléctrico Nacional "Informes y Estudios/Mercados/Transferencias Económicas/Antecedentes de cálculo para las Transferencias Económicas" como "01 Resultados" en "01 Balance de Energía" y luego "01 Balance Valorizado" (ver Ilustración 29) se encuentra el archivo "Balance\_MMAA\_BD01", haciendo click en la hoja "ENERGÍA" actualmente existe el Cuadro Nº 1 del cual se deja de referencia la Ilustración 30.

# DOCUMENTO INTERNO GUÍA DEL USUARIO PARA LA PLATAFORMA PLATAFORMA DE BALANCE COMERCIAL

Código: B43-DIN-GUA26 Elaborado: 06-11-2024 Página: 19 / 52

| Nombre                                        | Fecha de modificación | Тіро                |
|-----------------------------------------------|-----------------------|---------------------|
| 📜 01 Balance Valorizado                       | 22-07-2024 9:46       | Carpeta de archivos |
| 02 Balance Físico                             | 21-03-2024 21:51      | Carpeta de archivos |
| 📒 03 Precio Estabilizado                      | 15-04-2024 8:11       | Carpeta de archivos |
| 04 Sobrecostos                                | 21-03-2024 21:33      | Carpeta de archivos |
| 05 Contratos entre Generadores                | 22-07-2024 12:09      | Carpeta de archivos |
| 📒 06 Prorratas Líneas                         | 21-03-2024 21:28      | Carpeta de archivos |
| 📒 07 Costo de Oportunidad por Reserva Hídrica | 11-08-2023 17:04      | Carpeta de archivos |
| 🧵 08 Uso RH                                   | 15-12-2022 0:01       | Carpeta de archivos |

### Ilustración 29: Selección "01 Balance Valorizado"

| 4  | Α        | В                                                                 | С                          | D                                    | E             | F                       | G                                         |  |  |
|----|----------|-------------------------------------------------------------------|----------------------------|--------------------------------------|---------------|-------------------------|-------------------------------------------|--|--|
| 1  |          |                                                                   |                            | Transferencias de Energía            |               |                         |                                           |  |  |
| 2  |          | Volver al Inicio                                                  |                            |                                      |               | Enero de 2024           |                                           |  |  |
| 3  |          |                                                                   |                            |                                      |               |                         |                                           |  |  |
| 4  |          |                                                                   |                            |                                      |               |                         |                                           |  |  |
| 5  |          | Resumen Valorizacion                                              | B01D                       |                                      |               |                         |                                           |  |  |
| 0  |          | Balance B01D del mes de Enero de 2024                             |                            |                                      |               |                         |                                           |  |  |
| 7  |          | Fecha de Pago                                                     | •                          |                                      |               |                         |                                           |  |  |
| 0  |          | Cuadro Nº 1: Invessiones y retiros valorizados 8010 Enero de 2024 |                            | den asignation menos Trans           | σ             |                         |                                           |  |  |
| 10 |          | cuado Nº 1. Injecciones y reuros valonzados Borb Enero de 2024    |                            | gen asignacion menos mans            |               |                         |                                           |  |  |
| 11 |          |                                                                   | Balance de Inyecciones y R | etiros                               |               |                         |                                           |  |  |
| 12 |          | Empresa                                                           | I/R según programa 🛛 👻     | Asignación                           | IT Nacional 👻 | v                       | ¥                                         |  |  |
| 13 |          |                                                                   | Resumen I/R                | Lineas Nacionales<br>Regimen Antiguo |               | Asignación IT Adicional | Asignación IT Líneas Nacionales<br>Nuevas |  |  |
| 14 | 1        | ENEL_GENERACION                                                   | 7,474,607,182              | 3,848,096,741                        |               | 74,914,363              | 72,435,046                                |  |  |
| 15 | 1        | AES_GENER                                                         | -9,750,842,299             | 955,844,526                          |               | -3,212,094              | 18,207,475                                |  |  |
| 16 | 1        | GMETROPOLITANA                                                    | 9,537,275,604              | 0                                    |               | 0                       | 0                                         |  |  |
| 17 | 1        | IMELSA_ENERGIA                                                    | -3,029,118,541             | 99,659,958                           |               | 0                       | 1,871,330                                 |  |  |
| 18 | 1        | COLBUN                                                            | 23,129,182,178             | 1,325,077,339                        |               | -10,182,343             | 25,614,597                                |  |  |
| 19 | 1        | PEHUENCHE                                                         | 10,143,947,413             | 46,049,477                           |               | 48,003,059              | 864,678                                   |  |  |
| <  | > ••• so |                                                                   |                            | ENERGÍA HOM                          |               |                         |                                           |  |  |

Ilustración 30: Cuadro N°1 versión previa Plataforma Balance Comercial

El cuadro se podrá observar en la sección en Energía "Cuadros de Energía" tal cual se muestra el ingreso en la Ilustración 31.

|                                        | 1 - DOCUMENTO INTERNO                       | Código: B43-DIN-GUA26      |
|----------------------------------------|---------------------------------------------|----------------------------|
| ELÉCTRICO NACIONAL                     | 2 GUÍA DEL USUARIO PARA LA PLATAFO          | ORMA Elaborado: 06-11-2024 |
| <ul> <li>ELECTRICO NACIONAL</li> </ul> | 3 PLATAFORMA DE BALANCE COMER               | CIAL Página: 20 / 52       |
|                                        |                                             |                            |
|                                        | ✓ Energía                                   |                            |
|                                        | ≔ Balance Físico Y<br>Valorizado            |                            |
|                                        | ≔ Contratos de<br>Compraventa               |                            |
|                                        | ≔ Cuadros de Energía                        |                            |
|                                        | ≔ Cuadros de ITE                            |                            |
|                                        | 😑 Ingresos Tarifarios                       |                            |
|                                        | ≡ Inyecciones                               |                            |
|                                        | ≔ Otros Pagos<br>Laterales                  |                            |
|                                        | 🗮 Precio Estabilizado                       |                            |
|                                        | ≔ Retiros Informativos                      |                            |
|                                        | ≔ Retiros por Barra                         |                            |
|                                        | ≔ Vista Cliente Final                       |                            |
|                                        | Índice de Contratación<br>Costos Sistemicos |                            |

Ilustración 31: Selección Cuadros de Energía

Ingresando a lo mencionado anteriormente en la pantalla se verá la tabla del Cuadro de Energía referido al Balance de Energía el cual posee filtros tanto de balance/versión o empresa en la parte superior como también filtros dentro de cada tabla para revisar algo en específico o bien interactuar solo con la tabla.

Seleccione

#### S C AñoMes ago 2024 S Clasificacion Ba... S Version Preliminar

#### Cuadro de Energía-Balance de Energía

| Año          | Año Mes                                                                 | Empresa          | Clasificación Balance | Versión |
|--------------|-------------------------------------------------------------------------|------------------|-----------------------|---------|
|              |                                                                         |                  |                       |         |
|              |                                                                         |                  |                       |         |
| Detalle      |                                                                         |                  |                       |         |
| Empress      | Tine Page Lateral                                                       | Dago [CLD]       |                       |         |
|              |                                                                         | Fago [CEF]       |                       |         |
| Total        |                                                                         | -101.875.349.304 |                       |         |
| AASA_ENERGIA | Inyecciones y Retiros de Energía                                        | 369.032          |                       |         |
| AASA_ENERGIA | Asignación IT Nacional Nueva                                            | 26.601           |                       |         |
| AASA_ENERGIA | Asignación IT Dedicada uso Regulado                                     | 3.860            |                       |         |
| AASA_ENERGIA | Asignación IT Zonal                                                     | 78.267           |                       |         |
| AASA_ENERGIA | Compensación Precio Estabilizado/PNCP                                   | -879.534         |                       |         |
| ABASTIBLE    | Inyecciones y Retiros de Energía                                        | -156.690.985     |                       |         |
| ABASTIBLE    | Valorización a precio nudo agregada por período de balance y<br>empresa | 96.276           |                       |         |
| ABASTIBLE    | Asignación IT Nacional Antigua                                          | 12.978.735       |                       |         |
| ABASTIBLE    | Asignación IT Nacional Nueva                                            | 601.577          |                       |         |
| ABASTIBLE    | Asignación IT Dedicada uso Regulado                                     | 87.296           |                       |         |
| ABASTIBLE    | Asignación IT Zonal                                                     | 1.770.003        |                       |         |
| ABASTIBLE    | Compensación Precio Estabilizado/PNCP                                   | -13.754.606      |                       |         |
| ABASTIBLE    | Sobrecosto PD                                                           | -614.813         |                       |         |
| ARASTIRI F   | Sobrecostos Energía                                                     | 20 222 202       |                       |         |

Ilustración 32: Cuadro de Energía Plataforma Balance Comercial

## Lo anterior se muestra de manera gráfica en la Ilustración 33.

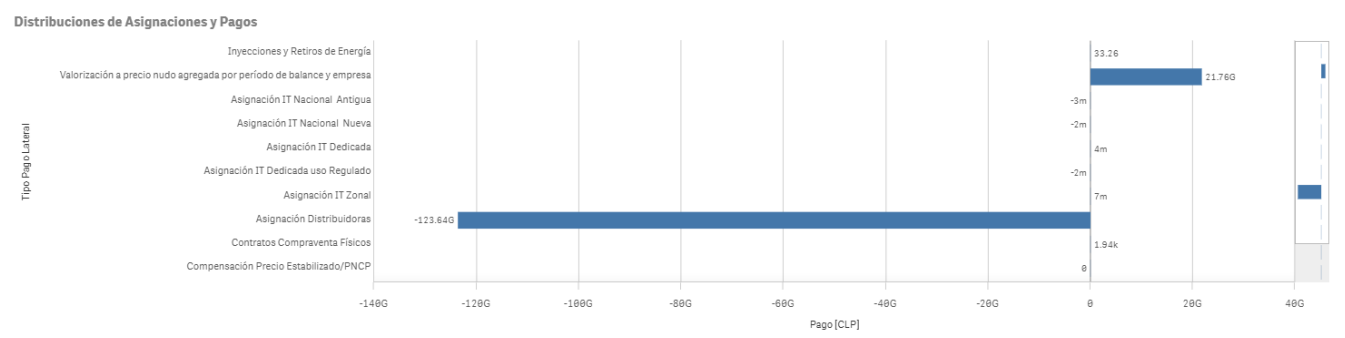

Ilustración 33: Distribuciones de Asignaciones y Pagos Plataforma Balance Comercial

## 2.1.3.4.- Cuadros de ITE

Para los cuadros de Ingreso Tarifario de Energía, ITE, se descarga el archivo del balance valorizado, lo anterior desde la página del Coordinador Eléctrico Nacional "Informes y Estudios/Mercados/Transferencias Económicas/Antecedentes de cálculo para las Transferencias Económicas" como "01 Resultados" en "01 Balance de Energía" y luego "01 Balance Valorizado" (Ver Ilustración 34) se encuentra el archivo "Balance\_MMAA\_BD01", al posicionarse en la hoja "ENERGÍA" actualmente existe el Cuadro N° 2 que contiene los Ingresos Tarifarios de Energía, para esto se deja de referencia la Ilustración 35.

# DOCUMENTO INTERNO GUÍA DEL USUARIO PARA LA PLATAFORMA PLATAFORMA DE BALANCE COMERCIAL

Código: B43-DIN-GUA26 Elaborado: 06-11-2024 Página: 22 / 52

| Fecha de modificación | Тіро                                                                                                    |
|-----------------------|----------------------------------------------------------------------------------------------------|
| 22-07-2024 9:46       | Carpeta de archivos                                                                                                    |
| 21-03-2024 21:51      | Carpeta de archivos                                                                                                    |
| 15-04-2024 8:11       | Carpeta de archivos                                                                                                    |
| 21-03-2024 21:33      | Carpeta de archivos                                                                                                    |
| 22-07-2024 12:09      | Carpeta de archivos                                                                                                    |
| 21-03-2024 21:28      | Carpeta de archivos                                                                                                    |
| 11-08-2023 17:04      | Carpeta de archivos                                                                                                    |
| 15-12-2022 0:01       | Carpeta de archivos                                                                                                    |
|                       | Fecha de modificación<br>22-07-2024 9:46<br>21-03-2024 21:51<br>15-04-2024 8:11<br>21-03-2024 21:33<br>22-07-2024 12:09<br>21-03-2024 21:28<br>11-08-2023 17:04<br>15-12-2022 0:01 |

#### Ilustración 34: Selección "01 Balance Valorizado"

| A                 | В                                                   |                  | С               | D           | E           | F                    | G              |
|-------------------|-----------------------------------------------------|------------------|-----------------|-------------|-------------|----------------------|----------------|
| 930               | Los cuadros siguientes estan contenido en el cuadro | N°2              |                 |             |             |                      |                |
| 931<br>932<br>933 | Devolucion IT Zonal                                 |                  |                 |             |             |                      |                |
| 934               | TRANSMISORES_BT                                     |                  | ENEL_GENERACION | ABASTIBLE   | AES_GENER   | SCM                  | IMELSA_ENERGIA |
| 935               | 1 TRANSELEC                                         |                  | 210,756,964     | 453,346     | 52,976,456  | 9,286                | 5,444,821      |
| 936               | 1 ALFA_TRANSMISORA                                  |                  | 7,803,936       | 16,787      | 1,961,619   | 344                  | 201,612        |
| 937               | 0 AJTE                                              |                  | 0               | 0           | 0           | 0                    | 0              |
| 938               | 0 ELETRANS                                          |                  | 0               | 0           | 0           | 0                    | 0              |
| 939               | 0 TransChile                                        |                  | 0               | 0           | 0           | 0                    | 0              |
| 940               | 1 STS                                               |                  | 98,685,622      | 212,277     | 24,805,892  | 4,348                | 2,549,503      |
| 941               | 1 CHACAYES                                          |                  | 564             | 1           | 142         | 0                    | 15             |
| 942               | 0 TRANSMISION_DEL_MELADO                            |                  | 0               | 0           | 0           | 0                    | 0              |
| 943               | 1 STN                                               |                  | 109             | 0           | 27          | 0                    | 3              |
| 944               | 1 ENGIE                                             |                  | 9,348,378       | 20,109      | 2,349,834   | 412                  | 241,512        |
| 945               | 0 AUSTRIAN_SOLAR                                    |                  | 0               | 0           | 0           | 0                    | 0              |
| 946               | 1 CH_CONVENTO_VIEJO                                 |                  | 571,348         | 1,229       | 143,616     | 25                   | 14,761         |
| 947               | OINTERCHILE                                         |                  | 0               | 0           | 0           | 0                    | 0              |
| 948               |                                                     |                  | 0               | 0           | 0           | 0                    | 0              |
| 949               | 0 ANGAMOS                                           |                  | 0               | 0           | 000.040     | 0                    | 0              |
| 950               |                                                     |                  | 1,231,726       | 2,649       | 309,610     | 54                   | 31,821         |
| 501               |                                                     |                  | 7,970,315       | 17,144      | 2,003,441   | 1 351                | 205,910        |
| < >               | SOBRECOSTOS PARTIDA DETENCIÓN                       | COSTO OPORTUNIDA | D RH USO RH     | ENERGIA HOM | OL_EMPRESAS | DATA_EMF ··· + : < - |                |

Ilustración 35: Cuadro devolución IT Zonal versión previa Plataforma Balance Comercial

Para los cuadros de Ingresos Tarifarios en Plataforma Balance Comercial se debe seleccionar la opción Cuadros de ITE, lo anterior se ilustra en la Ilustración 36.

| COORDINADOR<br>ELÉCTRICO NACIONAL | Código: B43-DIN-GUA26<br>Elaborado: 06-11-2024<br>Página: 23 / 52 |  |
|-----------------------------------|-------------------------------------------------------------------|--|
|                                   |                                                                   |  |

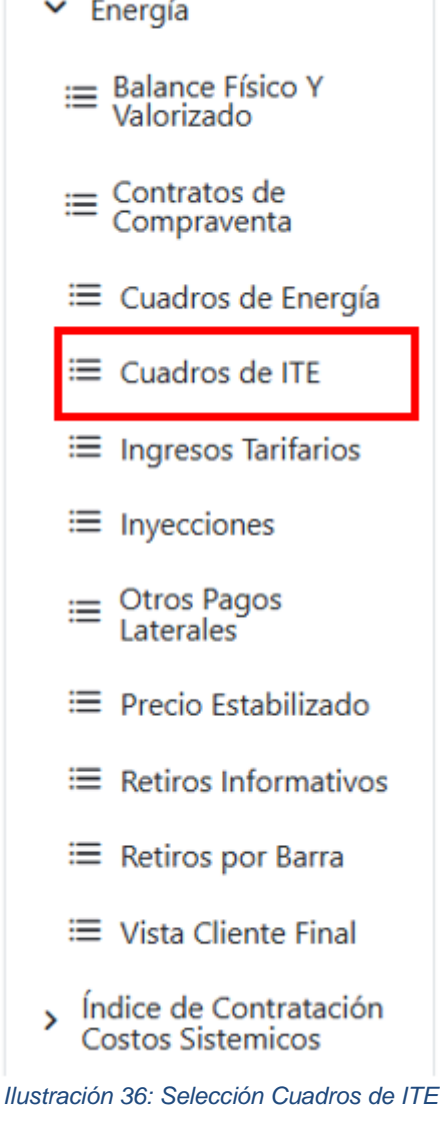

La selección anterior mostrará la Ilustración 37:

| AñoMes     ago 2024     AñoMes     Ago 2024     Clasificacion Ba     Preliminar | A 🛛 Version             | 8     |                |         |                       | Selec |
|---------------------------------------------------------------------------------|-------------------------|-------|----------------|---------|-----------------------|-------|
| Cuado Ingresos famanos - Dalance de Ellergía                                    |                         |       |                |         |                       |       |
| Año Mes                                                                         | Ve                      | rsión | Empresa Trans  | smisora | Clasificación Balance |       |
| Detalle                                                                         |                         |       |                |         |                       |       |
| Empresa Usuaria Q                                                               | Devolución por Segmento | Q     | Pago [CLP]     |         |                       |       |
| Totales                                                                         |                         |       | 18.668.704.723 |         |                       |       |
| ENEL_GENERACION                                                                 | Devolución IT Dedicada  |       | 1.070.218.923  |         |                       |       |
| ENGIE                                                                           | Devolución IT Dedicada  |       | 151.470.855    |         |                       |       |
| CERRO_DOMINADOR_CSP                                                             | Devolución IT Dedicada  |       | 125.522.700    |         |                       |       |
| ENORCHILE                                                                       | Devolución IT Dedicada  |       | 107.081.450    |         |                       |       |
| Pehuenche                                                                       | Devolución IT Dedicada  |       | 85.536.052     |         |                       |       |
| ANGAMOS                                                                         | Devolución IT Dedicada  |       | 38.286.446     |         |                       |       |
| COLBUN                                                                          | Devolución IT Dedicada  |       | 26.330.564     |         |                       |       |
| AELA_GENERACION                                                                 | Devolución IT Dedicada  |       | 14.045.197     |         |                       |       |
| ARAUCO BIO                                                                      | Devolución IT Dedicada  |       | 13.580.336     |         |                       |       |
| CAPULLO                                                                         | Devolución IT Dedicada  |       | 10.474.117     |         |                       |       |
| LA_LEONERA                                                                      | Devolución IT Dedicada  |       | 7.771.593      |         |                       |       |

Ilustración 37: Cuadros de ITE Plataforma Balance Comercial

| 1 DOCUMENTO INTERNO                   | Código: B43-DIN-GUA26 |
|---------------------------------------|-----------------------|
| 2 GUÍA DEL USUARIO PARA LA PLATAFORMA | Elaborado: 06-11-2024 |
| 3 PLATAFORMA DE BALANCE COMERCIAL     | Página: 24 / 52       |

La anterior tabla es graficada en la Ilustración 38. El gráfico se encuentra en el mismo formulario donde solo se debe bajar en la página que se está utilizando.

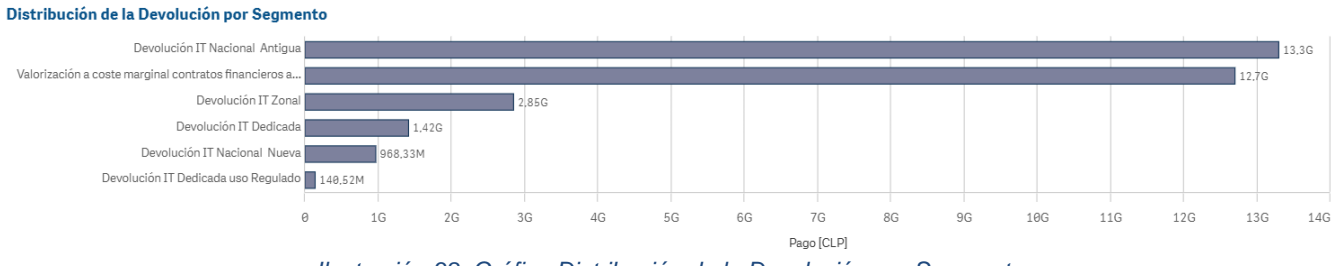

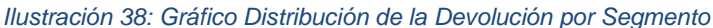

# 2.1.3.5.- Ingresos Tarifarios

Actualmente el archivo del balance valorizado se descarga desde la página del Coordinador Eléctrico Nacional "Informes y Estudios/Mercados/Transferencias Económicas/Antecedentes de cálculo para las Transferencias Económicas" como "01 Resultados" en "01 Balance de Energía" y luego "01 Balance Valorizado" (Ver Ilustración 39) se encuentra el archivo "Balance\_MMAA\_BD01" posee la hoja "IT" (Ingresos tarifarios) que se referencia en la Ilustración 40 junto con la Ilustración 41 en donde se encuentra la hoja "ENERGIA".

| Nombre                                        | Fecha de modificación | Тіро                |
|-----------------------------------------------|-----------------------|---------------------|
| 01 Balance Valorizado                         | 22-07-2024 9:46       | Carpeta de archivos |
| 📕 02 Balance Físico                           | 21-03-2024 21:51      | Carpeta de archivos |
| 📜 03 Precio Estabilizado                      | 15-04-2024 8:11       | Carpeta de archivos |
| 04 Sobrecostos                                | 21-03-2024 21:33      | Carpeta de archivos |
| 05 Contratos entre Generadores                | 22-07-2024 12:09      | Carpeta de archivos |
| 📜 06 Prorratas Líneas                         | 21-03-2024 21:28      | Carpeta de archivos |
| 📜 07 Costo de Oportunidad por Reserva Hídrica | 11-08-2023 17:04      | Carpeta de archivos |
| 📜 08 Uso RH                                   | 15-12-2022 0:01       | Carpeta de archivos |

#### Ilustración 39: Selección "01 Balance Valorizado"

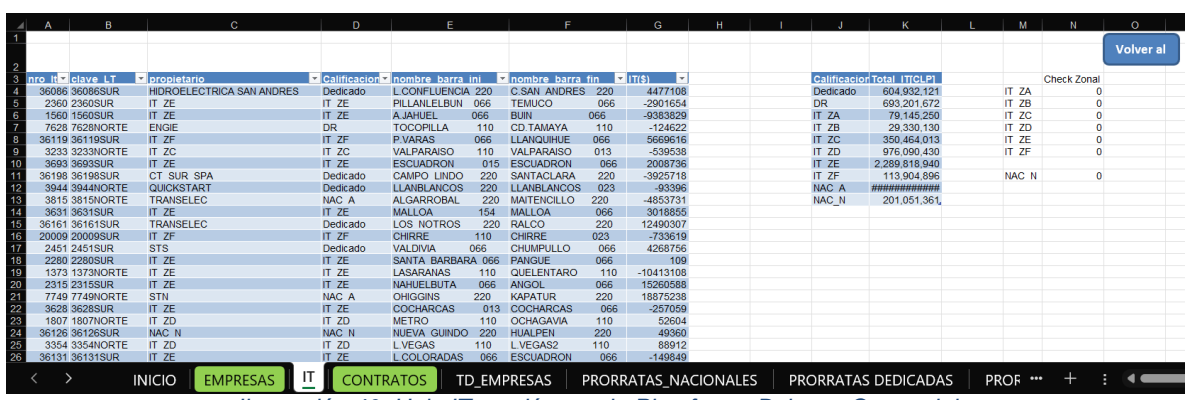

Ilustración 40: Hoja IT versión previa Plataforma Balance Comercial

COORDINADOR ELÉCTRICO NACIONAL

### 1.- DOCUMENTO INTERNO 2.- GUÍA DEL USUARIO PARA LA PLATAFORMA 3.- PLATAFORMA DE BALANCE COMERCIAL

Código: B43-DIN-GUA26 Elaborado: 06-11-2024 Página: 25 / 52

| 4  | А | В                                                                 | С                          | D                                    | E             | F                       | G                                         |  |
|----|---|-------------------------------------------------------------------|----------------------------|--------------------------------------|---------------|-------------------------|-------------------------------------------|--|
| 2  |   |                                                                   | Finer de 2024              |                                      |               |                         |                                           |  |
| 3  |   | Volver al Inicio                                                  |                            |                                      |               |                         |                                           |  |
| 4  |   |                                                                   |                            |                                      |               |                         |                                           |  |
| 5  |   | Resumen Valorización                                              | B01D                       |                                      |               |                         |                                           |  |
| 6  |   | Balance B01D del mes de Enero de 2024                             |                            |                                      |               |                         |                                           |  |
| 7  |   | Fecha de Pago                                                     | •                          |                                      |               |                         |                                           |  |
| 8  |   |                                                                   |                            |                                      |               |                         |                                           |  |
| 9  |   | Cuadro Nº 1: Inyecciones y retiros valorizados B01D Enero de 2024 |                            | gen asignacion menos Trans           | T             |                         |                                           |  |
| 10 |   |                                                                   |                            |                                      |               |                         |                                           |  |
| 11 |   |                                                                   | Balance de Inyecciones y F | etiros                               |               |                         |                                           |  |
| 12 |   | Empresa                                                           | I/R según programa 🛛 👻     | Asignación                           | IT Nacional 👻 | v                       | · · · · · · · · · · · · · · · · · · ·     |  |
| 13 |   |                                                                   | Resumen I/R                | Lineas Nacionales<br>Regimen Antiguo |               | Asignación IT Adicional | Asignación IT Lineas Nacionales<br>Nuevas |  |
| 14 | 1 | ENEL_GENERACION                                                   | 7,474,607,182              | 3,848,096,741                        |               | 74,914,363              | 72,435,046                                |  |
| 15 | 1 | AES_GENER                                                         | -9,750,842,299             | 955,844,526                          |               | -3,212,094              | 18,207,475                                |  |
| 16 | 1 | GMETROPOLITANA                                                    | 9,537,275,604              | 0                                    |               | 0                       | 0                                         |  |
| 17 | 1 | IMELSA_ENERGIA                                                    | -3,029,118,541             | 99,659,958                           |               | 0                       | 1,871,330                                 |  |
| 18 | 1 | COLBUN                                                            | 23,129,182,178             | 1,325,077,339                        |               | -10,182,343             | 25,614,597                                |  |
| 19 | 1 | PEHUENCHE                                                         | 10,143,947,413             | 46,049,477                           |               | 48,003,059              | 864,678                                   |  |
| 20 | 1 | GUACOLDA                                                          | 6,983,219,968              | 167,568,981                          |               | -4,530,374              | 3,146,468                                 |  |
| 21 | 1 | ARAUCO BIO                                                        | 3,985,537,846              | 164,056,229                          |               | 13,400,713              | 1,116,856                                 |  |
|    |   |                                                                   |                            | ENERCÍA                              |               |                         |                                           |  |

Ilustración 41: Hoja ENERGÍA versión previa Plataforma Balance Comercial

Para ingresar se debe hacer click en Ingresos Tarifarios como se muestra en Ilustración 42

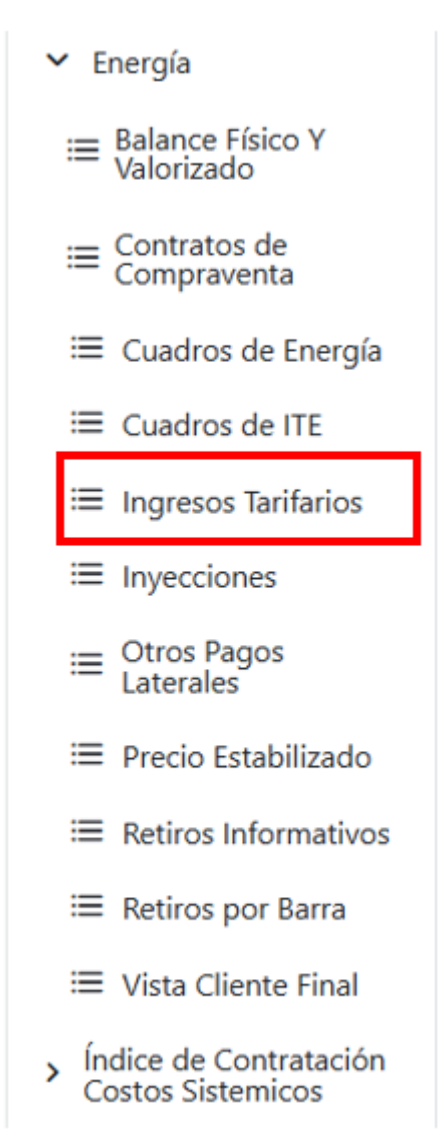

Ilustración 42: Selección Ingresos Tarifarios

En las hojas de los archivos mencionados anteriormente existe una variedad de datos donde se puede apreciar

COORDINADOR ELÉCTRICO NACIONAL

la clave de transferencia, referencia a la empresa propietaria, su zona, tipo de cliente, su energía total o el valor en que esta energía se traduce.

La información anterior es consolidada en la Ilustración 43 y Ilustración 44. En ello se recuerda que las tablas son modificables por el usuario para filtrar la información que se necesite. Adicionalmente la información se puede ver separada junto con el gráfico final para tener una mejor visualización de los datos y su comparación.

| 8                                        | 8 | [Ø | AñoMes<br>ago 2024 | 0 | Clasificacion Ba 😵 | Version | 0       |   |         |                       |  | Selec |
|------------------------------------------|---|----|--------------------|---|--------------------|---------|---------|---|---------|-----------------------|--|-------|
| Ingresos Tarifarios - Balance de Energía |   |    |                    |   |                    |         |         |   |         |                       |  |       |
| Año                                      | 1 |    |                    | 4 | Año Mes            |         | Empresa | 1 | Versión | Clasificación Balance |  |       |

Detalle Ingresos Tarifarios [CLP]

| ClaveLT Q | Empresa Q                               | Segmento Q            | Barra Inicial Q | Barra Final Q  | Pago [CLP]     |
|-----------|-----------------------------------------|-----------------------|-----------------|----------------|----------------|
| Totales   |                                         |                       |                 |                | 18.087.880.263 |
| 1         | Alto Jahuel Transmisora de Energía S.A. | Nacional Antigua      | AJAHUEL500      | ANCOA500       | 52.006.411     |
| 2         | Alto Jahuel Transmisora de Energía S.A. | Nacional Antigua      | AJAHUEL500      | ANCOA500       | 240.206.246    |
| 3         | Transelec S.A.                          | Nacional Antigua      | AJAHUEL500      | ANCOA500       | 1.187.347.900  |
| 4         | Transelec S.A.                          | Nacional Antigua      | AJAHUEL500      | ANCOA500       | 168.626.143    |
| 5         | Transelec S.A.                          | Nacional Antigua      | AJAHUEL500      | LO_AGUIRRE500  | 4.289.633      |
| 6         | Transelec S.A.                          | Nacional Antigua      | AJAHUEL500      | A.JAHUEL220    | 23.563.012     |
| 7         | Transelec S.A.                          | Nacional Antigua      | POLPAICO500     | POLPAICO220    | 54.669.285     |
| 8         | Transelec S.A.                          | Nacional Antigua      | AJAHUEL500      | LO_AGUIRRE500  | 21.306.494     |
| 9         | Transelec S.A.                          | Nacional Antigua      | POLPAICO500     | POLPAICO220    | -1.270.167     |
| 10        | Transelec S.A.                          | Dedicado uso regulado | PAPOSO220       | TAPTALTAL1220  | -7.847.358     |
| 11        | Transelec S.A.                          | Nacional Antigua      | AJAHUEL500      | A.JAHUEL220    | 49.564.894     |
| 12        | Transelec S.A.                          | Nacional Antigua      | LO_AGUIRRE500   | POLPAICO500    | 6.644.387      |
| 13        | Transelec S.A.                          | Dedicado uso regulado | PAPOSO220       | TAPTALTAL2220  | -5.006.034     |
| 14        | Transelec S.A.                          | Dedicado uso regulado | TAPTALTAL2 220  | CACHIYUYAL 220 | 6.821.754      |

IT por Segmento [CLP]

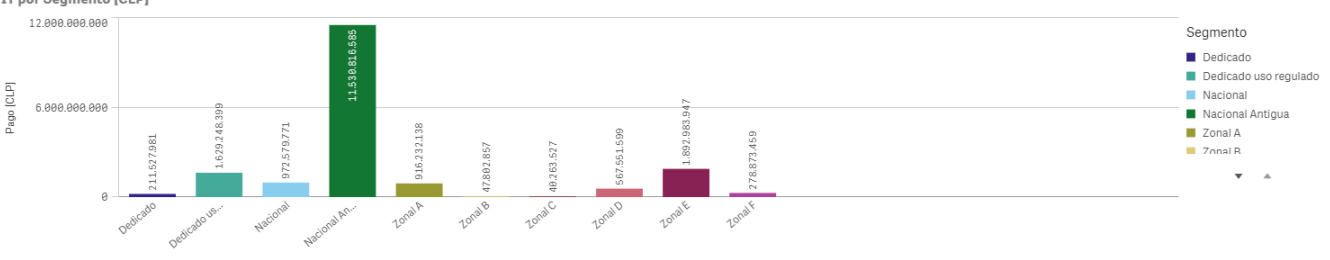

Ilustración 43: Ingresos Tarifarios parte 1

| Devolucion ingresos ramanos [cl.P] |                |                        |                                        |                                   |                              |                     |  |  |  |
|------------------------------------|----------------|------------------------|----------------------------------------|-----------------------------------|------------------------------|---------------------|--|--|--|
| Empresa Transm Q                   | Segmento Q     |                        |                                        |                                   |                              |                     |  |  |  |
|                                    | Totales        | Devolución IT Dedicada | Devolución IT Dedicada uso<br>Regulado | Devolución IT Nacional<br>Antigua | Devolución IT Nacional Nueva | Devolución IT Zonal |  |  |  |
| AELA_GENERACION                    | -2.266.638     | -2.447.363             | 74.913                                 | -                                 | 105.812                      | -                   |  |  |  |
| AES_GENER                          | 21.521.219     | -                      | 17.149.476                             | -                                 | 831.954                      | 3.539.789           |  |  |  |
| AJTE                               | 292.212.655    | -                      | -                                      | 292.212.655                       | -                            | -                   |  |  |  |
| ALFA_TRANSMISORA                   | -1.031.750.288 | 1.825.939              | 1.920.285                              | -1.050.157.775                    | 8.164.037                    | 6.497.226           |  |  |  |
| ALGORTA_NORTE                      | 654            | -                      | 624                                    | -                                 | 30                           | -                   |  |  |  |
| ALTO_NORTE                         | 307.668        | -                      | -                                      | -                                 | -                            | 307.668             |  |  |  |
| ANGAMOS                            | 176.633        | -                      | -                                      | -                                 | 176.633                      | -                   |  |  |  |
| ANGLO_AMERICAN                     | 464            | -                      | -                                      | -                                 | -                            | 464                 |  |  |  |
| ALISTRIAN SOLAR                    | 288 335        | -                      | -                                      | -                                 | 288 335                      | -                   |  |  |  |

Ilustración 44: Ingresos Tarifarios parte 2

## Devolución Ingresos Tarifarios [CLP]

# 2.1.3.6.- Inyecciones

Antiguamente no se publicaba directamente esta sección. Es un reporte que nace del balance físico y valorizado en donde se consideran las claves de transferencia de inyección, es decir, las que son tipo G. Para acceder a este se debe seleccionar Inyecciones (ver Ilustración 45)

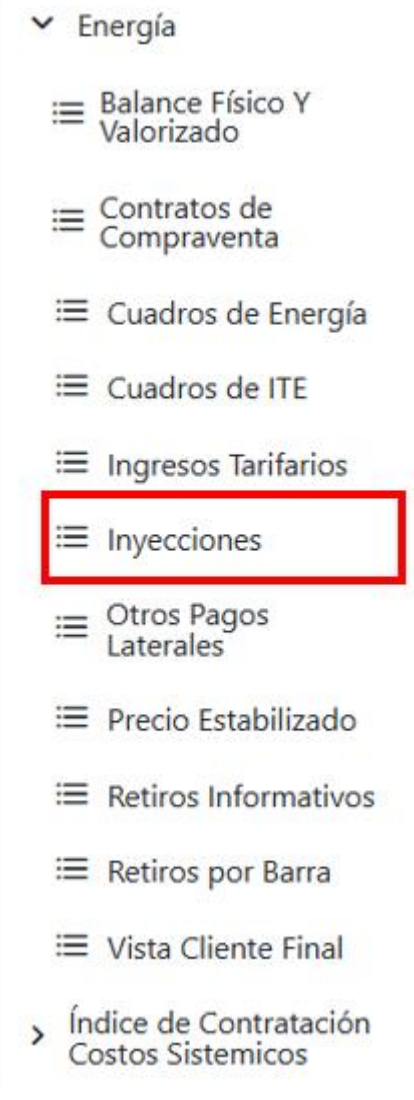

Ilustración 45: Selección Inyecciones

Ingresando en Inyecciones se cargará una nueva pantalla, lo anterior se muestra en la Ilustración 46 e Ilustración 47.

# DOCUMENTO INTERNO GUÍA DEL USUARIO PARA LA PLATAFORMA PLATAFORMA DE BALANCE COMERCIAL

Código: B43-DIN-GUA26 Elaborado: 06-11-2024 Página: 28 / 52

Clasificacion Ba... 
Version
AñoMes
ago 2024

Inyecciones - Balance de Energía

| Año | Año Mes | Versión | Clasificación Balance |
|-----|---------|---------|-----------------------|
|     |         |         |                       |

Detalle [KWh]

| Barra Q      | Empresa Q        | Tecnología Generación Q | Central Q         | Unidad generadora Q | Inyección [KWh] | Inyeccion Valorizada CMg [CLP] |
|--------------|------------------|-------------------------|-------------------|---------------------|-----------------|--------------------------------|
| Total        |                  |                         |                   |                     | 6.953.978.296   | 270.669.805.484                |
| RALCO013     | ENEL_GENERACION  | Hidráulica              | HE RALCO          | 2                   | 333.849.415     | 14.921.316.731                 |
| KAPATUR220   | TAMAKAYA_ENERGIA | Térmica                 | TER KELAR         | 3                   | 253.635.182     | 13.535.581.021                 |
| ANGAMOS220   | ANGAMOS          | Térmica                 | TER ANGAMOS       | 3                   | 226.058.646     | 11.859.002.237                 |
| PANGUE220    | ENEL_GENERACION  | Hidráulica              | HE PANGUE         | 2                   | 223.691.457     | 10.345.941.107                 |
| S.LUIS220    | ENEL_GENERACION  | Térmica                 | TER SAN ISIDRO II | 2                   | 198.259.035     | 9.710.449.631                  |
| COLBUN220    | COLBUN           | Hidráulica              | HE COLBUN         | 2                   | 223.971.229     | 9.631.398.971                  |
| PEHUENCHE220 | Pehuenche        | Hidráulica              | HE PEHUENCHE      | 2                   | 199.251.380     | 9.169.402.573                  |
| CHARRUA220   | COLBUN           | Térmica                 | TER SANTA MARIA   | 1                   | 198.463.473     | 9.130.877.788                  |
| ATACAMA220   | ENEL_GENERACION  | Térmica                 | TER ATACAMA       | 21                  | 154.802.935     | 9.084.150.975                  |
| ENCUENTRO220 | COCHRANE         | Térmica                 | TER COCHRANE      | 3                   | 136.829.790     | 7.738.670.192                  |

Distribución de Inyección [KWh] por empresa

| Empresa          | Q | Inyección [KWh] |
|------------------|---|-----------------|
| Total            |   | 6.953.978.296   |
| ENEL_GENERACION  |   | 1.480.494.365   |
| COLBUN           |   | 989.084.783     |
| EGP_CHILE        |   | 497.906.231     |
| ENGIE            |   | 383.078.175     |
| Pehuenche        |   | 254.746.376     |
| TAMAKAYA_ENERGIA |   | 253.635.182     |

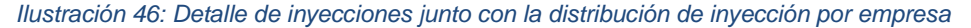

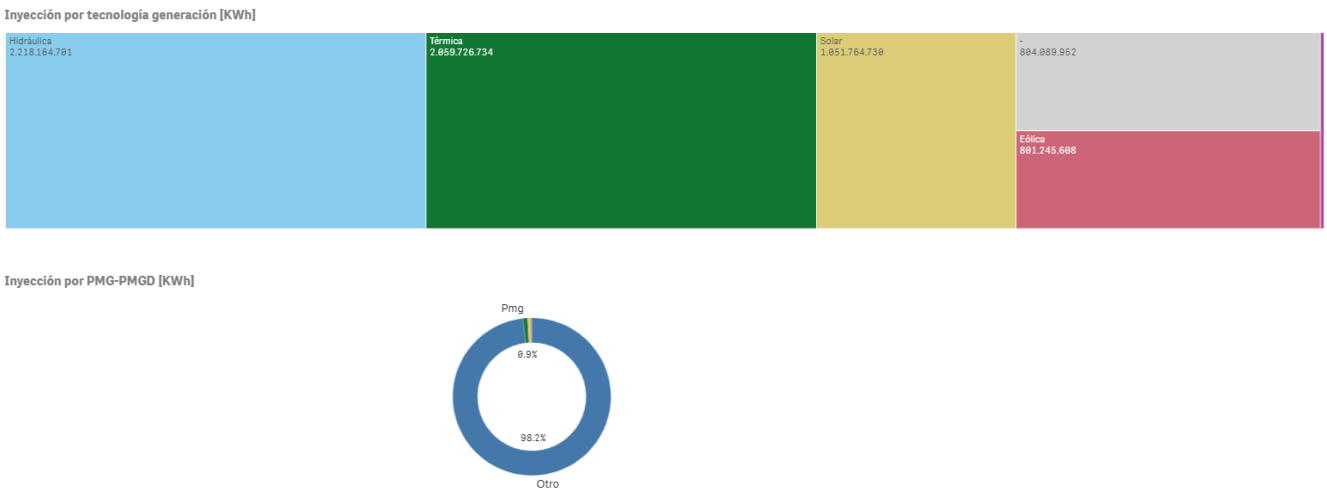

Ilustración 47: Gráficos inyecciones por tecnología y por PMG-PMGD

# 2.1.3.7.- Otros pagos laterales

Otros pagos laterales, hace referencia a los Sobrecostos Partida Detención y a los Sobrecostos de Energía y otros que pudieran surgir. Estos se encuentran de manera resumida en el archivo del balance valorizado que se descarga desde la página del Coordinador Eléctrico Nacional "Informes y Estudios/Mercados/Transferencias Económicas/Antecedentes de cálculo para las Transferencias Económicas" como "01 Resultados" en "01 Balance de Energía" y luego "01 Balance Valorizado" se encuentra el archivo "Balance\_MMAA\_BD01" posee la hoja "SOBRECOSTOS PARTIDA DETENCIÓN" y "SOBRECOSTOS". Mientras que el detalle de este se

encuentra en la carpeta "04 Sobrecostos". Ambas carpetas son referenciadas en la Ilustración 48.

| Nombre                                        | Fecha de modificación | Тіро                |
|-----------------------------------------------|-----------------------|---------------------|
| 📜 01 Balance Valorizado                       | 22-07-2024 9:46       | Carpeta de archivos |
| 02 Balance Físico                             | 21-03-2024 21:51      | Carpeta de archivos |
| 03 Precio Estabilizado                        | 15-04-2024 8:11       | Carpeta de archivos |
| 04 Sobrecostos                                | 21-03-2024 21:33      | Carpeta de archivos |
| 05 Contratos entre Generadores                | 22-07-2024 12:09      | Carpeta de archivos |
| 📒 06 Prorratas Líneas                         | 21-03-2024 21:28      | Carpeta de archivos |
| 📒 07 Costo de Oportunidad por Reserva Hídrica | 11-08-2023 17:04      | Carpeta de archivos |
| 08 Uso RH                                     | 15-12-2022 0:01       | Carpeta de archivos |

#### Ilustración 48: Selección "01 Balance Valorizado" y "04 Sobrecostos"

La hoja "SOBRECOSTOS PARTIDA DETENCIÓN" junto con la hoja "SOBRECOSTOS" tienen la siguiente estructura en el balance valorizado:

| A               | В                    |       | C                                        | D                      |        | E                 |        | F                    |       | G |   | Н |        | J       |
|-----------------|----------------------|-------|------------------------------------------|------------------------|--------|-------------------|--------|----------------------|-------|---|---|---|--------|---------|
|                 | PAGOS ADICIONALE     | S     |                                          |                        |        |                   |        | Volver al I          | nicio |   |   |   | Revisa | Cálculo |
|                 | NOTA: No se remunera | an So | brecostos de Partida y detencion ocacion | nados por: Pruebas, PN | IM, SD | CF, Partidas y de | tencio | nes causados por Sut | oasta |   |   |   |        |         |
| Empresa         | Prorrata             | ¥     | Total Sobrecosto_P-D 🔻                   | PAGA                   | Ŧ      | RECIBE            | Ŧ      | SALDO                | -     | z | * |   |        |         |
| AASA ENERGIA    |                      |       |                                          | 21,583                 |        | 0                 |        | -21,583              |       |   |   |   |        |         |
| ABASTIBLE       |                      |       |                                          | 751,786                |        | 0                 |        | -751,786             |       |   |   |   |        |         |
| ACCIONA ENERGIA |                      |       |                                          | 22,205,067             |        | 0                 |        | -22,205,067          |       |   |   |   |        |         |
| AELA_GENERACION |                      |       |                                          | 9,433,465              |        | 0                 |        | -9,433,465           |       |   |   |   |        |         |
| AES GENER       |                      |       |                                          | 100,938,963            |        | 0                 |        | -100,938,963         |       |   |   |   |        |         |
| ANDINA          |                      |       |                                          | 13,639,490             |        | 0                 |        | -13,639,490          |       |   |   |   |        |         |
| ARAUCO BIO      |                      |       |                                          | 5,938,418              |        | 0                 |        | -5,938,418           |       |   |   |   |        |         |
| ATRIA_ENERGIA   |                      |       |                                          | 2,233,674              |        | 0                 |        | -2,233,674           |       |   |   |   |        |         |
| BESALCO         |                      |       |                                          | 287,833                |        | 0                 |        | -287,833             |       |   |   |   |        |         |
| CABO LEONES     |                      |       |                                          | 3.627.402              |        | 0                 |        | -3.627.402           |       |   |   |   |        |         |
| CAREN           |                      |       |                                          | 1,282,894              |        | 0                 |        | -1.282,894           |       |   |   |   |        |         |
|                 |                      |       |                                          | 12 056 927             |        | 0                 |        | 12 056 927           |       |   |   |   |        |         |

Ilustración 49: Hoja SOBRECOSTOS PARTIDA DETENCIÓN versión previa Plataforma Balance Comercial

|              | А             | В                                                                       | С                                   | D                             | E                           |           |
|--------------|---------------|-------------------------------------------------------------------------|-------------------------------------|-------------------------------|-----------------------------|-----------|
|              |               | PAGOS ADICIONALES<br>DETALLE SOBRECOSTO<br>NOTA: Los sobrecostos asocia | ados a Centrales que operan con gas | s inflexible no resultan remu | nerados en la operación nor | ma        |
| 7 Empresa    |               | <ul> <li>Paga</li> </ul>                                                | <ul> <li>Recibe</li> </ul>          | Total general                 | ]                           |           |
| AASA_ENE     | RGIA          | -655,67                                                                 | 8 (                                 | -655,678                      |                             |           |
| 9 ABASTIBLE  |               | -20,809,41                                                              | 8 (                                 | -20,809,418                   |                             |           |
| O ACCIONA_F  | ENERGIA       | -487,702,09                                                             | 6 (                                 | -487,702,096                  |                             |           |
| AELA_GEN     | ERACION       | -212,209,61                                                             | 1 (                                 | -212,209,611                  |                             |           |
| 2 AES_GENE   | R             | -2,187,013,31                                                           | 1 1,296,612,178                     | -890,401,133                  |                             |           |
| 3 ANDINA     |               | -283,697,27                                                             | 4 120,712,227                       | -162,985,047                  |                             |           |
| 4 ANGAMOS    |               |                                                                         | 0 1,804,158,899                     | 1,804,158,899                 |                             |           |
| 15 ARAUCO BI | 0             | -131,669,67                                                             | 7 204,797,346                       | 5 73,127,668                  |                             |           |
| 16 ATRIA_ENE | RGIA          | -56,318,79                                                              | 8 (                                 | -56,318,798                   |                             |           |
| 17 BE FOREST | TALES         | -123,73                                                                 | 4 152,892,598                       | 152,768,864                   |                             |           |
| 18 BESALCO   |               | -3,965,19                                                               | 6 (                                 | -3,965,196                    |                             |           |
| 19 CABO LEO  | NES           | -30,257,96                                                              | 9 (                                 | -30,257,969                   |                             |           |
| 20 CAREN     |               | -27,696,96                                                              | 6 (                                 | -27,696,966                   |                             |           |
| AL OFRICA DO | MINADOD CCD   | 267 504 20                                                              |                                     | 267 504 202                   |                             |           |
|              | ASIGNACIÓN Dx | RESUMEN PESTABIL                                                        | IZADO SOBRECOSTOS                   | PARTIDA DETENCIÓ              | SOBRECOSTOS                 | SOBRECOST |

Ilustración 50: Hoja SOBRECOSTOS versión previa Plataforma Balance Comercial

Por otro lado, en la carpeta "04 Sobrecostos" existen tres archivos que hacen referencia a los sobrecostos de partida detención y a los de energía.

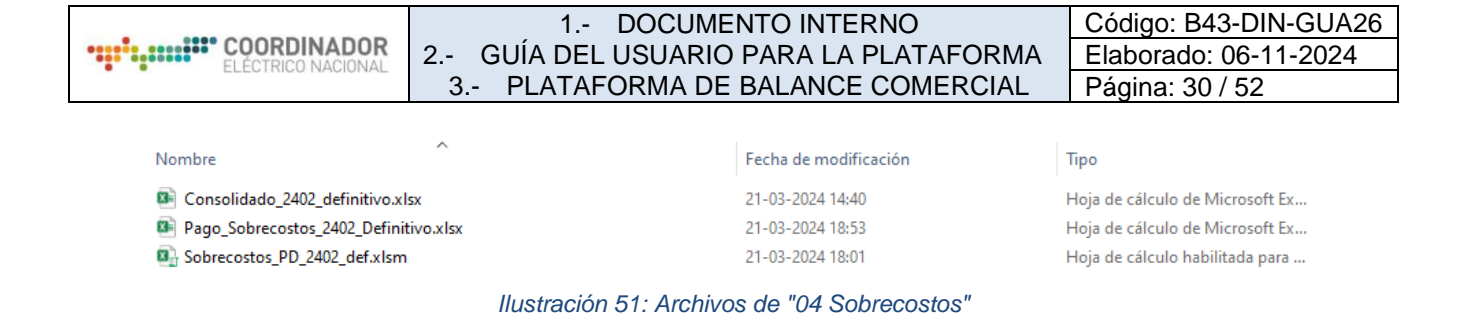

Respecto a Plataforma Balance Comercial, la información se condensa en el formulario "Otros Pagos Laterales". Para acceder a este se debe hacer click en la sección con el nombre anteriormente mencionado.

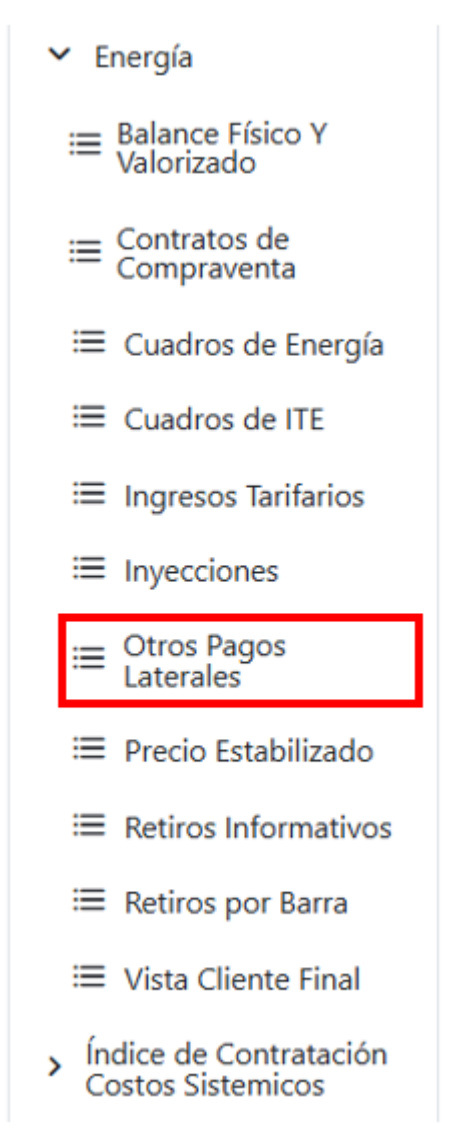

Ilustración 52: Selección Otros Pagos Laterales

Cliqueando en la sección correspondiente, se podrá observar la vista de la Ilustración 53 y Ilustración 54.

### 1.- DOCUMENTO INTERNO 2.- GUÍA DEL USUARIO PARA LA PLATAFORMA 3.- PLATAFORMA DE BALANCE COMERCIAL

Clasificacion Ba... & Version ago 2024

#### Otros Pagos Laterales - Balance de Energía

| Año                         |                | Año Mes |   | Clasificación E | Balance | Versión |
|-----------------------------|----------------|---------|---|-----------------|---------|---------|
|                             |                |         |   |                 |         |         |
| Otros Pagos Laterales [CLP] |                |         |   |                 |         |         |
| Empresa Q                   | Tipo Pago Late | ral     | Q | Total [CLP]     |         |         |
| Total                       |                |         |   | 1               |         |         |
| ABASTIBLE                   | Sobrecosto PD  |         |   | -614.813        |         |         |
| ACCIONA_ENERGIA             | Sobrecosto PD  |         |   | -12.899.277     |         |         |
| ACIERTA_ENERGIA             | Sobrecosto PD  |         |   | -1.271.497      |         |         |
| AELA_GENERACION             | Sobrecosto PD  |         |   | -5.912.973      |         |         |
| AES_GENER                   | Sobrecosto PD  |         |   | -17.268.353     |         |         |
| ALTO_MAIPO                  | Sobrecosto PD  |         |   | -6.580.716      |         |         |
| AMANECER SOLAR              | Sobrecosto PD  |         |   | -725.687        |         |         |
| ANDINA                      | Sobrecosto PD  |         |   | -8.812.274      |         |         |
| ANTILHUE                    | Sobrecosto PD  |         |   | 5.696.173       |         |         |
| ARAUCO BIO                  | Sobrecosto PD  |         |   | -3.678.359      |         |         |
| ARRAYAN_EOLICO              | Sobrecosto PD  |         |   | -790.580        |         |         |
| ATACAMA_SOLAR               | Sobrecosto PD  |         |   | -1.028.249      |         |         |

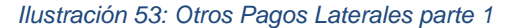

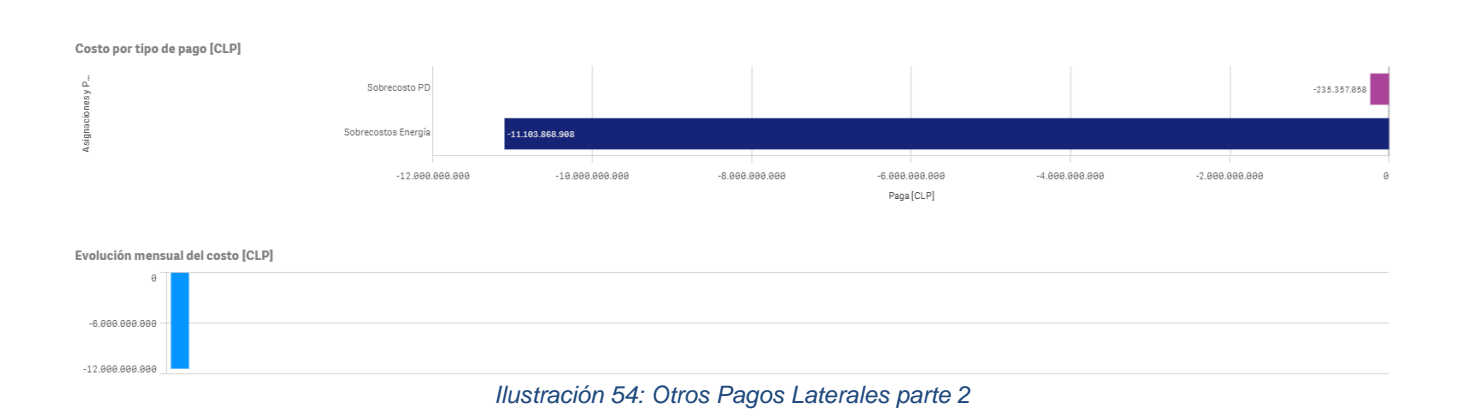

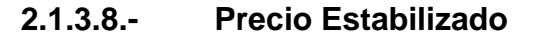

El Precio Estabilizado se encuentra de manera resumida en el archivo del balance valorizado que se descarga desde la página del Coordinador Eléctrico Nacional "Informes y Estudios/Mercados/Transferencias Económicas/Antecedentes de cálculo para las Transferencias Económicas" como "01 Resultados" en "01 Balance de Energía" y luego "01 Balance Valorizado" se encuentra el archivo "Balance\_MMAA\_BD01" posee la hoja "PESTABILIZADO". Mientras que el detalle de este se encuentra en la carpeta "03 Precio Estabilizado". Ambas carpetas son referenciadas en la Ilustración 55.

|                    | 1 DOCUME                      | ENTO INTERNO          |                    | Código: B43-DIN-GUA26 |  |
|--------------------|-------------------------------|-----------------------|--------------------|-----------------------|--|
| ELÉCTRICO NACIONAL | 2 GUÍA DEL USUARIO            | Elaborado: 06-11-2024 |                    |                       |  |
|                    | 3 PLATAFORMA DE               | Página: 32 / 52       |                    |                       |  |
|                    |                               |                       |                    |                       |  |
| Nombre             | ^                             | Fecha de modificación | Т                  | po                    |  |
|                    |                               |                       |                    | p. 0                  |  |
| 📜 01 Balance Valo  | rizado                        | 22-07-2024 9:46       | C                  | arpeta de archivos    |  |
| 02 Balance Físic   | :0                            | 21-03-2024 21:51      | arpeta de archivos |                       |  |
| 📜 03 Precio Estab  | ilizado                       | 15-04-2024 8:11       | C                  | arpeta de archivos    |  |
| 04 Sobrecostos     |                               | 21-03-2024 21:33      | C                  | arpeta de archivos    |  |
| 📒 05 Contratos er  | ntre Generadores              | 22-07-2024 12:09      | C                  | arpeta de archivos    |  |
| 📜 06 Prorratas Lín | eas                           | 21-03-2024 21:28      | C                  | arpeta de archivos    |  |
| 📜 07 Costo de Op   | ortunidad por Reserva Hídrica | 11-08-2023 17:04      | C                  | arpeta de archivos    |  |
| 08 Uso RH          |                               | 15-12-2022 0:01       | C                  | arpeta de archivos    |  |

### Ilustración 55: Selección "01 Balance Valorizado" y "03 Precio Estabilizado"

La hoja "PESTABILIZADO" tiene la siguiente estructura en el balance valorizado:

| A A                                                                                                    | В           | C             | D                                          | E                       | F                                       | G        |                     |                 |              |                 |
|----------------------------------------------------------------------------------------------------|-------------|---------------|--------------------------------------------|-------------------------|-----------------------------------------|----------|---------------------|-----------------|--------------|-----------------|
|                                                                                                    |             |               |                                            |                         |                                         |          |                     |                 |              |                 |
| EMPRESA                                                                                                    | Iny_cmq_\$  | Iny_pnudo_\$  | ∆_iny_Cmq_Pnudo                            | Compensación            | Pago                                    | esta?    | Volver al Inicio    | Revisar Cálculo |              |                 |
|                                                                                                    | -           |               |                                            |                         |                                         | -        |                     |                 |              | 20 140 572 055  |
| 2 PELEQUEN SUB                                                                                                    | 16 327 772  | 127 813 268   | 111 485 496 05027200                       | 0.0000000               | 111 485 496 050272                      | <u> </u> | 1                   |                 |              | -20,040,072,000 |
| PSF SANTA ELIZABETH                                                                                                    | 21.605.463  | 148.052.316   | 126.446.853.07366200                       | 0.00000000              | 126.446.853.073662                      |          | 1                   |                 |              |                 |
| 4 FARMDO ENERGY                                                                                                    | 15,033,819  | 91,355,380    | 76,321,561,48737500                        | 0.00000000              | 76,321,561,487375                       |          | 1                   |                 |              |                 |
| 5 TUCUQUERE SPA                                                                                                    | 6,608,195   | 43,205,946    | 36,597,751.07454000                        | 0.00000000              | 36,597,751.074540                       |          | 1                   |                 |              |                 |
| 6 PANGUILEMO SPA                                                                                                    | 3,121,480   | 20,451,348    | 17,329,868.20483700                        | 0.00000000              | 17,329,868.204837                       |          | 1                   |                 |              |                 |
| 7 FARO CORONA                                                                                                    | 59,331      | 734,159       | 674,828.33194800                           | 0.00000000              | 674,828.331948                          | 1        | 1                   |                 |              |                 |
| 8 QUETENA                                                                                                    | 6,837,109   | 202,965,979   | 196,128,869.50689300                       | 0.00000000              | 196,128,869.506893                      | 1        | 1                   |                 |              |                 |
| 8 MAGDALENA SOLAR                                                                                                    | 16,338,243  | 108,968,830   | 92,630,587.45596800                        | 0.00000000              | 92,630,587.455968                       |          | 1                   |                 |              |                 |
| 10 ACUARIO SOLAR SPA                                                                                                    | 4,950,431   | 37,890,933    | 32,940,501.97389400                        | 0.00000000              | 32,940,501.973894                       |          | 1                   |                 |              |                 |
| I PV LA FRONTERA                                                                                                    | 0           | 0             | 0.00000000                                 | 0.00000000              | 0.000000                                |          | 1                   |                 |              |                 |
| 12 PUCLARO                                                                                                    | 7,241,448   | 10,741,459    | 3,500,011.17205600                         | 0.00000000              | 3,500,011.172056                        |          | 1                   |                 |              |                 |
| B PFV NIQUEN                                                                                                    | 5,104,779   | 32,274,383    | 27,169,603.85855000                        | 0.00000000              | 27,169,603.858550                       |          | 1                   |                 |              |                 |
| 14 RINCONADA                                                                                                    | 6,818,705   | 54,376,456    | 47,557,750.69109610                        | 0.00000000              | 47,557,750.691096                       |          | 1                   |                 |              |                 |
| FOTOVOLTAICA EL MANZANO                                                                                                    | 3,512,305   | 26,080,660    | 22,568,354.70284700                        | 0.00000000              | 22,568,354.702847                       |          | 1                   |                 |              |                 |
| B HIDROPALOMA                                                                                                    | 0           | 0             | 0.00000000                                 | 0.00000000              | 0.000000                                |          | 0                   |                 |              |                 |
| M ATRIA ENERGIA                                                                                                    | 19,080,789  | 114,470,931   | 95,390,142.42147590                        | -63,703,888.48416840    | 31,686,253.937308                       |          | 1                   |                 |              |                 |
| B GRANADA                                                                                                    | 17,791,495  | 113,521,714   | 95,730,218.73695910                        | 0.0000000               | 95,730,218.736959                       |          | 1                   |                 |              |                 |
| B GH CANELU                                                                                                    | 18,236,232  | 125,400,442   | 107,164,209.70760400                       | 0.0000000               | 107,164,209.707604                      |          | 1                   |                 |              |                 |
| 20 CARBUN FREE                                                                                                    | 335,560,377 | 2,682,112,911 | 2,346,552,534.15162000                     | 0.0000000               | 2,346,552,534.151620                    |          |                     |                 |              |                 |
| ZI INCAHUASI ENERGY                                                                                                    | 16,839,522  | 125,809,343   | 108,969,821.09989200                       | 0.0000000               | 108,969,821,099892                      |          |                     |                 |              |                 |
| 22 Parque Solar Memorilio                                                                                                    | 5,448,465   | 40,056,439    | 34,607,974,41954000                        | 0.0000000               | 34,607,974,419540                       |          |                     |                 |              |                 |
| 20 AMPARO                                                                                                    | 1,033,400   | 30,004,370    | 1E2 901 9E2 1227E000                       | 0.0000000               | 55,030,310,050870<br>182,901,982,122780 |          | 1                   |                 |              |                 |
|                                                                                                    | 07 070 527  | 100,020,247   | 12 014 224 2204000                         | 0.00000000              | 10 014 004 000400                       |          |                     |                 |              |                 |
|                                                                                                    | 2 502 054   | 17 612 146    | 14.020.292.02647600                        | 0.0000000               | 13,314,234.330400                       |          | 1                   |                 |              |                 |
| 27 ENERGIA EIRCT CRA                                                                                                    | 5,002,004   | 44 691 694    | 29 201 099 74101000                        | 0.0000000               | 29 201 099 741010                       |          |                     |                 |              |                 |
| 28 SANTA CATALINA SOLAR                                                                                                    | 17 615 192  | 110 229 706   | 92 614 513 52184410                        | 0.00000000              | 92 614 513 521844                       |          | 1                   |                 |              |                 |
| 29 DON PEDRO SPA                                                                                                    | 10 349 831  | 169 594 697   | 159 244 955 79064400                       | 0.00000000              | 159 244 855 790644                      |          | 1                   |                 |              |                 |
| 30 CHZCHZ                                                                                                    | 0           | 0             | 0.0000000                                  | 0.0000000               | 0.00000                                 |          | 1                   |                 |              |                 |
| G GB Torres del Paine SpA                                                                                                    | 21734.269   | 159,242,383   | 137,508,114,42412400                       | 0.00000000              | 137 508 114 424124                      |          | 1                   |                 |              |                 |
| 32 FV EL CASTAÑO                                                                                                    | 16.093,793  | 111.357.697   | 95,263,903,53663500                        | 0.00000000              | 95,263,903,536635                       |          | 1                   |                 |              |                 |
| 38 Andina Solar 13 SpA                                                                                                    | 22.850,777  | 142,437,647   | 119.586.869.67629000                       | 0.00000000              | 119.586.869.676290                      |          | 1                   |                 |              |                 |
| 34 CENTAURO SOLAR SPA                                                                                                    | 14,768,306  | 85,014,327    | 70,246,020.70026100                        | 0.00000000              | 70,246,020.700261                       |          | 1                   |                 |              |                 |
| 35 MELI                                                                                                    | 17,213,572  | 126,697,411   | 109,483,839.32048000                       | 0.00000000              | 109,483,839.320480                      |          | 1                   |                 |              |                 |
| 36 SALERNO                                                                                                    | 5,539,598   | 40,000,313    | 34,460,715.49211800                        | 0.00000000              | 34,460,715.492118                       |          | 1                   |                 |              |                 |
| 37 LOS LIRIOS SPA                                                                                                    | 4,947,621   | 31,319,080    | 26,371,459.14668100                        | 0.00000000              | 26,371,459.146681                       |          | 1                   |                 |              |                 |
| 38 QUELTEHUE                                                                                                    | 0           | 0             | 0.00000000                                 | 0.00000000              | 0.000000                                |          | 1                   |                 |              |                 |
| PARQUE SOLAR SALAMANCA SI                                                                                                    | 5,381,423   | 36,474,069    | 31,092,645.93092400                        | 0.00000000              | 31,092,645.930924                       |          | 1                   |                 |              |                 |
| 40 CIPRES                                                                                                    | 4,020,040   | 52,854,494    | 48,834,454.38125100                        | 0.00000000              | 48,834,454.381251                       |          | 1                   |                 |              |                 |
| 4 PARQUE SOLAR COLINA SPA                                                                                                    | 4,166,084   | 35,737,915    | 31,571,830.51783000                        | 0.00000000              | 31,571,830.517830                       |          | 1                   |                 |              |                 |
| 42 FV CORTIJO                                                                                                    | 16,261,534  | 104,699,722   | 88,438,187.95050200                        | 0.00000000              | 88,438,187.950502                       |          | 1                   |                 |              |                 |
| 48 CATAN SOLAR                                                                                                    | 6,036,810   | 50,110,653    | 44,073,843.31764800                        | 0.00000000              | 44,073,843.317648                       |          | 1                   |                 |              |                 |
| 44 GPGGD                                                                                                    | 47,953,803  | 434,486,058   | 386,532,254.62107000                       | 0.00000000              | 386,532,254.621070                      |          | 1                   |                 |              |                 |
| 45 RIMINI SULAR                                                                                                    | 17,003,464  | 112,975,863   | 95,972,398,65189200                        | 0.0000000               | 95,972,398.651892                       |          | 1                   |                 |              |                 |
| 46 ENGE                                                                                                    | 18,994,510  | 186,472,628   | 167,478,117.53260000                       | -3,934,678,300,67692000 | -3,767,200,183,144320                   |          |                     |                 |              |                 |
| GV GIVE ENERGY                                                                                                    | 0           |               | 0.0000000                                  | -4,221,070.03169621     | -4,221,070.031696                       |          |                     |                 |              |                 |
| A CALLE LADGA ODA                                                                                                    | 5,641,622   | 110,291,076   | 103,649,453.65109700                       | 0.00000000              | 103,649,453,651097                      |          | 3                   |                 |              |                 |
| S CALLE LANGA SPA                                                                                                    | 5,580,833   | 45,764,769    | 40,103,936.32042400                        | 0.00000000              | +0,183,936.320424                       |          | 1                   |                 |              |                 |
| S COLAD TI DECIDETE                                                                                                    | E 777 004   | 40,207,201    | 14,044,837,35004500                        | 0.0000000               | 14,844,837.350045                       |          |                     |                 |              |                 |
|                                                                                                    | 19,495,760  | 43,397,361    | 02 774 220 22004710                        | 0.00000000              | 07,613,367,168444<br>02,774,220,222047  |          | 1                   |                 |              |                 |
| Realized a District Solar I a District Solar I a Di | 13,460,760  | 105,260,080   | 03,114,320,33684710<br>90,901 Et9 70577500 | 0.00000000              | 03,114,320,336847                       |          | 1                   |                 |              |                 |
| E EL CARDENAL                                                                                                    | 5 915 4 39  | 22,993,043    | 16 967 605 24335820                        | 0.00000000              | 16 967 605 243358                       |          | 1                   |                 |              |                 |
| CE CARDENAL                                                                                                    | 0,010,430   | 22,003,043    | 10,301,000.24333620                        | 0.0000000               | 10,007,000.243308                       |          | 9                   |                 |              |                 |
| < > DEV IT                                                                                                    | VATT Z      | DEV IT VATT   | DR ASIGNACIÓ                               | N Dx RESUMEN            | PESTABILIZADO                           | SOB      | RECOSTOS PARTIDA DE | ETENCIÓN SOBRE  | COSTOS SOBRE | COSTOS RH C     |
|                                                                                                    |             |               |                                            |                         |                                         |          |                     |                 |              | <b>2</b> -11-1  |

Ilustración 56: Hoja PESTABILIZADO versión previa Plataforma Balance Comercial

Por otro lado, el archivo "Precio\_estabilizado\_AAMM" de "03 Precio Estabilizado" contiene los datos de las claves de transferencia.

|                    |             |                        | 1                      | DOCUME                            | NTO I           | NTEF      | RNO                            | C              | Código: B4 | 43-DIN-Gl  |
|--------------------|-------------|------------------------|------------------------|-----------------------------------|-----------------|-----------|--------------------------------|----------------|------------|------------|
|                    | <b>COOR</b> | DINADOR                | 2 GUÍA D               | EL USUARIO                        | PARA            | LAF       | PLATAFORM                      | A E            | laborado   | : 06-11-20 |
| -                  | LLLOTIN     | JUNADUNAL              | 3 PLAT                 | AFORMA DE                         | BALA            | NCE       | COMERCIAL                      | P              | Página: 33 | 8 / 52     |
|                    |             |                        |                        |                                   |                 |           |                                |                |            |            |
| A A                | B           | C allowed and a second | D                      | E                                 | F               | G theat a | H                              | Medidationaria |            |            |
| 2 2312             | 374         | GPALMONTE1             | POZO ALMONTE SOLAR 1   | G PMGD EV PALMONTEL               | PALMONTE 023    | 6         | G PMGD EV PALMONTESOLAR        | 7424 033       | 0          | 0          |
| 3 2312             | 374         | GPICA                  | NUEVA_ATACAMA          | G_PMGD_FV_PICA                    | TAMARUGAL 023   | G         | G_PMGD_FV_PICA                 | 240.694        | 0          | 0          |
| 4 2312             | 374         | G_1450000001F          | CALAMA_SOLAR_1         | G_PMGD_FV_CA51                    | CALAMA023       | G         | G_PMGD_FV_CA51                 | 5372.107       | 0          | 0          |
| 5 2312             | 374         | G_2538L LOREMEL        | CARBON_FREE            | G_PMGD_FV_CACHIYUYD_ALIM PABELLON | LLOROS013       | G         | G_253BLLOREMEL                 | 8964.025       | 0          | 0          |
| 6 2312             | 374         | G_2539T AMAREMEL       | CARBON_FREE            | G_PMGD_FV_MALAQUITA_ALIM HORNITOS | LLOROS013       | G         | G_2539T.AMAREMEL               | 8628.195       | 0          | 0          |
| 2 2312             | 374         | G_ALAMBRE_DOS          | SONNEDIX_METRO         | G_PMGD_FV_ALAMBRE_DOS             | COPIAPO013      | G         | G_PMGD_FV_ALAMBRE_DOS          | 1138.171       | 0          | 0          |
| 8 2312             | 374         | G_ALCON_SOLAR          | GR_LLEUQUE             | G_PMGD_FV_ALCON_SOLAR             | ALCONES023      | G         | G_PMGD_FV_ALCON_SOLAR          | 8760.348       | 0          | 0          |
| 2312               | 374         | G_ALHUE                | MEMBRILLO_SOLAR        | G_PMGD_FV_ALHUE                   | STA.ROSA 023    | G         | G_PMGD_FV_ALHUE                | 3851.782       | 0          | 0          |
| 2312               | 374         | G_ALICAHUE             | PTALICATUE_SOLAR       | G_PMGD_FV_ALICAHUE                | 023<br>01/01/15 | G         | G_PWIGD_FV_ALICAHUE            | 2854.992       | 0          | 0          |
| 2312               | 374         | G AMPARO DEL SOL       | AMPARO                 | G PMGD EV AMPARO DEL FOR          | 0VALLE 023      | 6         | G PMGD_FV_ALTOKAS_OVALLE       | 2019 417       | 0          | 0          |
| 2312               | 374         | G ANANUCA              | Parana del Verano Soá  | G PMGD FV ANANUCA                 | S FELIDE 013    | G         | G PAGD FV ANANUCA              | 2149 518       | 0          | 0          |
| 2312               | 374         | G ARICA                | CHAPIOUINA SOLAR SPA   | G PMGD FV ARICA                   | QUIANI 013      | 6         | G PMGD FV ARICA                | 3792 547       | 0          | 0          |
| 15 2312            | 374         | G ARMAZONES            | SGA                    | G_PMGD_FV_ARMAZONES               | ARMAZONES 023   | G         | G PMGD FV ARMAZONES            | 4633.965       | 0          | 0          |
| 16 2312            | 374         | G ASTILLAS             | GR CARZA SPA           | G PMGD FV ASTILLAS                | VALLENAR 013    | G         | G PMGD FV ASTILLAS             | 8960.392       | 0          | 0          |
| 17 2312            | 374         | G_AVILES               | AVILES_SPA             | G_PMGD_FV_AVILES                  | LAMANGA013      | G         | G_PMGD_FV_AVILES               | 5099.583       | 0          | 0          |
| 18 2312            | 374         | G_BELLAVISTA           | BELLAVISTA             | G_PMGD_FV_BELLAVISTA              | ILLAPEL023      | G         | G_PMGD_FV_BELLAVISTA           | 2428.55        | 0          | 0          |
| 19 2312            | 374         | G_BELLAVISTA1          | TAMARUGAL SOLAR 1      | G_PMGD_FV_BELLAVISTA1             | LAGUNAS023      | G         | G_PMGD_FV_BELLAVISTA1          | 5975.645       | 0          | 0          |
| 20 2312            | 374         | G_80C0                 | EL_BOCO                | G_PMGD_FV_EL_BOCO                 | MAYACA013       | G         | G_PMGD_FV_EL_BOCO              | 6901.889       | 0          | 0          |
| 21 2312            | 374         | G_CABILDO_SUNLIGHT     | TOESCA                 | G_PMGD_FV_CABILDO_SUNLIGHT        | CABILDO023      | G         | G_PMGD_FV_CABILDO_SUNLIGHT     | 8813.166       | 0          | 0          |
| 22 2312            | 374         | G_CABILSOL             | IEH_SOLAR              | G_PMGD_FV_CABILSOL                | CABILDO023      | G         | G_PMGD_FV_CABILSOL             | 2585.613       | 0          | 0          |
| 23 2312            | 374         | G_CAEMSA               | CARBOMET               | G_PMGD_HP_CAEMSA                  | LA_PINTANA2013  | G         | G_PMGD_HP_CAEMSA               | 3554.709       | 0          | 0          |
| 24 2312            | 374         | G_CAIMI                | FARO_CORONA            | G_PMGD_FV_CAIMI                   | CASABLANCA013   | G         | G_PMGD_PV_CAIMI                | 0              | 0          | 0          |
| 25 2312            | 3/4         | G_CALLE_LARGA          | CALLE_LARGA_SPA        | G_PMGD_FV_CLARGA                  | 5.KAPALL_013    | G         | G_PMGD_PV_CLARGA               | 2572.645       | 0          | 0          |
| 27 2312            | 374         | G CANESA               | ANICELA SOLAR_V        | G RAGD EV CANEDLLD                | 11 ADEL 023     | G         | G PMGD_FV_CANEDLUD             | 2010.74        | 0          | 0          |
| 28 2312            | 374         | G CANONES SUNLIGHT     | TOFSCA                 | G PMGD FV CANONES SUNLIGHT        | LA CALERA 013   | 6         | G PMGD FV CANONES SUNUGHT      | 7556 153       | 0          | ő          |
| 20 2312            | 374         | G CANTERA              | GPGGD                  | G PMGD FV CANTERA                 | LAMANGA 013     | G         | G PMGD FV CANTERA              | 1563 174       | 0          | 0          |
| 30 2312            | 374         | G CARACAS              | FONTUS PRIME SOLAR     | G PMGD FV CARACAS                 | QUEREO 023      | G         | G PMGD FV CARACAS              | 3419.218       | 0          | 0          |
| 31 2312            | 374         | G_CASASBLANCAS         | PAMA                   | G_PMGD_FV_CASAS_BLANCAS           | COMBARBALA013   | G         | G_PMGD_FV_CASAS_BLANCAS        | 1505.988       | 0          | 0          |
| 32 2312            | 374         | G_CASA_BERMEJA         | CARBON_FREE            | G_PMGD_FV_CASA_BERMEIA            | CURACAVI012     | G         | G_PMGD_FV_CASA_BERMEIA         | 5847.857       | 0          | 0          |
| 33 2312            | 362         | G_SIETE_COLORES        | Siete Colores SpA      | G_PMGD_FV_SIETE_COLORES           | ILLAPEL023      | G         | G_PMGD_FV_SIETE_COLORES        | 0              | 88.88304   | 0          |
| 34 2312            | 362         | G_SLK_C89              | SLK CB NUEVE SPA       | G_PMGD_FV_SLK_C89                 | S.FELIPE013     | G         | G_PMGD_FV_SLK_C89              | 0              | 86.92492   | 0          |
| 35 2312            | 362         | G_SOFIA                | GPGGD                  | G_PMGD_FV_SOFIA                   | VICUNA023       | G         | G_PMGD_FV_SOFIA                | 0              | 89.1614    | 0          |
| 36 2312            | 362         | G_SOLAIRE              | ENGIE                  | G_PMG_FV_SOLAIRE_DIRECT_1         | ANDACOLLO013    | G         | G_PMG_FV_SOLAIRE_DIRECT_1      | 0              | 90.30363   | 0          |
| 37 2312            | 362         | G_SOLAR_PACK_V ALEMANA | ANUMAR_SPA             | G_PMGD_FV_SOLAR_PACK_V ALEMANA    | PENABLANCA013   | 6         | G_PMGD_PV_SOLAR_PACK_V.ALEMANA | 0              | 85.6771    | 0          |
| 38 2312            | 362         | G_SUL_DEL_NORTE        | TRALKA_SPA             | G_PMGD_FV_SOL_DEL_NORTE           | VICUNA023       | 6         | G_PMGD_PV_SOL_DEL_NORTE        | 0              | 89.1614    | 0          |
| 59 2312<br>40 2812 | 302         | G SOV SOLAP            | GRGGD                  | G PMGD EV SOV SOLAR               | E PENON 023     | 6         | G PMGD EV SOV SOLAR            | 0              | 89.61253   | 0          |
| 2312               | 362         | G STAIRFNF             | SANTA IRFNF            | G PMGD RM SANTA IRFNE             | LIHUEIMO 018    | 6         | G PMGD BM SANTA IRENE          | 0              | 98 88478   | 0          |
| 42 2312            | 362         | G SUNHUNTER            | FONTUS PRIME SOLAR     | G PMGD FV SUNHUNTER               | OVALLE 023      | G         | G PMGD FV SUNHUNTER            | 0              | 92,91445   | 0          |
| 43 2312            | 362         | G TAGUAS               | PFV Las Taguas SpA     | G PMGD FV TAGUAS                  | COMPANIA 013    | G         | G PMGD FV TAGUAS               | 0              | 88.34551   | 0          |
|                    |             | C TAULUTAL             | ACOTAL TALLETIN COLLAD |                                   |                 |           | C BLOD DI THURSE               |                | 00.04447   |            |

Ilustración 57: Hoja INYECCIONES\_VALORIZADAS versión previa Plataforma Balance Comercial

Lo anterior se puede ver en Plataforma Balance Comercial en la sección de Precio Estabilizado, a la que se accede haciendo click en el nombre ya mencionado.

| 1 DOCUMENTO INTERNO                   | Código: B43-DIN-GUA26 |
|---------------------------------------|-----------------------|
| 2 GUÍA DEL USUARIO PARA LA PLATAFORMA | Elaborado: 06-11-2024 |
| 3 PLATAFORMA DE BALANCE COMERCIAL     | Página: 34 / 52       |
| ·                                     |                       |

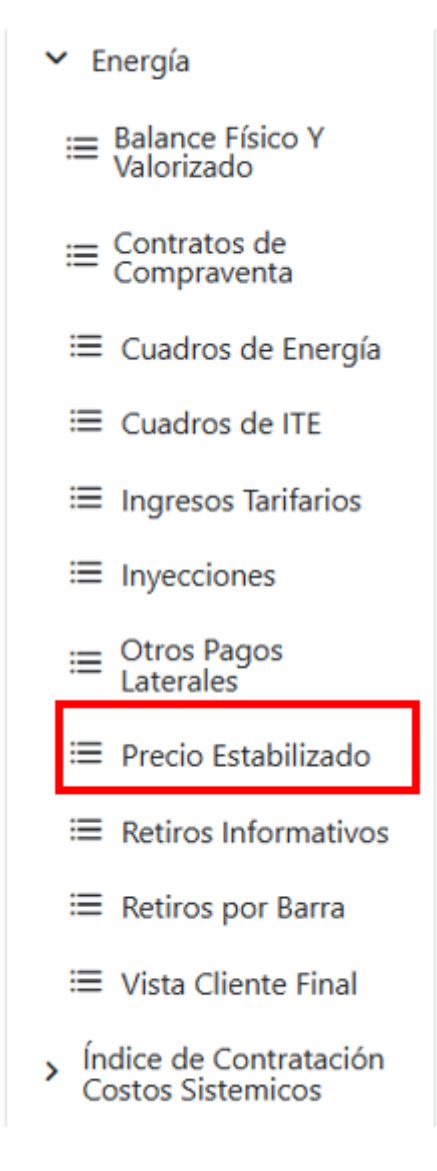

Ilustración 58: Selección Precio Estabilizado

Con la selección del formulario mencionado se presenta la Ilustración 59 y Ilustración 60. En estas dos ilustraciones es posible ver los datos de manera dinámica.

# DOCUMENTO INTERNO GUÍA DEL USUARIO PARA LA PLATAFORMA PLATAFORMA DE BALANCE COMERCIAL

Código: B43-DIN-GUA26 Elaborado: 06-11-2024 Página: 35 / 52

### Compensación PNCP-Estabilizado

| 8 <i>m</i> e |  |  |
|--------------|--|--|
| Ano          |  |  |

Versión

Clasificación Balance

#### Diferencias de Inyección Cmg y Precio de Valorización

Año Mes

| Empresa             | Q | RUT Q        | Clave Medidor Q     | Barra Q     | Precio<br>Valorización Q | Zona Q             | Central Q | Diferencia Cmg-Precio<br>valorización [CLP] |
|---------------------|---|--------------|---------------------|-------------|--------------------------|--------------------|-----------|---------------------------------------------|
| Totales             |   |              |                     |             |                          |                    |           | 18.983.394.873,71                           |
| YANQUI_SOLAR_SPA    |   | 76.967.752-6 | G_DONA_REGINA_SOLAR | DUQUECO023  | Nudo                     | Sur Distribución   | -         | 7.780.780,78                                |
| XUE_SOLAR           |   | 76.466.222-9 | G_LLAYLLAY          | L.VEGAS013  | Nudo                     | Norte Distribución | -         | 50.975.994,39                               |
| VILLA_SOLAR         |   | 76.581.786-2 | G_VILLA_SOLAR       | V.PRAT013   | Nudo                     | Sur Distribución   | -         | 12.478.155,56                               |
| VICTORIA_SOLAR_SPA  |   | 76.503.514-7 | G_VICTORIA          | CALAMA023   | Nudo                     | Norte Distribución | -         | 52.005.532,23                               |
| VICENTE_SOLAR       |   | 76.477.296-2 | G_VICENTE           | PIRQUE013   | Nudo                     | Sur Distribución   | -         | 19.293.348,68                               |
| VESPA SOLAR SpA     |   | 77.139.391-8 | G_SAN_CLEMENTE_FLOR | MAULE015    | Nudo                     | Sur Distribución   | -         | 2.501.038,46                                |
| VERONA_SOLAR_SPA    |   | 77.481.481-7 | G_VERONA            | TENO013     | Nudo                     | Sur Distribución   | -         | 4.032.652,09                                |
| VALLE_DE_LA_LUNA_II |   | 76.477.447-7 | G_VALLE_LUNA_2      | BATUCO013   | Nudo                     | Norte Distribución | -         | 10.174.617,41                               |
| UNIHUE_SPA          |   | 77.454.461-5 | G_UNIHUE            | PIDUCO013   | Nudo                     | Sur Distribución   | -         | 13.267.895,41                               |
| TUCUQUERE_SPA       |   | 76.815.726-K | G_TUCUQUERE         | CATEMU013   | Nudo                     | Norte Distribución | -         | 21.645.934,72                               |
| TRILE_SPA           |   | 76.979.064-0 | G_TRILE             | Y.BUENAS013 | Nudo                     | Sur Distribución   | -         | 10.791.799,25                               |
| TDICAULE CDA        |   | 76 002 124 5 | C TRICA DOC         | LADALMA Q12 | Nudo                     | Sur Distribución   |           | 10 162 050 09                               |

### Ilustración 59: Precio Estabilizado parte 1

#### Resumen por Empresa

| Empresa Q Valorizada CMg [CLP] Valorizada PNCP [CLP] V | Valorizada precio estabilizado [CLP] | Diferencia Cmg-Precio valorización [CLP] | Compensación [CLP] | Pago              |
|--------------------------------------------------------|--------------------------------------|------------------------------------------|--------------------|-------------------|
| Totales 2.779.582.321,09 21.762.977.194,80             | 0,00                                 | 18.983.394.873,71                        | -18.188.877.854,47 | 794.517.019,24    |
| AASA_ENERGIA 0,00 0,00                                 | 0,00                                 | 0,00                                     | -879.534,35        | -879.534,35       |
| ABASTIBLE 1.364,51 96.275,98                           | 0,00                                 | 94.911,47                                | -13.849.517,84     | -13.754.606,38    |
| ACCIONA_ENERGIA 0,00 0,00                              | 0,00                                 | 0,00                                     | -350.474.298,79    | -350.474.298,79   |
| ACIERTA_ENERGIA 0,00 0,00                              | 0,00                                 | 0,00                                     | -38.940.245,64     | -38.940.245,64    |
| ACUARIO_SOLAR_SPA 492.730,11 4.536.795,17              | 0,00                                 | 4.044.065,07                             | 0,00               | 4.044.065,07      |
| AELA_GENERACION 0,00 0,00                              | 0,00                                 | 0,00                                     | -156.020.344,56    | -156.020.344,56   |
| AES_GENER 0,00 21.063,43                               | 0,00                                 | 21.063,43                                | -1.552.519.291,76  | -1.552.498.228,34 |
| AGROSOLAR_IV 1.662.844,39 23.074.790,59                | 0,00                                 | 21.411.946,20                            | 0,00               | 21.411.946,20     |
| AGROSOLAR_V 1.307.401,90 21.989.535,08                 | 0,00                                 | 20.682.133,19                            | 0,00               | 20.682.133,19     |
| AILIN_FOTOVOLTAICA_SPA 4.704.911,70 26.057.000,34      | 0,00                                 | 21.352.088,64                            | 0,00               | 21.352.088,64     |
| ALBATROS_SPA 1.147.479,83 8.999.408,28                 | 0,00                                 | 7.851.928,46                             | 0,00               | 7.851.928,46      |
| ALBOR 3.237.186,54 15.761.225,02                       | 0,00                                 | 12.524.038,49                            | 0,00               | 12.524.038,49     |
| ALCALDESA 9.228.856,26 40.330.688,06                   | 0,00                                 | 31.101.831,80                            | 0,00               | 31.101.831,80     |
| ALTO_MAIPO 0,00 0,00                                   | 0,00                                 | 0,00                                     | -185.174.561,75    | -185.174.561,75   |
| AMANECER SOLAR 0,00 0,00                               | 0,00                                 | 0,00                                     | -80.851.699,95     | -80.851.699,95    |

Ilustración 60: Precio Estabilizado parte 2

## 2.1.3.9.- Retiros informativos

Esta sección no estaba antiguamente en el balance publicado. Solo es un adicional a la sección 3.3.5 la cual permite ver de manera gráfica los retiros. Para ingresar se debe hacer click en Retiros Informativos como se destaca en la Ilustración 61.

| COORDINADOR<br>ELÉCTRICO NACIONAL | 1 DOCUMENTO INTERNO<br>2 GUÍA DEL USUARIO PARA LA PLATAFORMA<br>3 PLATAFORMA DE BALANCE COMERCIAL | Código: B43-DIN-GUA26<br>Elaborado: 06-11-2024<br>Página: 36 / 52 |
|-----------------------------------|---------------------------------------------------------------------------------------------------|-------------------------------------------------------------------|
|                                   | ✓ Energía                                                                                         |                                                                   |
|                                   | ≔ Balance Físico Y<br>Valorizado                                                                  |                                                                   |
|                                   | ≡ Cuadros de Energía                                                                              |                                                                   |
|                                   | E Cuadros de ITE                                                                                  |                                                                   |
|                                   | Ingresos Tarifarios                                                                               |                                                                   |
|                                   | ≡ Otros Pagos<br>Laterales                                                                        |                                                                   |
|                                   | 🗮 Precio Estabilizado                                                                             |                                                                   |
|                                   | Retiros Informativos                                                                              |                                                                   |
|                                   | ≔ Retiros por Barra                                                                               |                                                                   |
|                                   | <ul> <li>Índice de Contratación<br/>Costos Sistemicos</li> </ul>                                  |                                                                   |

Ilustración 61: Selección Retiros Informativos

Con lo anterior, se desplegará un nuevo menú que presenta gráficos con los top 5 en diferentes áreas.

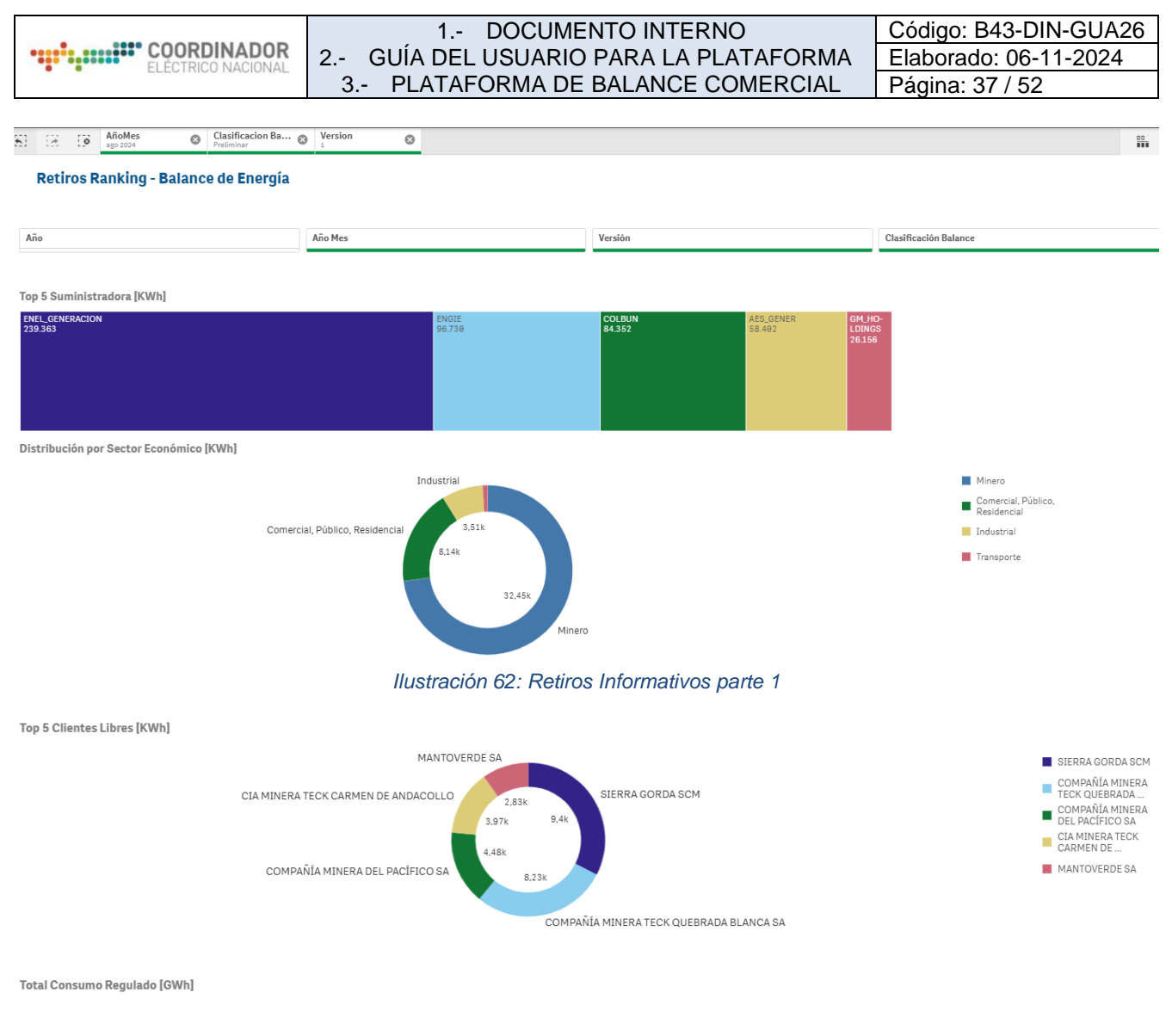

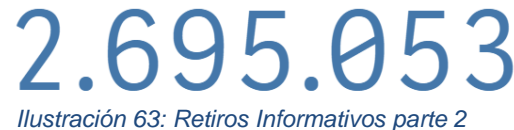

## 2.1.3.10.- Retiros por Barra

Actualmente el archivo del retiros es descargado desde la página del Coordinador Eléctrico Nacional "Informes y Estudios/Mercados/Transferencias Económicas/Antecedentes de cálculo para las Transferencias Económicas/03 Base de Datos - 1 ", esta base de datos pesa aproximadamente 700 Mb y para acceder al archivo de retiros se debe ingresar en el archivo descargado, ingresar en "01 Balance Físico" (Ver Ilustración 64) para encontrar el archivo "RETIROS\_MMAA", en el este caso se deja de referencia la Ilustración 65.

| Nombre               | Fecha de modificación | Тіро                |
|----------------------|-----------------------|---------------------|
| 01 Balance Físico    | 21-03-2024 22:53      | Carpeta de archivos |
| 02 Contratos Físicos | 21-03-2024 22:53      | Carpeta de archivos |

Ilustración 64: Selección "01 Balance Físico"

|                    | 1 DOCUMENTO INTERNO                   | Código: B43-DIN-GUA26 |
|--------------------|---------------------------------------|-----------------------|
|                    | 2 GUÍA DEL USUARIO PARA LA PLATAFORMA | Elaborado: 06-11-2024 |
| ELECTRICO INFORMAL | 3 PLATAFORMA DE BALANCE COMERCIAL     | Página: 38 / 52       |

BD\_balance\_valorizado\_2402\_Data\_BASE\_BASE\_LT\_MEDIDAS.zip

RETIROS\_2402.zip

Ilustración 65: Ejemplo de archivo Retiros para febrero 2024

Para ingresar al formulario deseado se debe cliquear en Retiros Por barra, ilustrado en la Ilustración 66.

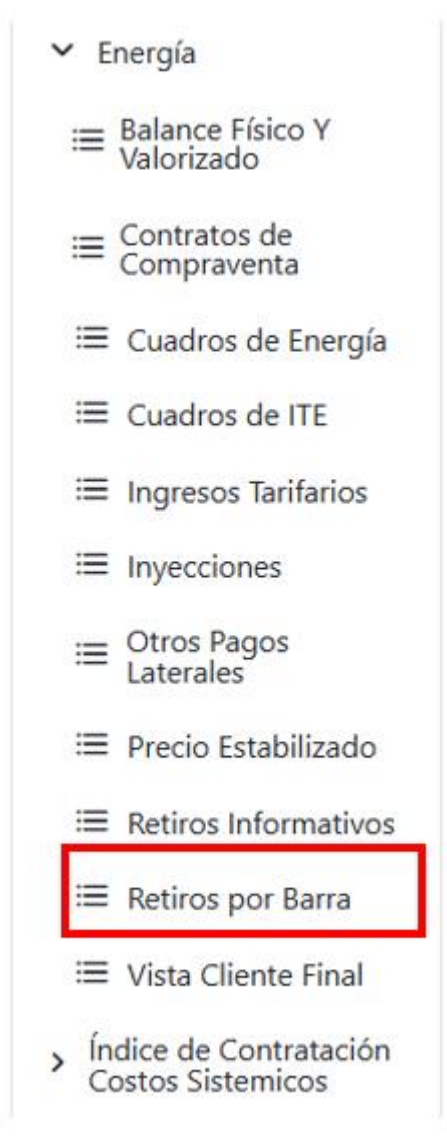

Ilustración 66: Selección Retiros por Barra

Una vez que se haga click en lo anteriormente mencionado se desplegará la nueva página con la sección elegida, lo anterior en la serie de siguientes ilustraciones. (ver llustración 67, llustración 68, llustración 69).

COORDINADOR ELÉCTRICO NACIONAL

# DOCUMENTO INTERNO GUÍA DEL USUARIO PARA LA PLATAFORMA PLATAFORMA DE BALANCE COMERCIAL

Código: B43-DIN-GUA26 Elaborado: 06-11-2024 Página: 39 / 52

Se

AñoMes Ario Mes Proliminar Version

#### Retiros - Balance de Energía

| Año              |       |                  | Añ              | Año Mes |              |        | Versión                    |              |              | Clasificación Balance                  |                  |              |   |  |
|------------------|-------|------------------|-----------------|---------|--------------|--------|----------------------------|--------------|--------------|----------------------------------------|------------------|--------------|---|--|
| Retiros por bar  | ra [l | KWh] vs [CLP]    |                 |         |              |        |                            |              |              |                                        |                  |              |   |  |
| Clave<br>Medidor | a     | Suministrador Q  | Clav<br>Contrat | e<br>o  | Barra        | Q      | Razón Social Cliente       | ٩            | Tipo Medidor | Razón Social Clien                     | te Q             | RUT Cliente  | ٩ |  |
| Total            |       |                  |                 |         |              |        |                            |              |              |                                        |                  |              |   |  |
| LLANOS_ONGR      |       | ON GROUP         |                 | 7842    | AG.BLANCAS   | 013    | RETIRO LLANOS ON GROUP     |              | L            | Atacama Minerals Ch                    | le S.C.M.        | 78.338.570-8 |   |  |
| FRUGALTECCUR     |       | EMOAC            |                 | 6828    | CURICO       | 013    | FRUGAL                     |              | L_D          | LUIS GABRIEL LOZA                      | NO ENCALADA      | 4929132-9    |   |  |
| FRUGALTECQUIN    |       | EMOAC            |                 | 6829    | QUINTA       | 013    | FRUGAL                     |              | L_D          | LUIS GABRIEL LOZA                      | NO ENCALADA      | 4929132-9    |   |  |
| 3070433_PEAJE    |       | SAFIRA_ENERGIA_C |                 | 9629    | VITACURA     | _013   | COMUNIDAD EDIFICIO TORRE A | ALTO EL GOLF | L_D          | COMUNIDAD EDIFIC<br>GOLF               | IO TORRE ALTO EL | 53321451-7   |   |  |
| 3190123_PEAJE    |       | AES_GENER        |                 | 5906    | A_DE_CORDOV  | A013   | CONDOMINIO EDIFICIO CENTR  | O KENNEDY    | L_D          | Condominio Edificio                    | Centro Kennedy   | 53324355-K   |   |  |
| 212257_PEAJE     |       | EMOAC            |                 | 6926    | VITACURA     | _013   | EDIFICIO ISIDORA EL BOSQUE |              | L_D          | Edificio Isidora El Bos                | que              | 53330360-9   |   |  |
| 3318648_PEAJE    |       | SAFIRA_ENERGIA_C |                 | 9664    | SAN_CRISTOBA | AL_012 | SOC INMOB COLEGIO DE INGEN | NIEROS SPA   | L_D          | SOC INMOB COLEGI<br>SPA                | O DE INGENIEROS  | 53332157-7   |   |  |
| 1364776_PEAJE    |       | SAFIRA_ENERGIA_C |                 | 9385    | VITACURA     | _013   | COMUNIDAD EDIFICIO DEL PAC | CIFICO       | L_D          | COMUNIDAD EDIFIC                       | IO DEL PACÍFICO  | 56042360-8   |   |  |
| 1472483_PEAJE    |       | EMOAC            |                 | 6830    | VITACURA     | 013    | COMUNIDAD EDIFICIO METROF  | POLIS.       | L_D          | Comunidad Edificio N<br>Apoquindo 3660 | letrópolis       | 56060730-K   |   |  |

#### Ilustración 67: Retiros por Barra parte 1

#### Detalle Retiros [KWh] vs [CLP] Dsitribución por Suministrador

| Suministrador   | Q | Retiro [KWh]  | Retiro [CLP]    |
|-----------------|---|---------------|-----------------|
| Total           |   | 6.663.014.588 | 291.799.835.731 |
| ENEL_GENERACION |   | 2.393.629.362 | 106.118.961.638 |
| ENGIE           |   | 967.302.488   | 42.064.765.780  |
| COLBUN          |   | 843.515.840   | 35.571.745.792  |
| AES_GENER       |   | 584.021.574   | 24.576.124.710  |
| GM_HOLDINGS     |   | 261.563.635   | 12.161.343.055  |
| COCHRANE        |   | 142.073.005   | 6.115.328.117   |
|                 |   |               |                 |

### Detalle Retiros [KWh] vs [CLP]

ión Medido

| Razón Social Cliente Q | Nombre Medidor Q      | Retiro [KWh]  | Retiro [CLP]    |
|------------------------|-----------------------|---------------|-----------------|
| lotal                  |                       | 6.663.014.588 | 291.799.835.731 |
|                        | CHILECTRA             | 908.849.713   | 40.404.946.865  |
|                        | CGED                  | 705.791.217   | 31.102.123.257  |
|                        | SAESA                 | 180.644.527   | 12.195.548.609  |
|                        | CHILQUINTA            | 211.886.410   | 9.430.945.089   |
|                        | ANGLO AMERICAN SUR SA | 142.587.718   | 6.109.065.785   |
|                        | CONAFE                | 145.771.393   | 5.986.457.415   |
|                        |                       |               |                 |

Datira kWh nar Tina Madidar

#### Ilustración 68: Retiros por Barra parte 2

#### Retiro kWh por Tipo Medidor

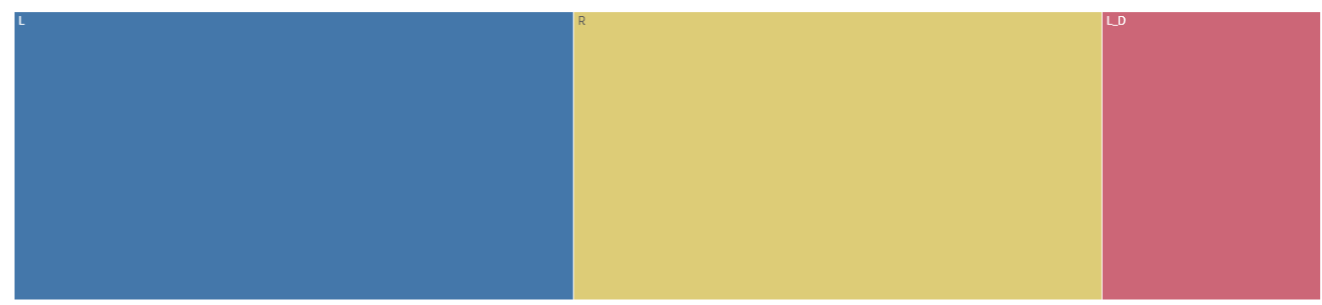

### Ilustración 69: Retiros por Barra parte 3

Se tienen los retiros por barra con su respectivo cliente asociado junto con el detalle de retiros ordenados por Razón Social (Ilustración 67). Adicionalmente se agrega el gráfico con información del suministrador del medidor junto con su razón social (Ilustración 68) y finalmente un gráfico para ilustrar de mejor manera que tipo de medidor equivalen a los retiros (Ilustración 69).

# 2.1.3.11.- Vista Cliente final

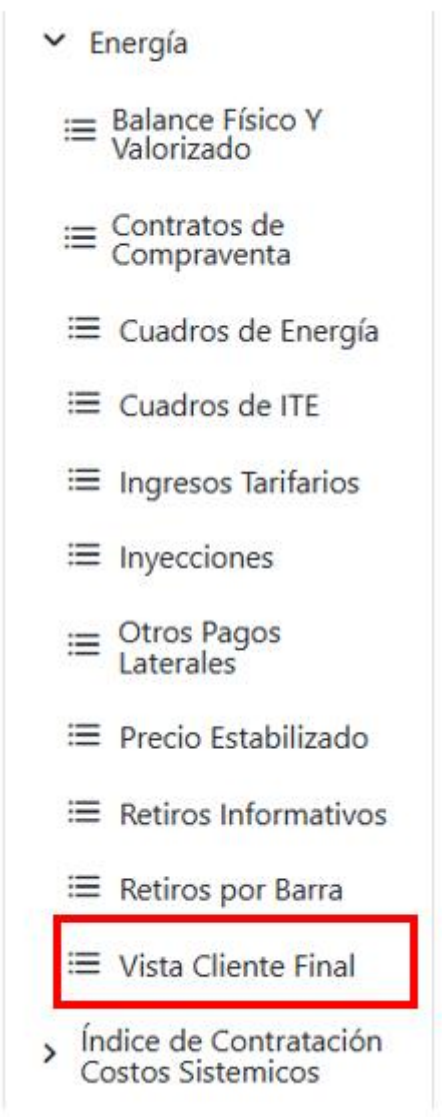

Ilustración 70: Selección Vista Cliente Final

Esta selección permite ver la Ilustración 71 y la Ilustración 72. En esta sección se puede ver el pago respectivo para cada medidor. Por otro lado, también se encuentra el pago por empresa con sus respectivos medidores. Junto con lo anterior, se tienen gráficos para ver la distribución de asignaciones y pagos o bien la distribución por tipo de medidor para analizarlo.

| •••••••••• | COORDINADOR<br>ELÉCTRICO NACIONAL |
|------------|-----------------------------------|
|------------|-----------------------------------|

# DOCUMENTO INTERNO GUÍA DEL USUARIO PARA LA PLATAFORMA PLATAFORMA DE BALANCE COMERCIAL

Código: B43-DIN-GUA26 Elaborado: 06-11-2024 Página: 41 / 52

Seleccion

S Clasificacion Ba... & Version

#### Vista Cliente - Balance de Energía

| Año                                        |                  | Año Mes                  |               | Clasificación Balance | Versión |
|--------------------------------------------|------------------|--------------------------|---------------|-----------------------|---------|
|                                            |                  |                          |               |                       |         |
| Vista por Cliente [CLP                     | I                |                          |               |                       |         |
| Razón Social<br>Cliente Q                  | Pago [CLP]       |                          |               |                       |         |
| Total                                      | -255.305.950.950 |                          |               |                       |         |
| ADM DE<br>SUPERMERCADOS HIPER<br>LTDA      | -12.656.305      |                          |               |                       |         |
| ADM_TEATRO_DEL_LAGO                        | -6.161.046       |                          |               |                       |         |
| ADM. CENTRO COM. ALTO<br>LAS CONDES LTDA.  | -34.236.563      |                          |               |                       |         |
| ADMIN DE<br>SUPERMERCADOS<br>EXPRESS LTDA  | -3.094.251       |                          |               |                       |         |
| ADMIN DE                                   | -5.246.815       |                          |               |                       |         |
| Vista por Cliente y tipe<br>Vista ampliada | o de Pago        |                          |               |                       |         |
| Razón Social<br>Cliente Q                  | Empresa Q        | Asignaciones y Pagos Q   | Pago [CL      | p]                    |         |
| Total                                      |                  |                          | 255.305.950.9 | 50                    |         |
| 3 VOLCANES                                 | ACIERTA_ENERGIA  | Retiro de energía        | 6.338.4       | 30                    |         |
| 3 VOLCANES                                 | ACIERTA_ENERGIA  | Sobrecosto PD            | -14.2         | 33                    |         |
| 3 VOLCANES                                 | ACIERTA_ENERGIA  | Sobrecostos Energía      | -677.2        | 17                    |         |
| 3 VOLCANES                                 | ACIERTA_ENERGIA  | Compensación Precio Nudo | -705.23       | 35                    |         |

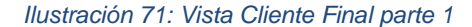

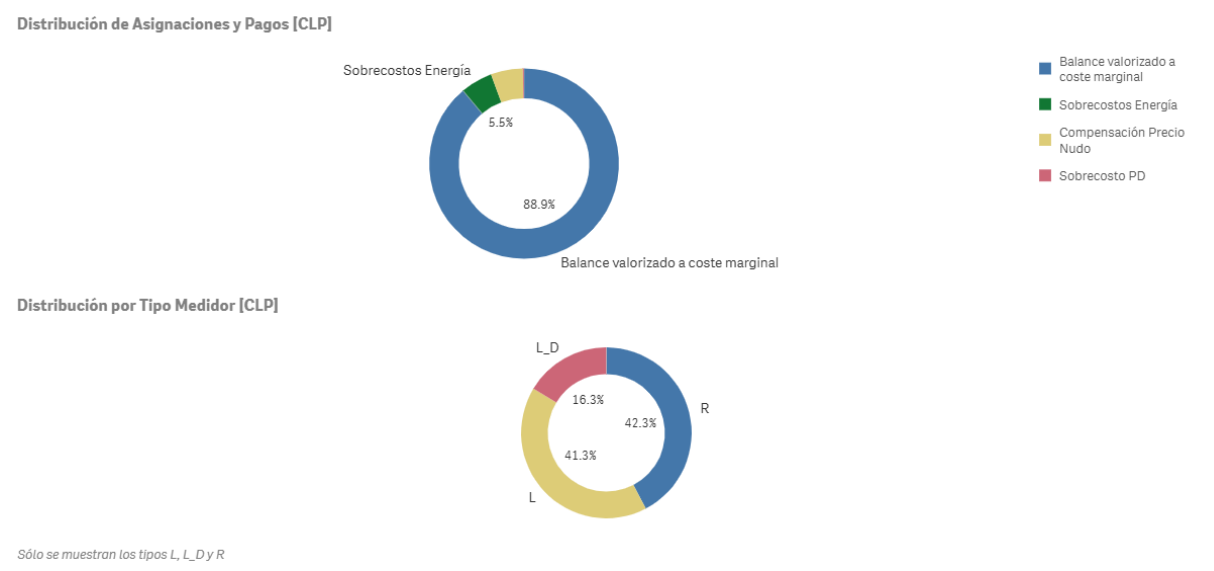

Ilustración 72: Vista Cliente Final parte 2

Esta selección permite ver la Ilustración 71 y la Ilustración 72. En esta sección se puede ver el pago respectivo para cada medidor. Por otro lado, también se encuentra el pago por empresa con sus respectivos medidores. Junto con lo anterior, se tienen gráficos para ver la distribución de asignaciones y pagos o bien la distribución por tipo de medidor para analizarlo.

| 1 DOCUMENTO INTERNO                   | Código: B43-DIN-GUA26 |
|---------------------------------------|-----------------------|
| 2 GUÍA DEL USUARIO PARA LA PLATAFORMA | Elaborado: 06-11-2024 |
| 3 PLATAFORMA DE BALANCE COMERCIAL     | Página: 42 / 52       |

# 2.2.- ÍNDICE DE CONTRATACIÓN Y COSTOS SISTÉMICOS

En estos reportes se puede encontrar los costos sistémicos asignados a Contratos de suministro, para los distintos conceptos de Balance de Energía y Servicios Complementarios (\*), Asimismo se visualizan los reportes de índice de contratación que dan cuenta de que tanto retiro se realiza del sistema vs la inyección que se realiza al sistema.

(\*): Información se incorporará durante la Marcha Blanca

# 2.2.1 Costos Sistémicos

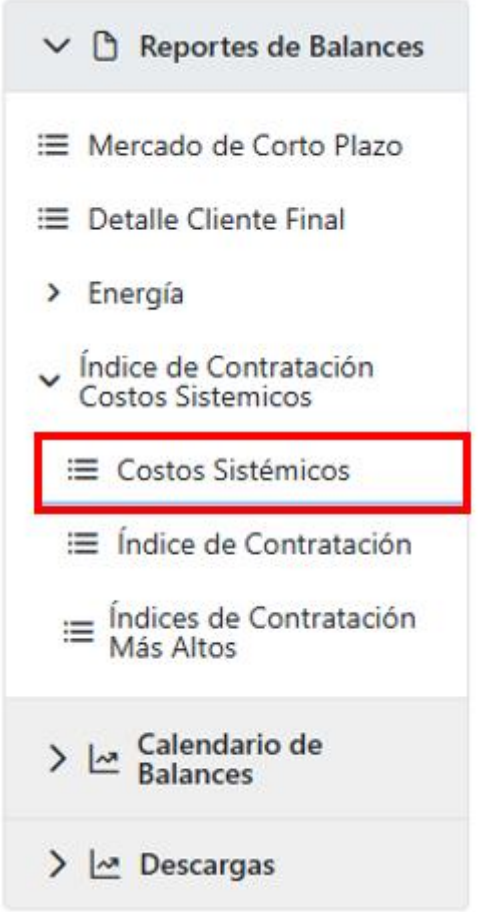

Ilustración 73: Sección Reporte de Costos Sistémicos

|                    | 1 DOCUMENTO INTERNO                   | Código: B43-DIN-GUA26 |
|--------------------|---------------------------------------|-----------------------|
|                    | 2 GUÍA DEL USUARIO PARA LA PLATAFORMA | Elaborado: 06-11-2024 |
| ELEO MIOO MADIONAL | 3 PLATAFORMA DE BALANCE COMERCIAL     | Página: 43 / 52       |

Selec

★ AñoMes ago 2024
★ Clasificacion Ba... ⊗ Version Preliminar

#### Costos Sistemicos - Índice de Contratación y Costos Sistémicos

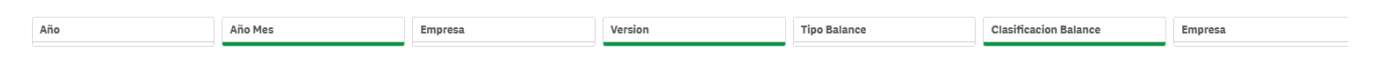

Costo Total mensual en [CLP] y [CLP/KWh] por Tipo de Balance

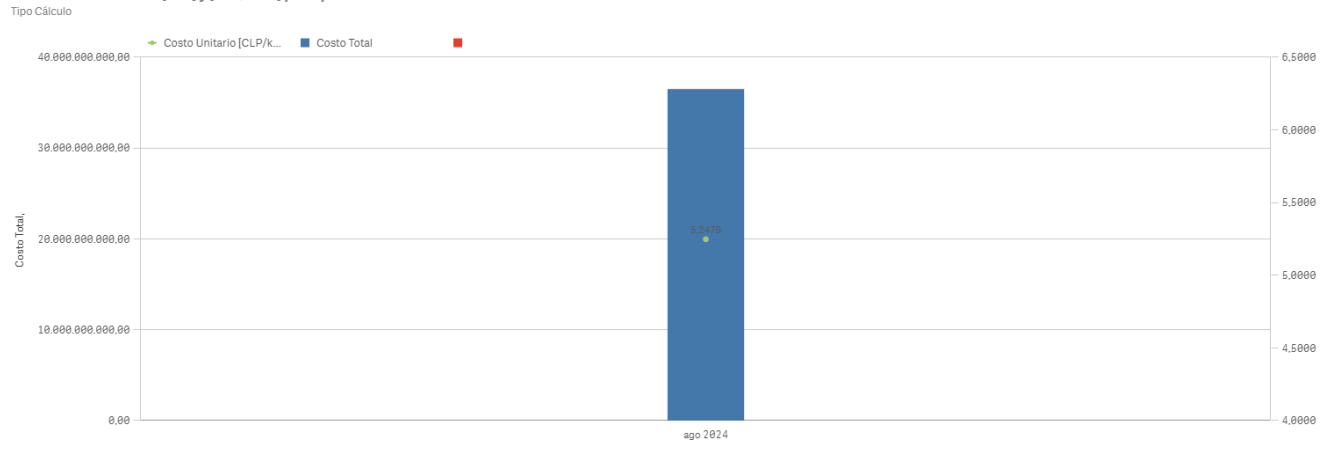

## Ilustración 74: Reporte de Costos Sistémicos parte 1

#### **Detalle Costos Sistemicos**

Distribución por Año, Mes y Tipo de Cálculo/Balance

| Año Q | Mes Q | Costo [CLP]       | Total Inyección [kWh] | Costo Unitario<br>[CLP/kWh] | Tipo Cálculo Q     | Tipo Pago                | q |
|-------|-------|-------------------|-----------------------|-----------------------------|--------------------|--------------------------|---|
| Total |       | 36.493.884.780,62 | 6.953.978.296,01      | 5,2479                      |                    |                          |   |
| 2024  | ago   | 17.973.635.350,62 | 6.953.978.296,01      | 2,5847                      | Balance de Energia | Sobrecostos Energía      |   |
| 2024  | ago   | 17.845.098.972,81 | 6.953.978.296,01      | 2,5662                      | Balance de Energia | Compensación Precio Nudo |   |
| 2024  | ago   | 675.150.457,19    | 6.953.978.296,01      | 0,0971                      | Balance de Energia | Sobrecosto PD            |   |

Ilustración 75: Reporte de Costos Sistémicos parte 2

# 2.2.2 Índices de Contratación

| 81 🛛                                                                    | []ø                                                                            | AñoMe<br>ago 2024 | s 😒           | Clasificacion Ba.<br>Preliminar | • 🕲 Version | ٢             |                      |         |         |                       | Selecci |
|-------------------------------------------------------------------------|--------------------------------------------------------------------------------|-------------------|---------------|---------------------------------|-------------|---------------|----------------------|---------|---------|-----------------------|---------|
| Índice de Contratación (I) - Índice de Contratación y Costos Sistémicos |                                                                                |                   |               |                                 |             |               |                      |         |         |                       |         |
| Año                                                                     |                                                                                |                   |               | Año Mes                         |             |               | Empresa              |         | Version | Clasificacion Balance |         |
| Îndice de (<br>Evolución                                                | Índice de Contratación kWh y CLP [%]<br>Evolución                              |                   |               |                                 |             |               |                      |         |         |                       |         |
| 10000.00%                                                               |                                                                                |                   |               |                                 |             |               | 99                   | 978,36% |         |                       |         |
| 9750,00%                                                                |                                                                                |                   |               |                                 |             |               |                      |         |         |                       |         |
| 9550,00%                                                                |                                                                                |                   |               |                                 |             |               | 95                   | 81,59%  |         |                       |         |
| <b>Detalle Î</b><br>Distribuciór                                        | Detalle Índice Contratación por CLP [%]<br>Distribución por Año, Mes y Empresa |                   |               |                                 |             |               |                      |         |         |                       |         |
| Año Q                                                                   | Mes                                                                            | Q                 | Empresa       | Q                               | Inyección   | mensual [CLP  | ] [CLP]              | CL      | P [%]   |                       |         |
| Total                                                                   |                                                                                |                   |               |                                 | 292.4       | 432.782.678,6 | 8 291.799.835.730,97 | 5       | 99,78   |                       |         |
| 2024                                                                    | ago                                                                            |                   | ENEL_GENERACI | ION                             | 72.:        | 215.051.989,8 | 3 106.118.961.638,06 | 14      | 46,95   |                       |         |
| 2024                                                                    | ago                                                                            |                   | COLBUN        |                                 | 43.3        | 373.683.371,2 | 7 35.571.745.792,23  | ٤       | 82,01   |                       |         |
| 2024                                                                    | ago                                                                            |                   | ENGIE         |                                 | 17.         | 655.144.334,9 | 3 42.064.765.780,34  | 23      | 38,26   |                       |         |
| 2024                                                                    | ago                                                                            |                   | TAMAKAYA_ENER | RGIA                            | 13.         | 535.581.020,9 | 2 20.878.887,48      |         | 0,15    |                       |         |
| 2024                                                                    | ago                                                                            |                   | ANGAMOS       |                                 | 11.3        | 859.002.236,5 | 9 0,00               |         | 0,00    |                       |         |

Ilustración 76: Reporte de Índices de Contratación parte 1

9,56

22,37

11.568.066.140,70 1.106.011.165,03

9.733.369.575,10 2.177.025.586,36

2024 ago

2024 ago

Pehuenche

EGP\_CHILE

#### DOCUMENTO INTERNO 1.-2.- GUÍA DEL USUARIO PARA LA PLATAFORMA 3.- PLATAFORMA DE BALANCE COMERCIAL

# Detalle Îndice Contratación por kWh [%] Distribución por Año, Mes y Empresa

| Año Q | Mes 🔒 🔍 | Empresa Q        | Inyección mensual [kWh] | Retiro Total mensual [kWh] | Índice Contratación kWh [%] |
|-------|---------|------------------|-------------------------|----------------------------|-----------------------------|
| Total |         |                  | 6.953.978.296,01        | 6.663.014.588,02           | 95,82                       |
| 2024  | ago     | ENEL_GENERACION  | 1.480.494.364,65        | 2.393.629.361,62           | 161,68                      |
| 2024  | ago     | COLBUN           | 989.084.783,24          | 843.515.839,71             | 85,28                       |
| 2024  | ago     | EGP_CHILE        | 497.906.231,14          | 47.629.718,03              | 9,57                        |
| 2024  | ago     | ENGIE            | 383.078.175,40          | 967.302.487,62             | 252,51                      |
| 2024  | ago     | Pehuenche        | 254.746.376,48          | 25.223.374,16              | 9,90                        |
| 2024  | ago     | TAMAKAYA_ENERGIA | 253.635.182,39          | 2.904.204,53               | 1,15                        |
| 2024  | ago     | ANGAMOS          | 226.058.645,54          | 0,00                       | 0,00                        |
| 2024  | ago     | GMETROPOLITANA   | 142.639.140,00          | 0,00                       | 0,00                        |

Ilustración 77: Reporte de Índices de Contratación parte 2

# 2.2.3 Índices de Contratación Mas Altos

| 105 12 ago 2024             | Prelin       | ninar     | • 1 •               |         |            |         |                       | m | Selecc |
|-----------------------------|--------------|-----------|---------------------|---------|------------|---------|-----------------------|---|--------|
| lño                         |              | Año Mes   |                     | Empresa |            | Version | Clasificacion Balance |   |        |
| Empresas sin Inyección, que | e mantienen  | contratos | de suministro       |         |            |         |                       |   |        |
| mpresa Q                    | RUT          | Q         |                     |         |            |         |                       |   |        |
| nergia Chile SpA            | 77.285.492-7 |           |                     |         |            |         |                       |   |        |
| DCHRANE                     | 76.085.254-6 | 6         |                     |         |            |         |                       |   |        |
| OLBUN                       | 96.505.760-9 | )         |                     |         |            |         |                       |   |        |
| ONDOR_ENERGIA               | 76.580.921-5 | 5         |                     |         |            |         |                       |   |        |
| DNEJO_SOLAR                 | 76.376.829-5 | 5         |                     |         |            |         |                       |   |        |
| DYANCO                      | 76.857.590-8 |           |                     |         |            |         |                       |   |        |
| COM_GENERACION              | 77.005.421-4 |           |                     |         |            |         |                       |   |        |
| SP_CHILE                    | 76.412.562-2 |           |                     |         |            |         |                       |   |        |
| _MORADO                     | 76.392.147-6 |           |                     |         |            |         |                       |   |        |
| PELICANO                    | 76.337.599-4 |           |                     |         |            |         |                       |   |        |
| FOP 10 mayores Índices de   | Contratació  | n por CLP |                     |         |            |         |                       |   |        |
| mpresa                      |              | Q         | Indice Contratación | CLP [%] | Rank [CLP] |         |                       |   |        |
| VEL_GENERACION              |              |           | •                   | 36,37%  | 1          |         |                       |   |        |
| IGIE                        |              |           |                     | 14,42%  | 2          |         |                       |   |        |
| COLBUN                      |              |           | 12,19%              | 3       |            |         |                       |   |        |
| AES_GENER                   |              |           | 8,42%               | 4       |            |         |                       |   |        |
| 3M_HOLDINGS                 |              |           | 4,17%               | 5       |            |         |                       |   |        |
| COCHRANE 2                  |              |           | 2,10%               | 6       |            |         |                       |   |        |
| ACCIONA_ENERGIA             |              |           |                     | 1,92%   | 7          |         |                       |   |        |
| GUACOLDA                    |              |           |                     | 1.86%   | 0          |         |                       |   |        |

| Ilustración 78: Reporte de Ir | ndices de Contratació | on Mal Altos parte 1 |
|-------------------------------|-----------------------|----------------------|
|-------------------------------|-----------------------|----------------------|

| Empresa c       | Indice Contratación KWh [%] | Rank [KWh] |
|-----------------|-----------------------------|------------|
| ENEL_GENERACION | ▼ 35,92%                    | 1          |
| ENGIE           | 14,52%                      | 2          |
| COLBUN          | 12,66%                      | 3          |
| AES_GENER       | 8,77%                       | 4          |
| GM_HOLDINGS     | 3,93%                       | 5          |
| COCHRANE        | 2,13%                       | 6          |
| ACCIONA_ENERGIA | 1,89%                       | 7          |
| GUACOLDA        | 1,77%                       | 8          |
| CONDOR_ENERGIA  | 1,40%                       | 9          |
| ANDINA          | 1,28%                       | 10         |

TOP 10 mayores Índices de Contratación por KWh

Ilustración 79: Reporte de Índices de Contratación Mal Altos parte 2

# 2.3.- CALENDARIO IVTE

Con el menú de Reportes Públicos desplegado y haciendo click en la sección "Calendarios" como se muestra en la Ilustración se desplegará en pantalla la Ilustración. En este formulario se pueden ver las distintas fechas e hitos importantes del proceso del Informe de Valorización de Transferencias Económicas, IVTE.

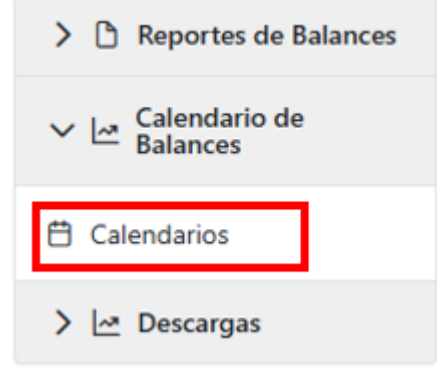

Ilustración 80: Selección Calendarios

|                      |                                                                |                                             |                                                                                                 |                                                         |                                                                 |                                  | 1                                                               | Exportar گ                                         |
|----------------------|----------------------------------------------------------------|---------------------------------------------|-------------------------------------------------------------------------------------------------|---------------------------------------------------------|-----------------------------------------------------------------|----------------------------------|-----------------------------------------------------------------|----------------------------------------------------|
| Calendarios          |                                                                |                                             |                                                                                                 |                                                         |                                                                 |                                  |                                                                 |                                                    |
| Año                  | Periodo del Facturación In                                     | Periodo del Facturación Fi                  |                                                                                                 |                                                         |                                                                 |                                  |                                                                 |                                                    |
|                      |                                                                | Informe de Valorización de Trar             | nsferencias (IVTE)                                                                              |                                                         |                                                                 |                                  | Reliqui                                                         | daciones                                           |
| Mes de Facturación 🏦 | Plazo Envio de Medidas<br>Coordinados (quinto día hábil)<br>†1 | Versión Preliminar (noveno día<br>hábil) 11 | Plazo<br>Observaciones<br>Preliminar<br>(tres dias<br>hábiles<br>adicionales al<br>anterior) 11 | Versión<br>Definitiva<br>(decimoquinto<br>día hábil) ↑↓ | Plazo<br>Observaciones<br>Versión<br>Definitiva (2<br>meses) †[ | Versión<br>Preliminar<br>↑↓      | Plazo<br>Observaciones<br>Preliminar (15<br>días hábiles)<br>TL | Versión<br>Definitiva<br>(7 días<br>hábiles)<br>†↓ |
| ene-2023             | martes, 07 de febrero de 2023                                  | lunes, 13 de febrero de 2023                | jueves, 16 de<br>febrero de<br>2023                                                             | martes, 21 de<br>febrero de<br>2023                     | viernes. 21 de<br>abril de 2023                                 | lunes, 01<br>de julio<br>de 2024 | martes. 23 de<br>julio de 2024                                  | jueves, 01<br>de agosto<br>de 2024                 |
| feb-2023             | martes, 07 de marzo de 2023                                    | lunes, 13 de marzo de 2023                  | jueves, 16 de<br>marzo de 2023                                                                  | martes, 21 de<br>marzo de 2023                          | lunes, 22 de<br>mayo de 2023                                    | lunes, 01<br>de julio<br>de 2024 | martes, 23 de<br>julio de 2024                                  | jueves, 01<br>de agosto<br>de 2024                 |
| mar-2023             | lunes, 10 de abril de 2023                                     | viernes, 14 de abril de 2023                | miércoles, 19<br>de abril de<br>2023                                                            | lunes, 24 de<br>abril de 2023                           | lunes, 26 de<br>junio de 2023                                   | lunes, 01<br>de julio<br>de 2024 | martes, 23 de<br>julio de 2024                                  | jueves, 01<br>de agosto<br>de 2024                 |

Ilustración81: Calendario IVTE

Dentro del calendario se puede exportar lo que se puede ver en pantalla en un archivo Excel o bien utilizar los filtros permitiendo seleccionar el año, período de facturación inicial y período de facturación final. Cabe destacar que actualmente estas fechas de publicaciones son informadas vía correspondencia.

|                    | 1 DOCUMENTO INTERNO                   | Código: B43-DIN-GUA26 |
|--------------------|---------------------------------------|-----------------------|
|                    | 2 GUÍA DEL USUARIO PARA LA PLATAFORMA | Elaborado: 06-11-2024 |
| ELECTRICO TROICIAL | 3 PLATAFORMA DE BALANCE COMERCIAL     | Página: 46 / 52       |

# 2.4.- DESCARGAS

Para la categoría "Descargas" se ingresará cliqueando directamente en la sección con el nombre anteriormente mencionado.

| > 🗅 Reportes de Balances            |  |  |  |  |
|-------------------------------------|--|--|--|--|
| > 🗠 Calendario de<br>Balances       |  |  |  |  |
| V 🗠 Descargas                       |  |  |  |  |
| ≔ Descargas                         |  |  |  |  |
| Ilustración 81: Selección Descargas |  |  |  |  |

Lo anteriormente expuesto llevará a la ventana que se ve en la siguiente ilustración:

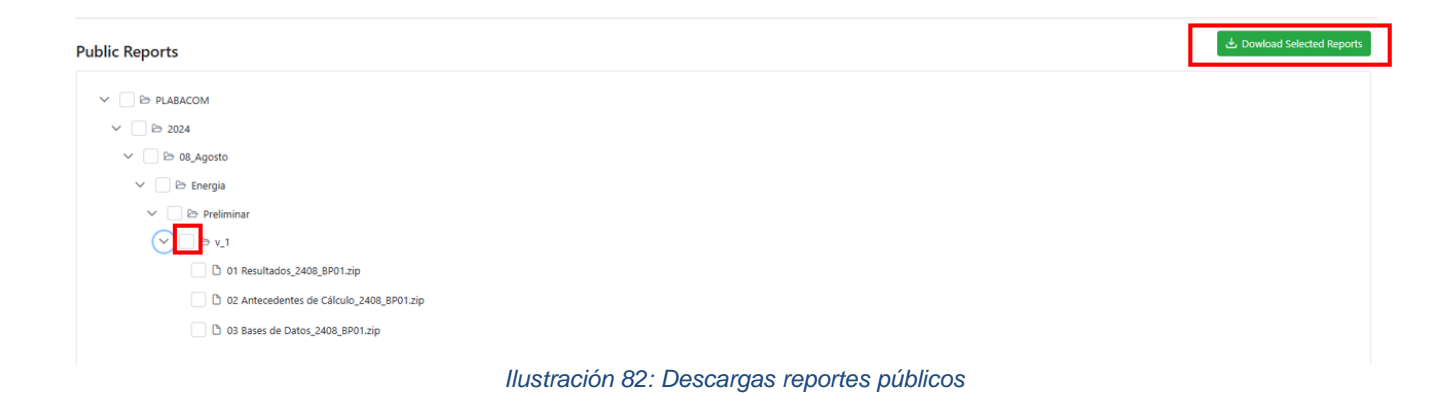

Para llegar a lo que se ve en la llustración se debe hacer click en la primera carpeta la cual desplegará subcarpetas en el sentido de cascada. En este formulario se encontrará lo que actualmente se publica en las categorías de "Informes y Estudios/Mercados/Transferencias Económicas/Antecedentes de cálculo para las Transferencias Económicas/AAAA/Versión de Balance".

|                     | 1 DOCUMENTO INTERNO                   | Código: B43-DIN-GUA26 |
|---------------------|---------------------------------------|-----------------------|
| FL ÉCTRICO NACIONAL | 2 GUÍA DEL USUARIO PARA LA PLATAFORMA | Elaborado: 06-11-2024 |
| ELEOTRICO MAGINAL   | 3 PLATAFORMA DE BALANCE COMERCIAL     | Página: 47 / 52       |

# 3.- Comparativa Pre/post Marcha Blanca

A continuación, se indica una tabla de comparación donde pueden encontrar una comparación de como se encuentra la información ahora (antes de Plabacom) y como se está mostrando en la plataforma, para que sirva de referencia y consulta.

| Página Web: www.coordinador.cl                                    | Plabacom: https://plabacom.coordinador.cl/                                                                                                    |                                                                                                    |  |  |
|-------------------------------------------------------------------|----------------------------------------------------------------------------------------------------|----------------------------------------------------------------------------------------------------|--|--|
| Carpeta/Nombre Archivo actual                                     | Reporte de Balances<br>Qlik QAP - Energía                                                                                                    | Sección de Descargas                                                                                                    |  |  |
| 01 Resultados_AAMM                                                |                                                                                                    |                                                                                                    |  |  |
| Cuadros de Pago_Balances_SEN_MesAA_pre/def.xlsb                   | Cuadros de Energía<br>Cuadros de ITE                                                                                                    | reporte-<br>cuadropago_energia_Preliminar/Definitivo_AAAA-<br>MM_1.csv<br>reporte-cuadropago_IT_Preliminar/Definitivo_AAAA-<br>MM_1.csv |  |  |
| 01 Resultados_AAMM/01 Balance de Energía/01 Balance<br>Valorizado |                                                                                                    |                                                                                                    |  |  |
| Balance_AAMM_BD/P01.xlsm                                          | Balance Físico y<br>Valorizado<br>Contratos de<br>Compraventa<br>Cuadros de Energia<br>Cuadros de ITE<br>Ingresos Tarifarios<br>Otros Pagos<br>Precio Estabilizado | Balance_2408_BP01.xlsx                                                                                                    |  |  |
| 01 Resultados_AAMM/01 Balance de Energía/02 Balance Físico        |                                                                                                    |                                                                                                    |  |  |
| REVISION_RES_NORTE_AAMM.xls                                       | Balance Físico y<br>Valorizado                                                                                                    | No hay                                                                                                    |  |  |

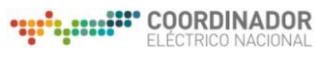

| 1 DOCUMENTO INTERNO                   | Código: B43-DIN-GUA26 |
|---------------------------------------|-----------------------|
| 2 GUÍA DEL USUARIO PARA LA PLATAFORMA | Elaborado: 06-11-2024 |
| 3 PLATAFORMA DE BALANCE COMERCIAL     | Página: 48 / 52       |

| REVISION_RES_NORTE_DX_AAMM.xls                                             | Balance Físico y<br>Valorizado | No hay                                                                                                    |
|----------------------------------------------------------------------------|--------------------------------|----------------------------------------------------------------------------------------------------|
| REVISION_RES_SUR_AAMM.xls                                                  | Balance Físico y<br>Valorizado | No Hay                                                                                                    |
| REVISION_RES_SUR_DX_AAMM.xls                                               | Balance Físico y<br>Valorizado | No hay                                                                                                    |
| 01 Resultados_AAMM/01 Balance de Energía/03 Precio<br>Estabilizado         |                                |                                                                                                    |
| Precio_estabilizado_AAMM.xlsb                                              | Precio Estabilizado            | Factor de Pérdidas_export_XXXXXXXX.xlsx<br>Factores de Referenciacion_export_XXXXXXXX.xlsx<br>Precio Estabilizado_export_ XXXXXXXX.xlsx<br>Precio Nudo Corto Plazo_export_ XXXXXXXX.xlsx |
| 01 Resultados_AAMM/01 Balance de Energía/04 Sobrecostos                    |                                |                                                                                                    |
| Consolidado_AAMM_Preliminar/Definitivo.xlsx                                | Otros Pagos Laterales          | Consolidado_AAMM_Preliminar/Definitivo.xlsx                                                                                                    |
| Pago_Sobrecostos_AAMM_Preliminar/Definitivo.xlsx                           | Otros Pagos Laterales          | Pago_Sobrecostos_AAMM_Preliminar/Definitivo.xlsx                                                                                                    |
| Sobrecostos_PD_AAMM_pre/def.xlsm                                           | Otros Pagos Laterales          | Pago_Sobrecostos_AAMM_Preliminar/Definitivo.xlsx                                                                                                    |
| 01 Resultados_AAMM/01 Balance de Energía/05 Contratos entre<br>Generadores |                                |                                                                                                    |
| Contratos_Financieros_AAMM_Resultados.xlsx                                 | Contratos de<br>Compraventa    | No hay                                                                                                    |
| Contratos_Generadores_AAMM_Fisicos_Resultados.xlsx                         | Contratos de<br>Compraventa    | No hay                                                                                                    |
| 01 Resultados_AAMM/01 Balance de Energía/06 Prorratas<br>Líneas            |                                |                                                                                                    |
| Prorratas_Nacionales_AAMM.xlsm                                             | Ingresos Tarifarios            | Prorratas_Nacionales_AAMM.xlsm                                                                                                    |

| •••••••••••• | COORDINADOR<br>ELÉCTRICO NACIONAL |
|--------------|-----------------------------------|
|--------------|-----------------------------------|

| 1 DOCUMENTO INTERNO                   | Código: B43-DIN-GUA26 |
|---------------------------------------|-----------------------|
| 2 GUÍA DEL USUARIO PARA LA PLATAFORMA | Elaborado: 06-11-2024 |
| 3 PLATAFORMA DE BALANCE COMERCIAL     | Página: 49 / 52       |

| 02 Antecedentes de Cálculo_AAMM/01 Balance Físico/01<br>Balance Transmisión  |                                |                                                |  |
|------------------------------------------------------------------------------|--------------------------------|------------------------------------------------|--|
| BASE_NORTE_AAMM.xls                                                          | Balance Físico y<br>Valorizado | No Hay                                         |  |
| BASE_SUR_AAMM.xls                                                            | Balance Físico y<br>Valorizado | No Hay                                         |  |
| DATOS_EXTRA_NORTE_AAMM.xls                                                   | Balance Físico y<br>Valorizado | No Hay                                         |  |
| DATOS_EXTRA_SUR_AAMM.xls                                                     | Balance Físico y<br>Valorizado | No Hay                                         |  |
| Homologacion ClavesTF y PRMTE_Norte_MesAA.csv                                | Balance Físico y<br>Valorizado | Diccionario_PRMT_Medidas_export_XXXXXXXXX.xlsx |  |
| Homologacion ClavesTF y PRMTE_Sur_Tx_MesAA.xlsx                              | Balance Físico y<br>Valorizado | Diccionario_PRMT_Medidas_export_XXXXXXXXX.xlsx |  |
| MEDIDORES_NORTE_AAMM.xlsm                                                    | No Hay                         | No Hay                                         |  |
| MEDIDORES_SUR_AAMM.xlsm                                                      | No Hay                         | No Hay                                         |  |
| 02 Antecedentes de Cálculo_AAMM/01 Balance Físico/02<br>Balance Distribución |                                | ·                                              |  |
| BASE_NORTE_AAMM.xls                                                          | Balance Físico y<br>Valorizado | BASE_NORTE_AAMM.xls                            |  |
| BASE_SUR_AAMM.xls                                                            | Balance Físico y<br>Valorizado | BASE_SUR_AAMM.xls                              |  |
| FR_NORTE_2408.xlsx                                                           | No Hay                         | FR_NORTE_2408.xlsx                             |  |
| FR_SUR_2408.xlsx                                                             | No Hay                         | FR_SUR_2408.xlsx                               |  |

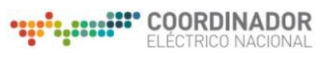

| 1 DOCUMENTO INTERNO                   | Código: B43-DIN-GUA26 |
|---------------------------------------|-----------------------|
| 2 GUÍA DEL USUARIO PARA LA PLATAFORMA | Elaborado: 06-11-2024 |
| 3 PLATAFORMA DE BALANCE COMERCIAL     | Página: 50 / 52       |

| MEDIDORES_NORTE_2408.xlsm                                                  | No Hay                            | MEDIDORES_NORTE_2408.xlsm                            |
|----------------------------------------------------------------------------|-----------------------------------|------------------------------------------------------|
| MEDIDORES_SUR_2408.xlsm                                                    | No Hay                            | MEDIDORES_SUR_2408.xlsm                              |
| TRANSFER_2023_V15.1_Dx.xls                                                 | No Hay TRANSFER_2023_V15.1_Dx.xls |                                                      |
| 02 Antecedentes de Cálculo_AAMM – 2/02 Sobrecostos                         |                                   |                                                      |
| Detalle Sobrecostos AAAAMMDD.xlsx                                          | Otros Pagos Laterales             | Detalle Sobrecostos AAAAMMDD.xlsx                    |
| Prorratas Sobrecostos PD.xlsx                                              | Otros Pagos Laterales             | Prorratas Sobrecostos PD.xlsx                        |
| 02 Antecedentes de Cálculo_AAMM – 2/03 Prorratas Líneas                    |                                   |                                                      |
| 02. ProrratasBT_mesoAA_pre/def.xlsx                                        | No Hay                            | 02. ProrratasBT_mesoAA_pre/def.xlsx                  |
| VATT Zonal y Dedicado 2020-2023 7T AAMM pre/def.xlsx                       | No Hay                            | VATT Zonal y Dedicado 2020-2023 7T AAMM pre/def.xlsx |
| 02 Antecedentes de Cálculo_AAMM – 2/04 Prorratas de Retiros                |                                   |                                                      |
| Prorrata_Retiros_AAMM_pre/def.xlsx                                         | No Hay                            | Prorrata_Retiros_AAMM_pre/def.xlsx                   |
| <i>02 Antecedentes de Cálculo_AAMM – 2/</i> 05 Contratos de<br>compraventa |                                   | ·                                                    |
| Contratos_Generadores_2408_Fisicos_Medidas.xlsx                            | No Hay                            | No Hay                                               |
| 02 Antecedentes de Cálculo_AAMM – 3                                        |                                   |                                                      |
| Medidas_Valorizadas_15min_AAMM_NORTE.xlsb                                  | No Hay                            | No Hay                                               |
| Madidae Valerizadae 15min AAMM NORTE DV vlah                               |                                   |                                                      |

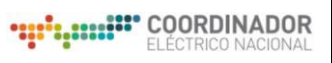

|      | 1 DOCUMENTO INTERNO                   | Código: B43-DIN-GUA26 |
|------|---------------------------------------|-----------------------|
| 2    | 2 GUÍA DEL USUARIO PARA LA PLATAFORMA | Elaborado: 06-11-2024 |
| ten: | 3 PLATAFORMA DE BALANCE COMERCIAL     | Página: 51 / 52       |

| Medidas_Valorizadas_15min_AAMM_SUR.xlsb           | No Hay                         | No Hay                           |
|---------------------------------------------------|--------------------------------|----------------------------------|
| Medidas_Valorizadas_15min_AAMM_SUR_DX.xlsb        | No Hay                         | No Hay                           |
| 03 Bases de Datos_AAMM – 1/01 Balance             |                                |                                  |
| BD_balance_valorizado_2408_Data_BASE_BASE_LT.zip  | No Hay                         |                                  |
| Medidas_2408_15min.zip                            | No Hay                         | No Hay                           |
| 03 Bases de Datos_AAMM – 1/02 Contratos Físicos   |                                |                                  |
| BBDD Contratos fisicos 2408 def.zip               | No Hay                         | No Hay                           |
| 03 Bases de Datos_AAMM – 2/03 Cmg                 |                                |                                  |
| cmgAAMM_pre/def_15minutal.zip                     | No Hay                         | cmgAAMM_pre/def_15minutal.zip    |
| Fpen_Reales_Def_Consolidado.zip                   | No Hay                         | Fpen_Reales_Def_Consolidado.zip  |
| 03 Bases de Datos_AAMM – 2/04 Valorizado          |                                |                                  |
| Balance_Valorizado_AAMM_Data_VALORIZADO_15min.zip | Balance Físico y<br>Valorizado | No Hay                           |
| Balance_Valorizado_AAMM_Data_VALORIZADO_15min.zip | Balance Físico y<br>Valorizado | No Hay                           |
| 03 Bases de Datos_AAMM - 3                        |                                |                                  |
| RETIROS_2408.zip                                  | Retiros por Barra              | RETIROS_2408.zip                 |
| Retiros_2408_15min.zip                            | Retiros por Barra              | Informe_prorrata_XXXXXXXXXXX.csv |

|                    | 1 DOCUMENTO INTERNO                   | Código: B43-DIN-GUA26 |
|--------------------|---------------------------------------|-----------------------|
|                    | 2 GUÍA DEL USUARIO PARA LA PLATAFORMA | Elaborado: 06-11-2024 |
| ELECTRICO HADIONAL | 3 PLATAFORMA DE BALANCE COMERCIAL     | Página: 52 / 52       |